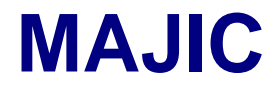

**User's Manual** 

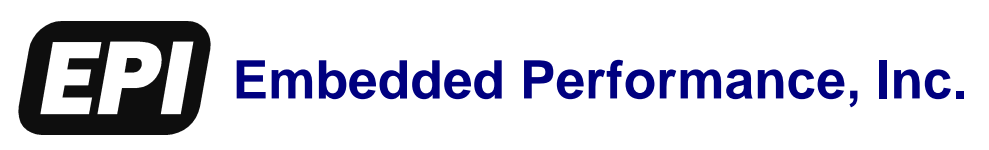

P/N 0380-0163-10 Rev 2.01

November, 2002

EPI has made every attempt to ensure that the information in this document is accurate and complete. However, EPI assumes no responsibility for any errors, omissions, or for any consequences resulting from the use of the information included herein or the equipment it accompanies. EPI reserves the right to make changes in its products and specifications at any time without notice.

Any software described in this document is furnished under a license or non-disclosure agreement. It is against the law to copy this software on magnetic tape, disk, or other medium for any purpose other than the licensee's personal use.

Embedded Performance, Incorporated 606 Valley Way Milpitas, California 95035 USA (408) 957-0350 www.epitools.com

Acknowledgments:

MIPS, MIPS16, MIPS32, R3000, R4000, and RISC/os are trademarks of MIPS Technologies Inc.
ARM, ARM7, ARM9, and Thumb are trademarks of ARM Ltd.
IBM and PC-AT are trademarks of International Business Machines.
MS DOS, Windows, Win32, Windows CE, Platform Builder, and eXDI are trademarks of Microsoft Corporation.
UNIX is a trademark of AT&T.
Ethernet is a trademark of XEROX.
Intel and XScale are trademarks of Intel Corporation.
Tornado is a trademark of Wind River Corporation.
EPI, MAJIC, MAJIC<sup>MX</sup>, MAJIC<sup>PLUS</sup>, EDT, EDTA, EDTM, MONICE, EDB, and EDBICE are trademarks of Embedded Performance, Inc.
All other trademarks are trademarks of their respective companies.

© 2002 Embedded Performance, Incorporated. All rights reserved.

# **Contents**

| About this Manual                                                                                                    |
|----------------------------------------------------------------------------------------------------|
| Getting Help ix                                                                                                    |
| Chapter 1 Overview       1         What is the MAJIC Probe?       1         The MAJIC Probe Models       2         What is a Debugger?       2                                                                                                    |
| Chapter 2 Getting Started                                                                                                    |
| Unpacking the System5Hardware Installation6Power Connection6Target Connection6Cable Kits6Mini Probe7Triggers8Host Computer Connections8Serial Connection8Ethernet Setup9System Check-out12Power-on Self-Test12JTAG Bypass Test13Confidence Test13 |
| Chapter 3 Debug Environment15Using the Setup Wizard.15Choose Your Debugger15Specify Your Project Name17Specify Your Processor18Specify Your Connection Type18Specify Your Configuration Files' Location19                                         |

| Specify Your Destination or Reference Directory                                                                                                    | 20                                                                                                    |
|----------------------------------------------------------------------------------------------------|----------------------------------------------------------------------------------------------------|
| Perform the Setup                                                                                                    | 21                                                                                                    |
| Configuration Process                                                                                                    | . 22                                                                                                    |
| Configuration Files                                                                                                    | 22                                                                                                    |
| File Search Order                                                                                                    | 22                                                                                                    |
| Startice Command File                                                                                                    | 23                                                                                                    |
| Register Definition File.                                                                                                    | 23                                                                                                    |
| Configuration with MONICE                                                                                                    | 27                                                                                                    |
| Configuration with EDBICE                                                                                                    | 27                                                                                                    |
| Configuration with Tornado                                                                                                    | 28                                                                                                    |
| Configuration with Other Debuggers                                                                                                    | 28                                                                                                    |
| Configuring AXD for RealMonitor through RDIMAJIC                                                                                                    | 29                                                                                                    |
| Advanced MAJIC Probe Configuration.                                                                                                    | 30                                                                                                    |
| Custom Initialization File                                                                                                    | 31                                                                                                    |
| Configuration Options                                                                                                    | 32                                                                                                    |
| Setting Configuration Options                                                                                                    | 32                                                                                                    |
| Configuration Option Display.                                                                                                    | 33                                                                                                    |
| Memory Configuration                                                                                                    | 33                                                                                                    |
| MC Display                                                                                                    | 34                                                                                                    |
| MC Attributes Table                                                                                                    | . 34                                                                                                    |
| Setting MC Attributes                                                                                                    | 35                                                                                                    |
| Sample MC Table                                                                                                    | 36                                                                                                    |
| •                                                                                                    |                                                                                                    |
| Chapter 4 MAJIC Probe Debug Services                                                                                                    | 39                                                                                                    |
| ITAG Interface                                                                                                    | 40                                                                                                    |
|                                                                                                    |                                                                                                    |
| Target Power Management                                                                                                    | 40                                                                                                    |
| Target Power Management                                                                                                    | . 40                                                                                                    |
| Target Power Management                                                                                                    | . 40<br>40<br>41                                                                                                    |
| Target Power Management<br>JTAG Initialization<br>JTAG Reset                                                                                                    | . 40<br>40<br>41<br>41                                                                                                    |
| Target Power Management         JTAG Initialization         JTAG Reset         JTAG Chain Dimensions         User ITAG Initialization                                                                                                    | . 40<br>40<br>41<br>41<br>42                                                                                                    |
| Target Power Management .         JTAG Initialization .         JTAG Reset .         JTAG Chain Dimensions .         User JTAG Initialization .         TAP Selection                                                                                                    | $ \begin{array}{c}     40 \\     40 \\     41 \\     41 \\     42 \\     42 \\     42 \end{array} $                                                                                                    |
| Target Power Management .         JTAG Initialization .         JTAG Reset .         JTAG Chain Dimensions .         User JTAG Initialization .         TAP Selection .                                                                                                    | $ \begin{array}{c}       40 \\       40 \\       41 \\       41 \\       42 \\       42 \\       43 \\     \end{array} $                                                                                                    |
| Target Power Management .         JTAG Initialization .         JTAG Reset .         JTAG Chain Dimensions .         User JTAG Initialization .         TAP Selection .         Reset Management .         Reset Processor vs. Reset Target                                                                                                    | $ \begin{array}{c}       40 \\       40 \\       41 \\       41 \\       42 \\       42 \\       43 \\       44 \end{array} $                                                                                                    |
| Target Power Management .         JTAG Initialization .         JTAG Reset .         JTAG Chain Dimensions .         User JTAG Initialization .         TAP Selection .         Reset Management .         Reset Processor vs. Reset Target .         Resetting Internal Perinherals                                                                                                    | $ \begin{array}{c} 10 \\ 40 \\ 40 \\ 41 \\ 41 \\ 42 \\ 42 \\ 43 \\ 44 \\ 44 \\ 44 \\ 44 \\ 44 \\ 44 \\ 44$                                                                                                    |
| Target Power Management .         JTAG Initialization .         JTAG Reset .         JTAG Chain Dimensions .         User JTAG Initialization .         TAP Selection .         Reset Management .         Reset Processor vs. Reset Target .         Resetting Internal Peripherals .         Accessing Memory and Registers                                                                                                    | $ \begin{array}{c}       40 \\       40 \\       41 \\       41 \\       42 \\       42 \\       42 \\       43 \\       44 \\       44 \\       44 \\       44 \\       44 \\       44 \\       44 \\       44 \\       44 \\       44 \\       44 \\       44 \\       44 \\       44 \\       44 \\       44 \\       44 \\       44 \\       44 \\       44 \\       44 \\       44 \\       44 \\       44 \\       44 \\       44 \\       44 \\       44 \\       44 \\       44 \\       44 \\       44 \\       44 \\       44 \\       44 \\       44 \\       44 \\       44 \\       44 \\       44 \\       44 \\       44 \\       44 \\       44 \\       44 \\       44 \\       44 \\       44 \\       44 \\       44 \\       44 \\       44 \\       44 \\       44 \\       44 \\       44 \\       44 \\       44 \\       44 \\       44 \\       44 \\       44 \\       44 \\       44 \\       44 \\       44 \\       44 \\       44 \\       44 \\       44 \\       44 \\       44 \\       44 \\       44 \\       44 \\       44 \\       44 \\       44 \\       44 \\       44 \\       44 \\       44 \\       44 \\       44 \\       44 \\       44 \\       44 \\       44 \\       44 \\       44 \\       44 \\       44 \\       44 \\       44 \\       44 \\       44 \\       44 \\       44 \\       44 \\       44 \\       44 \\       44 \\       44 \\       44 \\       44 \\       44 \\       44 \\       44 \\       44 \\       44 \\       44 \\       44 \\       44 \\       44 \\       44 \\       44 \\       44 \\       44 \\       44 \\       44 \\       44 \\       44 \\       44 \\       44 \\       44 \\       44 \\       44 \\       44 \\       44 \\       44 \\       44 \\       44 \\       44 \\       44 \\       44 \\       44 \\       44 \\       44 \\       44 \\       44 \\       44 \\       44 \\       44 \\       44 \\       44 \\       44 \\       44 \\       44 \\       44 \\       44 \\       44 \\       44 \\       44 \\       44 \\       44 \\       44 \\       44 \\       44 \\       44 \\       44 \\       44 \\       44 \\       44 \\       44 \\       44 \\       44 \\       44 \\       44 \\       44 \\       44 \\       44 \\       44 \\       44 \\       44 \\       44 \\       44 \\       44 \\    $ |
| Target Power Management .         JTAG Initialization .         JTAG Reset .         JTAG Chain Dimensions .         User JTAG Initialization .         TAP Selection .         Reset Management .         Reset Processor vs. Reset Target .         Resetting Internal Peripherals .         Accessing Memory and Registers .         Display and Enter                                                                                                    | $\begin{array}{c} 40 \\ 40 \\ 41 \\ 41 \\ 42 \\ 42 \\ 43 \\ 44 \\ 44 \\ 44 \\ 45 \end{array}$                                                                                                    |
| Target Power Management .         JTAG Initialization .         JTAG Reset .         JTAG Chain Dimensions .         User JTAG Initialization .         TAP Selection .         Reset Management .         Reset Processor vs. Reset Target .         Resetting Internal Peripherals .         Accessing Memory and Registers .         Display and Enter .         Bit Fields                                                                                                    | $\begin{array}{c} 40 \\ 40 \\ 41 \\ 41 \\ 42 \\ 42 \\ 43 \\ 44 \\ 44 \\ 44 \\ 45 \\ 46 \end{array}$                                                                                                    |
| Target Power Management         JTAG Initialization         JTAG Reset         JTAG Chain Dimensions         User JTAG Initialization         TAP Selection         Reset Management         Reset Processor vs. Reset Target         Resetting Internal Peripherals         Accessing Memory and Registers         Display and Enter         Bit Fields         Interactive Mode                                                                                                    | $ \begin{array}{c}       40 \\       40 \\       41 \\       41 \\       42 \\       42 \\       42 \\       43 \\       44 \\       44 \\       44 \\       45 \\       46 \\       46 \\       46 \\   \end{array} $                                                                                                    |
| Target Power Management         JTAG Initialization         JTAG Reset         JTAG Chain Dimensions         User JTAG Initialization         TAP Selection         Reset Management         Reset Processor vs. Reset Target         Resetting Internal Peripherals         Accessing Memory and Registers         Display and Enter         Bit Fields         Interactive Mode         MIPS Mini Assembler                                                                                                    | $ \begin{array}{cccccccccccccccccccccccccccccccccccc$                                                                                                    |
| Target Power Management         JTAG Initialization         JTAG Reset         JTAG Chain Dimensions         User JTAG Initialization         TAP Selection         Reset Management         Reset Processor vs. Reset Target         Resetting Internal Peripherals         Accessing Memory and Registers         Display and Enter         Bit Fields         Interactive Mode         MIPS Mini Assembler                                                                                                    | $\begin{array}{c} 10 \\ 40 \\ 40 \\ 41 \\ 41 \\ 42 \\ 42 \\ 43 \\ 44 \\ 44 \\ 44 \\ 45 \\ 46 \\ 46 \\ 46 \\ 47 \\ 48 \end{array}$                                                                                                    |
| Target Power Management .<br>JTAG Initialization .<br>JTAG Reset .<br>JTAG Chain Dimensions .<br>User JTAG Initialization .<br>TAP Selection .<br>Reset Management .<br>Reset Processor vs. Reset Target .<br>Reset Processor vs. Reset Target .<br>Resetting Internal Peripherals .<br>Accessing Memory and Registers .<br>Display and Enter .<br>Bit Fields .<br>Interactive Mode .<br>MIPS Mini Assembler .<br>Address Expressions .<br>ARM Addresses                                                                                                    | $\begin{array}{c} . \ 40 \\ 40 \\ 41 \\ 41 \\ 42 \\ 42 \\ 43 \\ 44 \\ 44 \\ . \ 44 \\ 45 \\ . \ 46 \\ 46 \\ 47 \\ 48 \\ 49 \end{array}$                                                                                                    |
| Target Power Management         JTAG Initialization         JTAG Reset         JTAG Chain Dimensions         User JTAG Initialization         TAP Selection         Reset Management         Reset Processor vs. Reset Target         Resetting Internal Peripherals         Accessing Memory and Registers         Display and Enter         Bit Fields         Interactive Mode         MIPS Mini Assembler         Addresses         MIPS Addresses                                                                                                    | $\begin{array}{c} . \ 40 \\ 40 \\ 41 \\ 41 \\ 42 \\ 42 \\ 43 \\ 44 \\ 44 \\ 44 \\ 45 \\ . \ 46 \\ 46 \\ 47 \\ 48 \\ 49 \\ 49 \end{array}$                                                                                                    |
| Target Power Management .         JTAG Initialization .         JTAG Reset .         JTAG Chain Dimensions .         User JTAG Initialization .         TAP Selection .         Reset Management .         Reset Processor vs. Reset Target .         Reset Processor vs. Reset Target .         Resetting Internal Peripherals .         Accessing Memory and Registers .         Display and Enter .         Bit Fields .         Interactive Mode .         MIPS Mini Assembler .         Address Expressions .         ARM Addresses .         MIPS Addresses .                                                                                                    | $\begin{array}{c} . \ 40 \\ 40 \\ 41 \\ 41 \\ 42 \\ 42 \\ 43 \\ 44 \\ 44 \\ 44 \\ 45 \\ . \ 46 \\ 46 \\ 46 \\ 47 \\ 48 \\ 49 \\ 49 \\ 49 \\ 49 \end{array}$                                                                                                    |
| Target Power Management .         JTAG Initialization .         JTAG Chain Dimensions .         User JTAG Initialization .         TAP Selection .         Reset Management .         Reset Processor vs. Reset Target .         Resetting Internal Peripherals .         Accessing Memory and Registers .         Display and Enter .         Bit Fields .         Interactive Mode .         MIPS Mini Assembler .         Address Expressions .         ARM Addresses .         MIPS Addresses .         Address Operators .                                                                                                    | $\begin{array}{c} . \ 40 \\ 40 \\ 41 \\ 41 \\ 42 \\ 42 \\ 43 \\ 44 \\ 44 \\ 44 \\ 45 \\ . \ 46 \\ 46 \\ 46 \\ 47 \\ 48 \\ 49 \\ 49 \\ 49 \\ 49 \\ 50 \end{array}$                                                                                                    |
| Target Power Management         JTAG Initialization         JTAG Chain Dimensions         User JTAG Initialization         TAP Selection         Reset Management         Reset Processor vs. Reset Target         Resetting Internal Peripherals         Accessing Memory and Registers         Display and Enter         Bit Fields         Interactive Mode         MIPS Mini Assembler         Address Expressions         ARM Addresses         MIPS Addresses         Address Operators         Searching Memory                                                                                                    | $\begin{array}{c} . \ 40 \\ 40 \\ 41 \\ 41 \\ 42 \\ 42 \\ 43 \\ 44 \\ 44 \\ 44 \\ 44 \\ 45 \\ . \ 46 \\ 46 \\ 47 \\ 48 \\ 49 \\ 49 \\ 49 \\ 49 \\ 50 \\ 50 \\ 50 \end{array}$                                                                                                    |
| Target Power Management         JTAG Initialization         JTAG Chain Dimensions         User JTAG Initialization         TAP Selection         Reset Management         Reset Processor vs. Reset Target         Resetting Internal Peripherals         Accessing Memory and Registers         Display and Enter         Bit Fields         Interactive Mode         MIPS Mini Assembler         Addresses         MIPS Addresses         Address Operators         Searching Memory         Moving Data         Filling Memory         Filling Memory                                                                                                    | $\begin{array}{c} . \ 40 \\ 40 \\ 41 \\ 41 \\ 42 \\ 42 \\ 43 \\ 44 \\ 44 \\ 44 \\ 45 \\ . \ 46 \\ 46 \\ 47 \\ 48 \\ 49 \\ 49 \\ 49 \\ 50 \\ 50 \\ 50 \\ 51 \end{array}$                                                                                                    |
| Target Power Management         JTAG Initialization         JTAG Reset         JTAG Chain Dimensions         User JTAG Initialization         TAP Selection         Reset Management         Reset Processor vs. Reset Target         Resetting Internal Peripherals         Accessing Memory and Registers         Display and Enter         Bit Fields         Interactive Mode         MIPS Mini Assembler         Addresses         MIPS Addresses         Addresses         Addresses         Filling Memory and Registers         Moving Data         Filling Memory and Registers                                                                                                    | $\begin{array}{c} . \ 40 \\ 40 \\ 41 \\ 41 \\ 42 \\ 42 \\ 43 \\ 44 \\ 44 \\ 44 \\ 45 \\ . \ 46 \\ 46 \\ 47 \\ 48 \\ 49 \\ 49 \\ 49 \\ 49 \\ 49 \\ 50 \\ 50 \\ 51 \\ 51 \end{array}$                                                                                                    |
| Target Power Management         JTAG Initialization         JTAG Reset         JTAG Chain Dimensions         User JTAG Initialization         TAP Selection         Reset Management         Reset Processor vs. Reset Target         Resetting Internal Peripherals         Accessing Memory and Registers         Display and Enter         Bit Fields         Interactive Mode         MIPS Mini Assembler         Addresse Expressions         ARM Addresses         MIPS Addresses         Address Operators         Searching Memory         Moving Data         Filling Memory and Registers                                                                                                    | $\begin{array}{c} . \ 40 \\ 40 \\ 41 \\ 41 \\ 42 \\ 42 \\ 43 \\ 44 \\ 44 \\ 44 \\ 44 \\ 45 \\ . \ 46 \\ 46 \\ 47 \\ 48 \\ 49 \\ 49 \\ 49 \\ 49 \\ 50 \\ 51 \\ 51 \\ 51 \\ 51 \\ 53 \end{array}$                                                                                                    |
| Target Power Management .         JTAG Initialization .         JTAG Chain Dimensions .         User JTAG Initialization .         TAP Selection .         Reset Management .         Reset Management .         Reset Processor vs. Reset Target .         Reset Internal Peripherals .         Accessing Memory and Registers .         Display and Enter .         Bit Fields .         Interactive Mode .         MIPS Mini Assembler .         Address Expressions .         ARM Addresses .         MIPS Addresses .         Address Operators .         Searching Memory and Registers .         Display and Enter .         Bit Fields .         Interactive Mode .         MIPS Addresses .         Address Expressions .         ARM Addresses .         Ming Memory .         Moving Data .         Filling Memory and Registers .         Memory Test .         Program Execution . | $\begin{array}{c} . \ 40 \\ 40 \\ 41 \\ 41 \\ 42 \\ 42 \\ 43 \\ 44 \\ 44 \\ 44 \\ 44 \\ 45 \\ . \ 46 \\ 46 \\ 47 \\ 48 \\ 49 \\ 49 \\ 49 \\ 50 \\ 51 \\ 51 \\ 53 \\ 52 \end{array}$                                                                                                    |
| Target Power Management         JTAG Initialization         JTAG Chain Dimensions         User JTAG Initialization         TAP Selection         Reset Management         Reset Processor vs. Reset Target         Reseting Internal Peripherals         Accessing Memory and Registers         Display and Enter         Bit Fields         Interactive Mode         MIPS Mini Assembler         Address Expressions         ARM Addresses         MiPS Addresses         Address Operators         Searching Memory and Registers         Moving Data         Filling Memory and Registers         Memory Test         Program Execution.         Downloading Executable Programs         El E and COEF Elloc                                                                                                    | $\begin{array}{c} . \ 40 \\ 40 \\ 41 \\ 41 \\ 42 \\ 42 \\ 43 \\ 44 \\ 44 \\ 44 \\ 44 \\ 45 \\ . \ 46 \\ 46 \\ 47 \\ 48 \\ 49 \\ 49 \\ 49 \\ 50 \\ 51 \\ 51 \\ 53 \\ 53 \\ 53 \\ 52 \end{array}$                                                                                                    |

| Hex and Binary Files                | 54  |
|-------------------------------------|-----|
| Download Performance                | 55  |
| Single Stepping                     | 55  |
| Source Stepping with EDB            | 56  |
| Instruction Stepping                | 56  |
| Step Forward Mode                   | 56  |
| Stepping Over Calls                 | 57  |
| Step Command List in MONICE         | 57  |
| Multi-stepping with MONICE          | 58  |
| Breakpoints                         | 58  |
| Pass Counts.                        | 58  |
| Software Breakpoints                | 59  |
| Breakpoint Commands in MONICE       | 59  |
| Hardware Breakpoints                | 60  |
| EPI OS and Semi-Hosting             | 61  |
| Starting Execution                  | 62  |
| Concurrent Debug Mode               | 63  |
| Starting Execution with MONICE      | 64  |
| Starting Execution with EDBICE.     | 64  |
| Advanced Topics                     | 65  |
| Assigning Names                     | 65  |
| Command Aliases                     | 65  |
| Debugger Local Variables            | 66  |
| Formatted Display                   | 66  |
| Saving a Session Log                | 67  |
| Command (script) Files              | 67  |
| Command Parameters.                 | 67  |
| Shift/Unshift Commands              | 68  |
| GOTO Command                        | 68  |
| If Command                          | 69  |
| +/-0                                | 70  |
|                                     | 74  |
|                                     | 11  |
| MON Command Basics.                 | 71  |
| Debug Monitor Commands              | 72  |
| Debug Monitor Operands              | 124 |
| Chapter 6. Tracing and Trace Points | 11  |
|                                     | 41  |
| Trace Butter.                       | 141 |
| Killing the Trace Buffer            | 142 |
| Trace Display Modes                 | 142 |
| Disassembled Trace Display          | 143 |
| Raw Trace Display                   | 144 |
| Time Stamp                          | 144 |
| MAJIC Los Probe Trace Inputs        | 145 |
| Trace Display Customization         | 147 |
| Filtered Trace Display              | 147 |
| Searching for Trace Frames          | 148 |
| Trace Display Files                 | 148 |
| Trace Control                       | 149 |

| Trace Enable149Trace Triggers149Trigger Position150Trigger Event150Conditional Tracing151Trace Points152Trace Points in ARM/ETM152Trace Points in EJTAG/PCTrace152                                                                                |
|----------------------------------------------------------------------------------------------------|
| Appendix A Ethernet Considerations153Considerations for All Networks153Cabling153Network Addresses154Hardware Address154IP Address154Host Name155Making a Connection155Considerations for PC Networks156Information for Network Administrators156 |
| Appendix B Configuration Options 159                                                                                                    |
| Appendix C MON Quick Reference169MONICE Command Line169MON Commands171Debug Monitor Operands175Command Line Editor176History File177                                                                                                    |
| Appendix D MAJIC Probe Update Procedure                                                                                                    |
| Production Update179Engineering Update180Firmware Update180Hardware Update182PLD Version182Hardware Update Process183                                                                                                    |

# About this Manual

This is the user manual for the Embedded Performance MAJIC, MAJIC<sup>MX</sup>, and MAJIC<sup>PLUS</sup> Intelligent Debug Probes. The information in this manual is intended to serve both new and experienced users. It outlines the installation and operation of the emulator, and describes how each of the emulator features works. It documents how the emulator interacts with the processor and target system, and discusses configuration issues.

i

**Note**: Except where explicitly stated to the contrary, the term MAJIC probe refers to the entire MAJIC Series of intelligent debug probes, but MAJIC<sup>MX</sup> probe and MAJIC<sup>PLUS</sup> probe refer only to those specific models.

# How to Use This Manual

#### **Chapter 1, Overview**

Provides a brief overview of the probes and debuggers that comprise the MAJIC debug environment.

#### **Chapter 2, Getting Started**

Provides a listing of the MAJIC intelligent debug probe system components, and describes how to install, set up, and check out the probe.

#### **Chapter 3, Debug Environment**

No two target systems are quite the same. Therefore, certain aspects of the debug environment may be adjusted to accommodate differences between target systems. This chapter describes how to configure your debug environment.

#### **Chapter 4, MAJIC Probe Debug Services**

Discusses the MAJIC debug services for debugging both hardware and software, and for running automated test suites.

#### **Chapter 5, MON Command Language**

Describes the MON command language.

#### **Chapter 6, Tracing and Trace Points**

Discusses the real-time trace and trace point features of the MAJIC<sup>MX</sup> and MAJIC<sup>PLUS</sup> intelligent debug probes.

#### Appendix A, Ethernet Considerations

Describes how to connect the MAJIC intelligent debug probe to a new or existing Ethernet network.

#### **Appendix B, Configuration Options**

Provides a reference of all configuration options.

#### Appendix C, MON Quick Reference

Provides a reference of MON commands and operands.

#### Appendix D, MAJIC Update Procedure

Provides information on updating the EDT software package, MAJIC firmware, and MAJIC<sup>PLUS</sup> Trace Control hardware.

# **Notational Conventions**

The following conventions are used in the syntax descriptions of this manual.

| Bold face   | Bold is used for characters that must be entered exactly as shown.                                                                                                    |
|-------------|----------------------------------------------------------------------------------------------------|
| Italic      | Is used to indicate a general category of input that will be<br>described in detail in the command operands section. Italic is<br>also used when a new term or concept is first introduced, and<br>for the title of other documents.                                                                                                    |
| monospaced  | A non-proportional type face is used for the names of registers, processor and emulator signals, and configuration options.                                                                                                    |
| <key></key> | Angle brackets indicate that the item enclosed within the<br>brackets is the name of a special key on the host's keyboard.<br>Some examples are <enter>, <backspace>, and <esc>.<br/>In some cases several keys must be held down<br/>simultaneously, which is indicated with a dash between them.<br/>For example, <ctrl-c>.</ctrl-c></esc></backspace></enter> |
| []          | Square brackets are used to enclose an optional operand or group of operands. The brackets are not to be entered in the command.                                                                                                    |
| { }         | Curly braces are used for grouping purposes. These are not to<br>be entered in the command. They either enclose a list of<br>alternatives, one of which must be chosen, or they enclose a<br>group of operands that are to be taken together in the context<br>of a list of alternatives or a subsequent repetition.                                             |

| <br>An ellipses (three dots in succession) is used to indicate that<br>the preceding operand, or group of operands if enclosed by<br>[ ] or { }, may optionally be repeated one or more times. |
|----------------------------------------------------------------------------------------------------|
| A vertical bar is used to indicate that the operand, or group of operands if enclosed by $[ ]$ or $\{ \}$ , on either side of the bar may be entered, but not both.                            |
| <br>Two dots in succession indicate the inclusion of sequential items between given start and stop points. For example, <b>az</b> refers to the entire alphabet including a and z.             |

# **Alerts**

Conditions or practices that could damage the equipment are labeled with the word CAUTION. These keywords appear along with the following icon displayed in the margin:

# Service

In general this equipment is not user serviceable. Do not perform any service other than as specified in this manual.

# **Getting Help**

If you have any technical questions, concerns, or problems with your MAJIC or the EDT software package that accompanies it, please do not hesitate to contact our technical support department for help. The following table lists contact information for EPI technical support.

| Method    | Information          |
|-----------|----------------------|
| Web Site  | www.epitools.com     |
|           | Application Notes    |
|           | • FAQs               |
|           | Support Request Form |
|           | • Updates            |
| Email     | support@epitools.com |
| Telephone | 408-957-0350         |

We are committed to making sure our tools work well for you. To expedite your request, be sure to provide your MAJIC serial number and EDT software serial number when contacting EPI technical support.

# ]

# Overview

The MAJIC Intelligent Debug Probe environment consists of two components that communicate through an Ethernet port or a high speed RS-232C serial data port: a debugger running on a host computer, and a MAJIC probe.

The MAJIC probe contains the hardware and software that controls the JTAG interface to the processor's Debug Support Unit (DSU), stores trace data, and performs debug services such as memory test, single stepping, and breakpoint management.

The *debugger* implements high-level debug functions by sending debug service requests to the MAJIC probe over the communication link. It then formats and displays the data or status information that is returned from the MAJIC probe.

This chapter provides a brief overview of the MAJIC series of intelligent probes, and their use with debuggers from EPI and third-party tool venders. Except where otherwise stated, the term MAJIC probe refers to the entire MAJIC series of intelligent debug probes.

# What is the MAJIC Probe?

The MAJIC (Multi-processor Advanced JTAG Interface Controller) probe is a debugging and development tool that provides the user the ability see what is taking place in the target system, and control its behavior. The MAJIC probe provides the debug services that the debugger uses to perform debug operations. It receives command packets over the communication link, and translates them into the JTAG operations that are needed to provide the specific service.

First, it can control the operation of the target processor and target system. What does it mean to "control" the target? In most cases it means to start and stop the processor's execution of instructions at arbitrary points in a program, examine and store values in the processor's registers, and examine and store program code or data in the target system's memory.

Depending on the capabilities of your target processor and MAJIC probe model, it may also be possible to record real-time execution history in a trace buffer. This

allows you to see what the processor was doing prior to a trigger event, or what the processor did after a trigger event. With ARM/ETM and the MAJIC<sup>PLUS</sup> probe, it is even possible to capture load/store addresses and, optionally, data values for an even more complete picture.

# **The MAJIC Probe Models**

The base MAJIC probe provides processor control and target access for one processor. The processor can be on a JTAG daisy chain with other devices, even other processors, but can only connect to one processor at a time.

The *MAJIC<sup>MX</sup>* probe incorporates EPI's MDS<sup>2</sup> technology to support debugging multiple processors concurrently through a single JTAG interface. The MAJIC<sup>MX</sup> probe also supports real-time tracing for processors with on-chip trace buffers.

The *MAJIC<sup>PLUS</sup>* probe includes everything provided by the MAJIC<sup>MX</sup> probe plus support for real-time tracing on processors with external trace interfaces such as ARM/ETM and EJTAG v2.0.

**NOTE:** Please visit the EPI web site for more information on our MDS<sup>2</sup> technology.

# What is a Debugger?

i

A debugger is a program that runs on a host computer, providing the user interface for the features of the MAJIC probe.

A symbolic debugger is a low-level debugger that is useful for debugging the hardware, software written in assembly language, or software written in a language not supported by a source-level debugger. It may also be the best tool for running automated test procedures such as manufacturing test suites and diagnostics.

A source-level debugger understands the programming language of the application program source code. This allows the user to debug source code, without having to try to relate dumps of disassembled, optimized machine code.

EPI offers the following debuggers:

- MONICE (a symbolic debugger)
- EDBICE (a C source-level debugger)
- ADW and AXD (ARM's source-level debuggers)

In addition to the debuggers available from EPI, third-party debuggers can also be used with the MAJIC probe. The MAJIC probe provides access to all its capabilities via the following open Application Programming Interfaces (API):

• A library implementing the architecture-neutral Meta Debug Interface specification is available, as described in the *MAJIC MDI User's Guide*. This is the interface library used by GDB, as well as several commercially available debuggers.

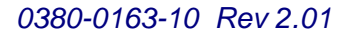

- The EDTA software package that comes with the MAJIC probe includes a library implementing version 1.5.1 of the ARM Remote Debug Interface (RDI) specification. See the *MAJIC RDI User's Guide* for details.
- For Windows CE support, EPI offers an eXDI driver and plug-in for Platform Builder 3.0 and 4.0.
- For Tornado support, EPI offers a Wind River Back-End option for interfacing the MAJIC probe to the Tornado development environment.

# 2

# **Getting Started**

This chapter provides the essential information you need to set up your MAJIC Intelligent Debug Probe hardware. It includes the following sections:

- Unpacking the System below discusses issues concerning unpacking and repacking for shipping.
- *Hardware Installation* on page 6 describes how to set up the MAJIC probe and its accessories.
- *Target Connection* on page 6 provides information on connecting the MAJIC probe to your target.
- *Host Computer Connections* on page 8 describes how to connect the MAJIC probe to your computer using a serial connection or Ethernet.
- *System Check-out* on page 12 provides step-by-step instructions to verify that the MAJIC probe is operating properly.

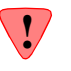

**CAUTION:** Incorrect installation can damage the MAJIC probe or your target board, so please read this chapter carefully. Also, this equipment is not user serviceable. Do not perform any service other than as specified in this manual.

# **Unpacking the System**

The MAJIC probe is delivered in a cardboard shipping carton. This carton and the associated packing materials around the MAJIC probe are designed to absorb any reasonable shock normally encountered in transit. Prior to unpacking, examine the exterior of the shipping carton for any signs of damage. Note any damage and if damage is severe, notify the carrier immediately before opening carton.

Carefully remove the MAJIC probe, options, and accessories from the carton and inspect the exterior of the instrument for any signs of damage. If damage is found, notify the carrier immediately. You may also wish to contact EPI Customer Support.

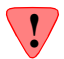

**CAUTION:** You should always use the original shipping carton and packaging material when shipping this equipment.

If you are missing any of the standard or optional items that were ordered, check the packing slip. If the packing slip does not indicate that the missing items are back ordered, please contact EPI Customer Support immediately (see *Getting Help* on page ix).

# **Hardware Installation**

The MAJIC probe should be placed horizontally on a firm, flat surface. You should consider how the JTAG cable(s) will be routed to the target system to avoid undue stress, twisting, or scraping.

## **Power Connection**

The MAJIC probe comes with its own power supply. If an alternate power supply is used, it must generate a regulated 5V DC at 4A or greater. For correct operation, the 2.1mm power connector should have the positive supply connected to the center pin, as shown below:

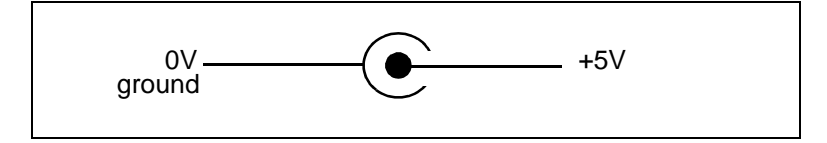

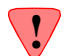

**CAUTION:** The MAJIC probe may be damaged if the wrong power supply is used. Damage resulting from using the wrong power supply is not covered under warranty or MUS contract. Please look for the MAJIC probe label on the DC power cord.

# **Target Connection**

The standard MAJIC probe and MAJIC<sup>MX</sup> probe use a female DB25 connector for the target connection. A single cable either connects the MAJIC probe directly to the debug connector on your board, or to a *Target Adapter Module* which is then installed on your board.

A MAJIC<sup>PLUS</sup> probe uses a *MAJIC<sup>PLUS</sup> Adapter Module* to adapt its high density connector to various target connector configurations. One or two cables connect the MAJIC<sup>PLUS</sup> Adapter Module either directly to the debug connector on your board, or to a *Target Adapter Module* which is then installed on your board.

#### Cable Kits

The cable(s) required to connect a MAJIC probe to your target system depends on the MAJIC probe model, and the specific debug connector on your board. EPI offers a number of connection kits to cover common connectors.

The following figure is an example of how the MAJIC probe connects to a target board. Please refer to the application note included with your connection kit accessory for specific connection information.

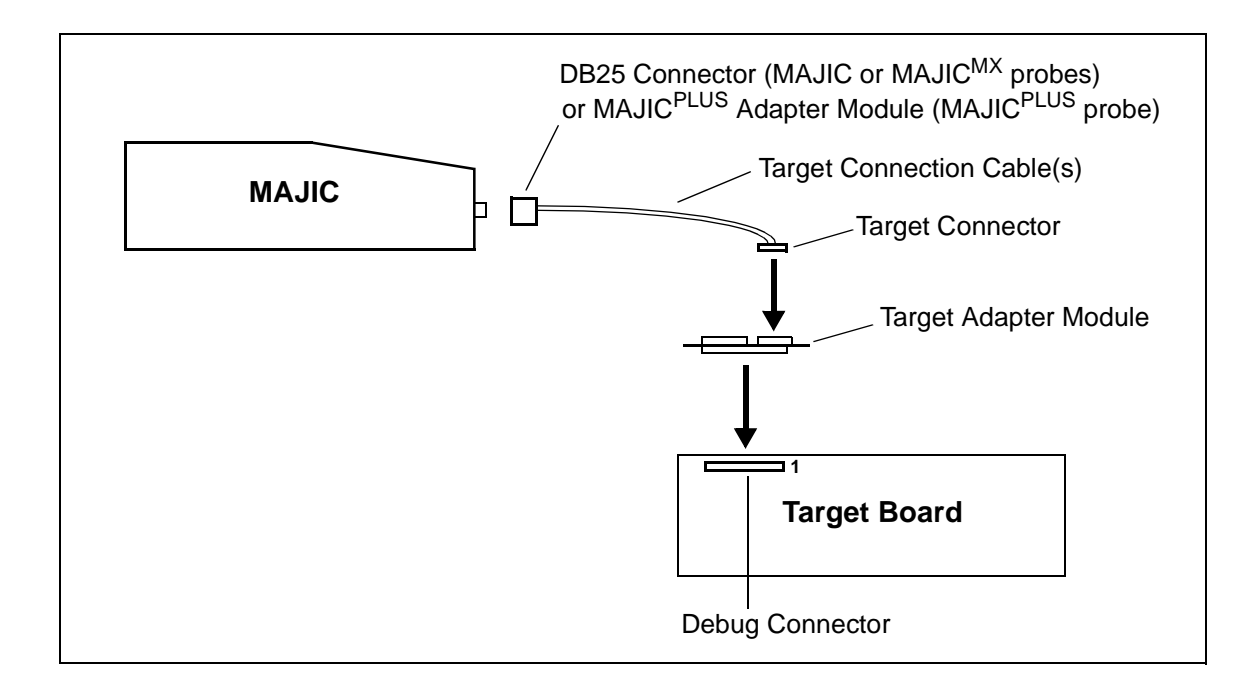

**NOTE:** Before attempting to use the MAJIC probe on your target board, you must address specific configuration issues (as described in Chapter 3, *Debug Environment*, on page 15).

#### **Mini Probe**

i

The MAJIC<sup>PLUS</sup> probe can trace up to eight external test points via a Mini-Probe. The Mini-Probe connects to the front of the MAJIC<sup>PLUS</sup> probe box via a 20-pin ribbon cable. A set of clips are provided to attach to the test points on your board.

**Caution:** The mini-probe ribbon cable is keyed and must be inserted into the connector on the mini-probe case and the MAJIC<sup>PLUS</sup> probe in the proper orientation. DO NOT FORCE. When properly aligned, the connectors will engage smoothly. Improper orientation may cause damage or loss of functionality. The "red-stripe" on the ribbon cables DO NOT provide a positive indication of the keying.

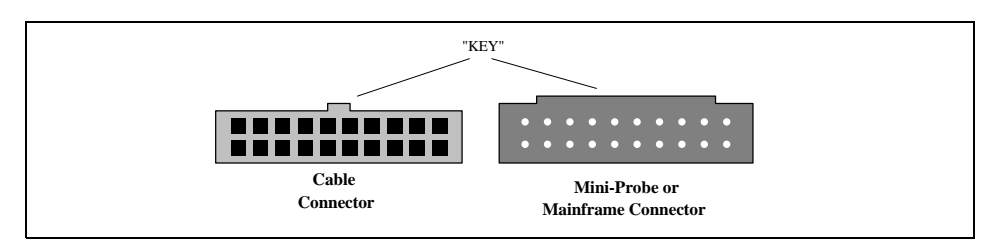

**NOTE:** Because the mini-probe is separate from the processor connection, the sample point (in time) of the user probes is not tightly coupled to the processor's trace clock. Furthermore, user probes are generally used with signals that are not synchronous to the trace clock. This imposes a restriction that a signal must remain in a high or low state for at least two trace clock cycles to guarantee that the pulse is captured. This may also cause a slight skew between the processor's trace signals and the user probes in the trace buffer.

i

| Triggers | A MAJIC probe can trigger, or be triggered by, external test equipment using the |
|----------|----------------------------------------------------------------------------------|
|          | following connections on the rear panel of the MAJIC probe box:                  |

| TRIG IN      | Allows external test equipment (or another MAJIC probe)<br>to trigger the MAJIC probe. To use this feature, a coax<br>cable no more than 1 meter in length should be connected<br>to the trigger output of the external test equipment.                                                                                                    |
|--------------|----------------------------------------------------------------------------------------------------|
| TRIG OUT     | Can be used to trigger external test equipment (or another MAJIC probe) from the MAJIC probe. To use this feature, a coax cable no more than 1 meter in length should be connected to the trigger input of the external test equipment.                                                                                                    |
| TRACE ENABLE | Can be used with the MAJIC <sup>PLUS</sup> probe to trigger or<br>conditionally inhibit trace acquisition from the external<br>test equipment. (Only the MAJIC <sup>PLUS</sup> probe supports this<br>connector). To use this feature, a coax cable no more than<br>1 meter in length should be connected to the trigger output<br>of the external test equipment. |

**NOTE:** No "T" or terminator is required for these connections.

# **Host Computer Connections**

i

i

All communication connectors are located on the rear panel of the MAJIC probe. The MAJIC probe can be connected to the host computer with a high speed RS-232C serial interface or through an Ethernet network connection (described in *Ethernet Setup* on page 9).

#### **Serial Connection**

To connect to the host through a serial cable, observe the 9-pin connector on the rear panel of the MAJIC probe. Connect the male end of the RS-232C serial cable to the 9-pin connector labeled "SERIAL". Connect the other end of the cable to the serial port on the host computer or workstation which will be used with the MAJIC probe, and note which communication port you have selected. This will be required when you begin using the MAJIC probe.

**NOTE:** The MAJIC probe's serial connector is wired as a "DCE" device. As typical computer serial ports are wired as "DTE" devices, a straight-through one-to-one cable (i.e. not a "null modem") is used. Only pins 2 (RX), 3 (TX), and 5 (GND) are required to be wired; no handshaking signals DTR/DCD and RTS/CTS are used.

#### **Debug Terminal**

When not used for host communication, the serial port doubles as a diagnostic terminal. It can be connected to a dumb terminal using a straight-through RS-232C cable. Only pins 2, 3, and 5 are required to be connected.

The terminal should be set for 9600 baud, 8 bits, 1 stop, no parity. Characters that are typed are echoed back to the terminal, but are not processed. The sole purpose of using this port for a diagnostic terminal is to display diagnostic and status messages when instructed to do so by EPITechnical Support.

| Ethernet Setup                           | The MAJIC probe supports both 100Base-T and 10Base-T (twisted-pair). For technical details on how to connect the MAJIC probe to a new or existing network, see Appendix A, <i>Ethernet Considerations</i> , on page 153.                                                                                                    |
|------------------------------------------|----------------------------------------------------------------------------------------------------|
| Attaching the MAJIC<br>Probe to Ethernet | The process of attaching a MAJIC probe to an Ethernet network consists of four steps:                                                                                                    |
|                                          | 1. Connect the MAJIC probe to a network hub using a standard ethernet cable. Alternatively, you can connect the MAJIC probe directly to your computer with a "cross-over cable" for a point-to-point connection. Both types of cables are provided with each MAJIC probe.                                                                                                    |
|                                          | <b>2.</b> Assign (or obtain from your system administrator) a host name and IP address for the probe. The host name is optional, but is easier to remember than the IP address.                                                                                                    |
|                                          | <b>3.</b> If you are using a host name for the MAJIC probe, make sure that the computer on which you will be running the debugger can translate the MAJIC probe's host name to its IP address.                                                                                                    |
|                                          | <b>4.</b> Make sure that the MAJIC probe will be able to learn the IP address you have assigned to it, either <i>statically</i> , <i>dynamically</i> , or <i>manually</i> . These options are explained below.                                                                                                    |
| Static IP                                | A static IP address can be programmed into the MAJIC probe so that MAJIC probe<br>always knows its IP address. If you have installed the EDT software package on a<br>Windows system, the easiest way to set the static IP address is to connect the<br>MAJIC probe to your computer with a serial port and use the MAJIC probe Setup<br>Wizard. Alternatively, you can establish a temporary ethernet or serial connection<br>and then set the static IP address from within the debugger. These procedures are<br>provided below. |
| i                                        | NOTES:                                                                                                    |
| -                                        | • Neither the wizard nor debugger will be able to use the COM port if another application (such as hyperlink or your PDA) is using it.                                                                                                    |
|                                          | • To clear the static IP address, follow the procedure below and program the static IP address to 0.0.0.0                                                                                                    |
|                                          | Setting the Static IP via the Setup Wizard                                                                                                    |
|                                          | 1. Connect the MAJIC probe to your computer's COM port (See <i>Serial Connection</i> on page 8).                                                                                                    |
|                                          | <ol> <li>Power up the MAJIC probe. You can leave the target system turned off or<br/>disconnected during the update process, or you can connect it normally.<br/>Make sure the Status LED is green before proceeding.</li> </ol>                                                                                                    |
|                                          | <b>3.</b> Click on the Windows Start button, choose Programs, and then choose the MAJIC Setup Wizard shortcut in the EPI Tools folder.                                                                                                    |
|                                          | <b>4.</b> Read the introductory information on the first form, then click Next to open the Choose Operation form, shown below.                                                                                                    |

| Choose Operation:                                         |
|-----------------------------------------------------------|
| Setup a Debug Environment                                 |
| Choose your Debugger: Go                                  |
| Update Your MAJIC                                         |
| Choose Update Type: Go                                    |
| Setup Static IP Related Address Information on your MAJIC |
| Go                                                        |
| <u>Ey</u>                                                 |

**5.** Click on the Go button in the Setup Static IP Related Address Information on your MAJIC box to open the Configure Static IP Address form, shown below.

| Configure Static IP Address                                                                             |             |  |
|----------------------------------------------------------------------------------------------------|-------------|--|
| If you're unsure how to fill in the values below, please co<br>companies network administator for help. | intact your |  |
| IP Settings:                                                                                            |             |  |
| IP Address: 0 . 0 . 0 . 0                                                                               |             |  |
| Subnet Mask: 255 . 255 . 255 . 0                                                                        |             |  |
| Default Gateway: 0 . 0 . 0 . 0                                                                          | 2           |  |
| <back n<="" quit="" td=""><td>EXT&gt;</td></back>                                                       | EXT>        |  |

**6.** Enter the network information provided by your network administrator, and click NEXT to display the MAJIC Connection Parameters form, shown below.

| MAJIC Connection Parameters                                  | ×            |
|--------------------------------------------------------------|--------------|
| Choose the method used to connect to your MAJIC              |              |
| I will be using a serial port to communicate with my MAJIC.  | <u>=?</u>    |
| COM Port to use: COM1                                        |              |
| Serial Port Speed: 115200                                    |              |
| C I will be using an ethernet hostname to communicate with   | my MAJIC.    |
| Hostname: MAJIC7                                             |              |
| C I will be using an ethernet IP address to communicate with | my MAJIC.    |
| IP Address:                                                  |              |
|                                                              |              |
| <back quit<="" td=""><td>[ Install IP</td></back>            | [ Install IP |

**7.** Select serial as your connection method in the MAJIC Connection Parameters form.

Make sure the COM port is not in use by another program, and that the serial cable is correctly installed.

- **8.** Click on the button Install IP to set the network information—this will take a few moments, and it is important not to disturb the process once started.
- **9.** After the update has completed, you can close the Setup Wizard by clicking on the Quit button.
- **10.** Power cycle the MAJIC probe so that the new settings can take effect. You should now be able to "ping" the MAJIC probe using your computer's **ping** command.

#### Setting the Static IP via the Debugger

- If you want to use a serial connection to program the static network information, connect the MAJIC probe to your computer's COM port (See *Serial Connection* on page 8). If you want to use a temporary ethernet connection instead, use the Manual ARP method (described in *Manual ARP* on page 12) to create the temporary IP address (which can be the same as your static IP address).
- 2. Set up your debug environment as described in Chapter 3, *Debug Environment*, on page 15. EPI recommends using MONICE for this, using the start-up files in the ice/majic folder of your EDT software package. However, it is possible to complete this procedure with any debug environment.
- **3.** Use the following commands to set the static network information. Normally only the first is required, but if the MAJIC probe and your computer are located on separate subnets, then you may need to set all three options. (See Appendix A, *Ethernet Considerations*, on page 153 for more information on this topic.)

| eo | $Tv_Ip_Address$ | = | ··  |
|----|-----------------|---|-----|
| eo | Tv_Ip_Netmask   | = | ··· |
| eo | Tv_Ip_Gateway   | = |     |

- **4.** Exit the debugger and then power cycle the MAJIC probe so the new settings can take effect. You should now be able to "ping" the MAJIC probe using your computer's ping command.
- **5.** If you completed this process with a serial connection, you may now reconfigure your debug environment to use the ethernet port instead (see Chapter 3, *Debug Environment*, on page 15).

#### Dynamic IP

If the MAJIC probe is being connected to a network where IP addresses are centrally administered, it may not be desirable to configure the probe with a static IP address. In this case, the MAJIC probe can acquire its IP address dynamically from a network server using either the RARP or BOOTP protocol.

If some server on the net will respond to a RARP (Reverse ARP) or BOOTP request, the probe will get its IP address from the response packet and will then be

able to respond to ARP request packets and connect to any computer on the net. Your network administrator will determine whether to use a RARP or BOOTP server, and will set up the server appropriately. To do this, they will need to know the MAJIC probe's Ethernet address, which is on the serial number label on the bottom of the MAJIC probe.

#### Manual ARP If the MAJIC probe's static IP address has not been set, and there is no RARP or BOOTP server on the network, there is one other way to make a connection to the MAJIC probe using Ethernet: the computer that will connect to the MAJIC probe can have the MAJIC probe's IP address to Ethernet Address translation added to its ARP table manually.

The ARP table is a table of Internet to Ethernet address translations, maintained in memory by the network software on your computer. It is used to reduce network traffic by remembering the Ethernet address for other network nodes to which packets have been sent recently. This avoids the need to re-issue ARP requests frequently.

If an entry is made in this table manually, then when you run the debugger (or execute the **ping** command), the host can directly address packets to the MAJIC probe without first having to issue an ARP request and wait for a reply.

On most systems, a manual ARP table entry is made via the **arp** command:

arp -s host\_name ethernet\_address

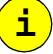

#### NOTES:

- Manually entered ARP table entries are not retained when your computer is rebooted.
- Windows 95 and 98 do not support **arp** -**s** unless you have **ping**'ed some other network node first.

# System Check-out

System check-out consists of two steps: a built-in self test, and a functional verification procedure. These check-out procedures allow you to verify that the MAJIC probe is operating properly.

# **Power-on Self-Test**

The MAJIC probe performs a built-in, power-on self-test (POST) to verify its functionality. The target may or may not be powered up (or even connected to the MAJIC probe) at this time.

As the name implies, the POST is invoked each time power is applied to the MAJIC probe. Since the POST executes quickly, it is recommended that this entire section be read before applying power to the MAJIC probe so you will know what to watch for.

Apply power to the MAJIC probe and observe the color of the five LED indicators (POWER, STATUS, ENET, RUN, and CONNECT). When power is applied, the POWER indicator turns green.

When the POST firmware is initiated, the STATUS indicator will turn red. When the tests have been completed, the STATUS indicator will turn off, and the firmware will initialize. If you have connected a debug terminal to the MAJIC probe's serial port (see *Debug Terminal* on page 8), then hardware and firmware revision information is displayed at this time. Once the MAJIC probe is ready for use, the STATUS indicator will turn green.

If a fatal failure is detected, the STATUS indicator will flash a pattern indicating which test failed. Record the number of green flashes and red flashes, and call EPI technical support. Do not attempt to complete the system check-out or use the system.

The ENET indicator is green when the ethernet link is ready but not in use, off when transmitting or receiving, and blinks red when a collision occurs.

The RUN indicator is red whenever the target processor is reset by the MAJIC probe; off when neither reset nor running; and green when the target processor is executing code.

The CONNECT indicator is green whenever the MAJIC probe is electrically connected to the target system, and red when disconnected. It remains red until a debug session is initiated and the target power monitor is enabled (see *Target Power Management* on page 40), and then serves as a target power indicator. When the debugger is exited, the MAJIC probe disconnects from the target, and the CONNECT indicator turns red.

# **JTAG Bypass Test**

When the MAJIC probe first connects to the target system and detects target power, it attempts to initialize and test the JTAG interface. First it attempts to determine the configuration of the JTAG scan chain. If successful, it then performs a Bypass test, which is essentially a loopback test through the JTAG scan chain. This sequence is repeated whenever the MAJIC probe detects that the target's power has been cycled. For more information on JTAG initialization, see *JTAG Initialization* on page 40.

# **Confidence Test**

The MAJIC probe software package includes an automated test suite to verify that the MAJIC probe is working correctly. To use this test suite, you must attach the MAJIC probe to the appropriate reference board for your processor. If using a MAJIC<sup>PLUS</sup> probe then you should also connect the Trigger Out to the Trace Enable on the back of the unit.

The test suite is run under the MONICE debugger. If you have installed the EDT software package on a Windows system, use the MAJIC Setup Wizard to create a

shortcut to MONICE, as described in Chapter 3, *Debug Environment*, on page 15. Be sure to select ice\majic\reg\_test.xxx in the Configuration Files form, since special start up files are required when running this test suite (see *Specify Your Configuration Files' Location* on page 19).

To run the confidence test under Linux or Solaris, start MONICE from within the ice/majic/reg\_test.xxx directory. You will need to specify the -d and -v switches to define the communication device and CPU version you are using. For little endian targets, be sure to include the -1 switch as well. See *MONICE Command Line* on page 169 for full information on running MONICE.

After starting MONICE, check that the MAJIC probe's status LED is green. If not, review the messages presented by MONICE to see if it has already reported a problem.

If the status LED is green, initiate the test suite with the following command:

MON> fr c reg\_test

When the test completes, view the reg\_test.out file with any text editor and verify that all tests completed with no differences. If differences are reported, please zip the reg\_test.out and output\\*.out files and send them to support@epitools.com for analysis.

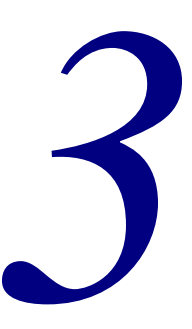

# Debug Environment

Every target system is different, so the MAJIC Intelligent Debug Probe needs information on the specifics of your system design in order to operate correctly. This chapter discusses how to tailor the MAJIC probe to your specific hardware and personal preferences. It also provides instructions for setting up the debugger environment.

# **Using the Setup Wizard**

If you are using a debugger that runs under Windows, the MAJIC Setup Wizard is the easiest way to configure your debug environment. Using the MAJIC Setup Wizard you can:

- Choose your debugger and processor.
- Select the MAJIC probe connection information.
- Define the target interface information or select a pre-existing target interface definition. (You can select a sample provided with your EDT software package, or one that you created previously.)

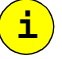

**NOTE:** If you are using GDB in a Linux or Unix environment, please refer to *Configuration with Other Debuggers* on page 28, and the *Using GDB with MAJIC Intelligent Debug Probes* Application Note for information on configuring GDB for use with the MAJIC probe.

### **Choose Your Debugger**

Run the MAJIC Setup Wizard, read the introductory information on the first form, then click Next to open the Choose Operation form, shown below:

| Choose Operation:         |                                   | ×    |
|---------------------------|-----------------------------------|------|
| Setup a Debug Envirnor    | ment                              |      |
| Choose your Debugger:     | EDBICE                            | ▼ Go |
|                           | EDBICE & MONICE                   |      |
|                           | EDBICE                            |      |
| Update Your MAJIC         | MONICE                            |      |
| Choose Undate Tune:       | BDI Compliant Debugger            | 1    |
| choose opdate Type.       | MDI Compliant Debugger            |      |
|                           | Platform Builder (WinCE/PocketPC) |      |
| Setup Static IP Related / |                                   |      |
| Go                        |                                   |      |
|                           |                                   |      |
| [ <u></u> ]               |                                   |      |
|                           |                                   | QUIT |
|                           |                                   |      |

Choose your debugger from the drop down list, and click Go. This controls the action(s) that the wizard will take upon completion.

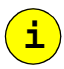

**NOTE:** If you are intending to use a third-party debugger with the MAJIC probe, you should test your configuration with MONICE first, then run the wizard again to set up the other debugger. Refer to the appropriate EPI and debugger documentation for information on how to connect your debugger to the MAJIC probe.

The Choose Operation form allows you to configure the following debuggers:

| EDBICE                                  | EDBICE is EPI's C source-level debugger with built-in<br>support for real-time trace. It provides an easy to use<br>graphical user interface implemented as a Windows<br>application.                                                                                                    |
|-----------------------------------------|----------------------------------------------------------------------------------------------------|
| MONICE                                  | MONICE is the command-line based, symbolic,<br>assembly language debugger included in the EDT<br>software package. It is well suited for the early stages<br>of hardware debugging, and running automated test<br>scripts. Refer to Chapter 5, <i>MON Command Language</i> ,<br>on page 71, for information on MONICE. |
| Platform Builder<br>for Windows CE      | EPI offers support for using the MAJIC probe in the<br>Platform Builder environment with an eXDI driver<br>included in the EDT software package. EPI also offers<br>a Platform Builder Plug-In to provide access to the<br>high-end features of the MAJIC probe, such as<br>real-time trace.                           |
| ADW, AXD, and<br>Other RDI<br>Debuggers | The EDTA software package that comes with the MAJIC probe includes an RDI driver to support ADW, AXD, and other RDI compliant debuggers. Refer to the <i>RDI for MAJIC User's Guide</i> and the documentation that came with your debugger for more information on configuring the RDI debug environment.              |

| GDB                        | GDB works with the MAJIC probe via a program<br>called mdiserver, which is included in the EDT<br>distribution. mdiserver implements the standard<br>GDB remote-protocol, so no special build of GDB is<br>required. mdiserver then uses the standard MDI<br>shared library to interface to the MAJIC probe. See the<br>Using GDB with MAJIC Intelligent Debug Probes<br>Application Note for details on using GDB with the<br>MAJIC probe. |
|----------------------------|----------------------------------------------------------------------------------------------------|
| MDI-compliant<br>Debuggers | There are several commercially available debuggers<br>that interface to the MAJIC probe via MDI. Refer to the<br><i>MDI for MAJIC User's Guide</i> and the documentation<br>that came with your debugger for more information on<br>configuring the MDI debug environment.                                                                                                    |

**NOTE:** Tornado Users - The current version of the MAJIC Setup Wizard does not support the Wind River Tornado environment. However, EPI offers support for using the MAJIC probe in the Tornado environment with the "Wind River Back-End" option. Refer to the *Tornado Interface for MAJIC User's Manual* and the documentation provided with the Tornado Development environment for full information on using the MAJIC probe in the Tornado Development Environment.

# **Specify Your Project Name**

i

After you chose your debugger and click Go, the Project Name form opens (shown below).

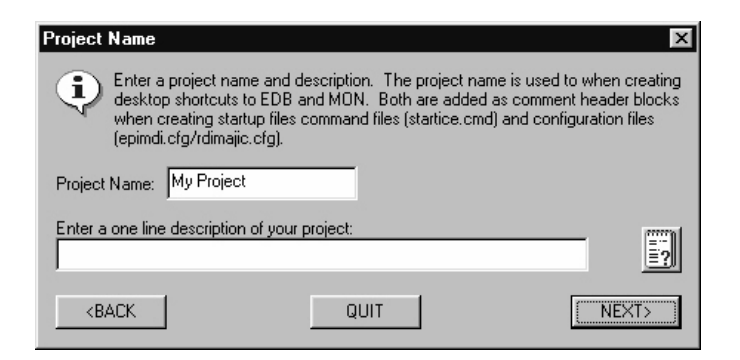

Specify a project name and description, then click NEXT to continue.

The project name is used to create desktop shortcuts to EDB and MON. Both the project name and description are added as comment header blocks in the startup command files (startice.cmd) and the configuration files (epimdi.cfg and rdimajic.cfg).

# **Specify Your Processor**

After you specify your project and click Next, the CPU Configuration form opens (shown below).

| CPU Configuration                             | ×     |
|-----------------------------------------------|-------|
| Select your Processor Type:                   | E     |
| XScale_PXA250                                 |       |
| Select your Target's Endianness:              |       |
| 🖸 Little Endian 🔿 BigEndian                   |       |
| <back quit<="" td=""><td>NEXT&gt;</td></back> | NEXT> |

From the drop-down list in this form, pick the processor that most closely matches the processor you are using. Also select either Little Endian or Big Endian as appropriate for your system. Then click NEXT to continue.

# **Specify Your Connection Type**

After you specify your processor and click Next, the MAJIC Connection Parameters form opens (shown below).

| MAJIC Connection Parameters                                                    | ×         |
|--------------------------------------------------------------------------------|-----------|
| Choose the method used to connect to your MAJIC                                |           |
| O I will be using a serial port to communicate with my MAJIC.                  | <u>=?</u> |
| COM Port to use: COM1                                                          |           |
| Serial Port Speed: 115200                                                      |           |
| I will be using an ethernet hostname to communicate with my                    | MAJIC.    |
| Hostname: MAJIC7                                                               |           |
| C I will be using an ethernet IP address to communicate with my<br>IP Address: | MAJIC.    |
| <back quit<="" td=""><td>NEXT&gt;</td></back>                                  | NEXT>     |

Specify whether you will use a serial or ethernet connection, and then click NEXT.

- If you choose serial, then select the COM port and baud rate. (Remember that the debugger will not be able to use the COM port if another application such as Hyperlink or your PDA is using it.) On most computers 115k baud is the best choice, but on some computers a slower speed may be more reliable.
- If you choose ethernet, then specify the MAJIC probe's host name or IP address in the appropriate box. See *Ethernet Setup* on page 9 for information on establishing an ethernet connection with the MAJIC probe.

# **Specify Your Configuration Files' Location**

After you specify your connection parameters and click Next, the Configuration Files form opens (shown below).

| Configuration Files                                                                                                    | ×            |
|----------------------------------------------------------------------------------------------------|--------------|
| Startup files are provided for many existing evaluation boards. These startup can be found<br>sub-folders of the samples directory. The description box below pulls any description from t<br>selected directory informing you what the intended ussage is. Use the browse button below<br>find a startup directory or build a new one with the "Create New Startup File" opiton. | Lin<br>the E |
| Use Existing (pre-configured) Startup File.                                                                                                    |              |
| Directory: C:\Program Files\EDTA\samples\dbpxa250                                                                                                    | Browse       |
| Description found in Startup File (startice.cmd):                                                                                                    |              |
| // startice.cmd: Created by MAJIC Setup Wizard version 3.0<br>// Creation Date: 10/10/2002 17:15:23<br>// Project: DBPXA250                                                                                                    |              |
| // Description: DBPXA250 Lubbock with EDT Sample Programs                                                                                                    | <u> </u>     |
| C Create New Startup File.                                                                                                    |              |
| Adjust Default Properties                                                                                                    |              |
|                                                                                                    |              |
| <back quit<="" td=""><td>NEXT&gt;</td></back>                                                                                                    | NEXT>        |

The key information for adapting the MAJIC probe to a given target board is specified in configuration files, which are read by the debugger or debug interface library when the debugger starts up (described later in *Configuration Process* on page 22).

In the Configuration Files form, you can specify either an existing startup file or to create a new startup file, and then click NEXT to continue.

• To specify an existing startup file (either an EPI sample startup file or a startup file that you already have), select the box Use Existing Startup File, and enter the location of the file in the Directory field, or use the Browse button to select the location.

For EDB or MON, this should be your project's build directory. For other debuggers, you must put the configuration files where your debugger expects to find them (check your debugger documentation).

**NOTE:** The EDT software package includes sample startup files for standard reference platforms in the samples/... folders. If your board is similar to one of the reference boards, you can just install the appropriate sample file(s).

• To create a new startup file, select the box Create New Startup File. You should then click the Adjust Default Properties button to review the information in the Target Interface Properties form, shown below.

The default properties are based on the reference board for your CPU, but they can be adjusted to accommodate differences on your board. After reviewing the properties, click OK to return to the Configuration Files form.

| Target Interface Properties         This form allows you to configure technical details         Target Information         Sense Target Power on TRST ▼ Pin<br>JTAG Clock Speed: 20         ✓ Target Reset causes JTAG Reset         Reset Target using Reset Output Signal         ✓ Reset JTAG using TRST* | s on your target hardware and operating environment.  Debugging Environment  Top of Memory: Use a Custom Initialization File  Browse                                                                                  |
|----------------------------------------------------------------------------------------------------|----------------------------------------------------------------------------------------------------|
| Item Description:<br>Semi Hosted mode:<br>The MAJIC emulation environment allows the pro-<br>systems of the host computer on which the debu<br>library, or have not ported this feature into your ru<br>disable this option to optimize the emulator's breat<br>CANCEL                                       | ogram under test to access the keyboard, screen, and file<br>gger is running. If you are not using the EPI's MIPS run time<br>an time library, or simply do not wish to use this feature, then<br>skpoint management. |

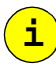

#### NOTES:

- Information on each of these options is provided in the text box at the bottom of the form.
- Except for user-defined start-up files, these options are also described in Appendix B, *Configuration Options*, on page 159, and the relevant sections in Chapter 4, *MAJIC Probe Debug Services*, on page 39.
- See *Advanced MAJIC Probe Configuration* on page 30 for information on user-defined start-up files.

# **Specify Your Destination or Reference Directory**

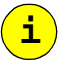

i

**NOTE**: If you are using Platform Builder for Windows CE, skip this step. There is no need to specify a destination or reference directory, and the Perform Setup form appears instead. Go to *Perform the Setup* on page 21.

After you specify how you want to handle your startup file in the Configuration Files form and click NEXT, the Destination or Reference Directory form appears (shown below).

**NOTE**: Depending on the selections you make in the previous forms, there may be certain differences in the form from the figure shown below.

| Destination or Reference Directory                                                                                                    | ×                |
|----------------------------------------------------------------------------------------------------|------------------|
| Select the directory that you wish create and/or copy your configuration<br>the directory does not exist you will be asked if you wish to create it.<br>Selecting the reference files from option is typically used just to create a<br>shortcut to run a pre-built setup. | n files to. If 📰 |
| Select a Destination Directory to Create/Copy Startup Files to:                                                                                                    |                  |
| C:\MuProject                                                                                                    | Browse           |
|                                                                                                    | L. DIOWSC        |
| C Reference the existing startup files from their location:                                                                                                    |                  |
| C:\Program Files\EDTA\samples\dbpxa250                                                                                                    |                  |
| <back quit<="" td=""><td>NEXT&gt;</td></back>                                                                                                    | NEXT>            |

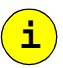

**NOTE**: Some third party debuggers have special requirements as to where the files must be placed. Check your documentation or related EPI documentation for more information.

If you want to establish a new debug environment, click the option Select a Destination Directory to Create/Copy Startup Files to, and either enter a directory or use the Browse button to select the directory. This option applies whether you are using an existing startup file or are creating a new startup file. Normally this directory should be your project's build directory. If you specify a directory that does not exist, you will be prompted to create the directory.

If you want to use an existing debug environment with the EDBICE or MONICE debugger, or use an EPI sample startup file, click the option Reference the existing startup files from their location. In this case, the location you specified in the Configuration Files form is used. Selecting this option creates a shortcut to run the existing startup file.

After making your selection, click NEXT to continue.

### **Perform the Setup**

After you specify your destination or reference directory and click Next, the Perform Setup form opens (shown below).

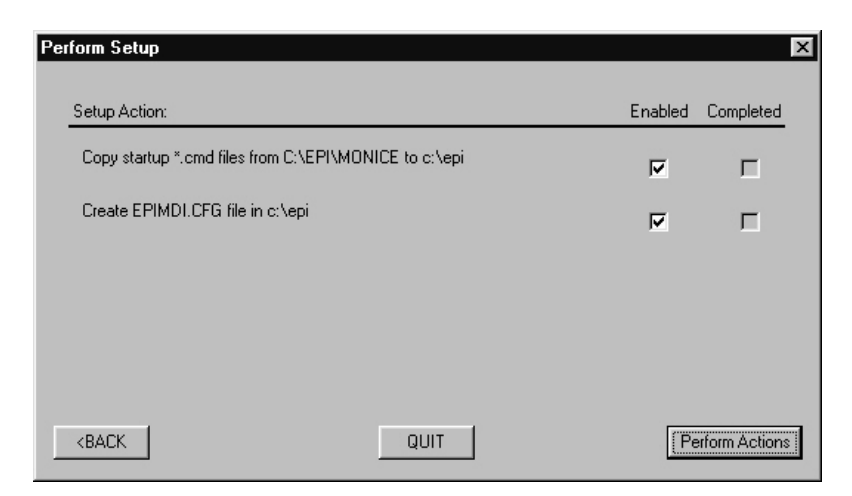

This form lists the setup actions that the Setup Wizard will perform. Review the setup actions listed to ensure that the correct actions will be performed. To make changes, click BACK to return to the appropriate form and make any corrections needed. When you are satisfied with the actions listed, click Perform Actions.

# **Configuration Process**

This section describes the initialization process that takes place when you launch the debugger and connect to the MAJIC probe. The initialization process varies slightly, depending on your debug environment. The following sections explain the initialization process for various debug environments:

- Configuration with MONICE on page 27
- *Configuration with EDBICE* on page 27
- *Configuration with Tornado* on page 28
- *Configuration with Other Debuggers* on page 28

# **Configuration Files**

This section discusses the startice command file (startice.cmd) and the register definition file (\*.rd).

**File Search Order** EPI debuggers and debug libraries use the following search order to find any needed files (such as the initialization files):

- 1. They first search the current working directory.
- **2.** Then the directory from which the debugger was loaded (i.e. the bin directory).
- 3. Then each directory in your PATH environment variable.

For example, if MONICE searches for the startice.cmd command file, it uses the first startice.cmd file that it finds. If startice.cmd reads a user-supplied

initialization file, the same search order is used to find that file (unless a full path is provided).

#### Startice Command Most of the adaptations required to tailor the MAJIC probe to a given target board File are handled with a start-up script file named startice.cmd. This is a command file that sets the key configuration options for describing the target system and controlling the MAJIC probe's operation. It also declares a memory configuration table to describe the target's memory system. Optionally, it can read a user-supplied command file, if the target board has special initialization considerations, or to set advanced options. The EDT software package that comes with the MAJIC probe includes several sample startice.cmd files for standard reference platforms. If your target board resembles a standard reference platform, you can use the appropriate sample startice.cmd by installing it with the MAJIC Setup Wizard (see Specify Your Configuration Files' Location on page 19). Otherwise, you can use the MAJIC Setup Wizard to create a startice.cmd with properties appropriate for your board (see the figure on page 20). **Register Definition** EPI debuggers and debug libraries allow you to add your own definitions for File application-specific co-processor registers and memory-mapped registers to the standard CPU-specific registers already built-in. This allows you to access your special registers by name rather than having to remember their address. In addition to assigning names to the registers, bit fields within the registers may be defined as well, so that they too may be viewed or set by name. Register window views can be added to EDBICE as well so that you can conveniently view and edit the specific set of registers that are important in your debug session. Follow these steps to create and use register definition files for your custom hardware: 1. Copy samples\sample.rd from your EDT package to the folder selected in the Configuration Files form (see Specify Your Configuration Files' Location on page 19). You may also want to rename it. 2. Add your register details with any text editor as described in *File Format* below. **3.** Use the following command to read your register definitions: fr rd filename To automatically read your register definition file, use this command in your custom initialization file (see Custom Initialization File on page 31). File Format New register names are definable with the information below: **REG =** reg\_name offset space\_name byte\_size **SEQ** first last obj\_inc |inc| Is an *ident* giving the name of the register being defined. reg\_name Is a decimal *number* giving the register's byte offset offset within the specified space. For real register spaces, the

|            | memory spaces, the offset is the byte address.                                                                                                    |
|------------|----------------------------------------------------------------------------------------------------|
| space_name | Is one of the keywords from the list below giving the register file or memory space for the register.                                                                                                    |
| byte_size  | $\{1 \mid 2 \mid 4 \mid 8\}$ is the size of the register in bytes.                                                                                                    |
| first      | Is a decimal <i>number</i> giving the first value to append to<br><i>reg_name</i> to form a sequence of names. Sequences make<br>it easy to represent a consecutive set of like-named<br>registers (e.g. <b>r0r31</b> ). |
| last       | Is the last number in the sequence (see first).                                                                                                    |
| obj_inc    | Is a decimal <i>number</i> giving the amount to increment <i>offset</i> for each register in the sequence. This is usually the same value as <i>byte_size</i> , but may be larger in some cases.                         |
| inc        | Is a decimal <i>number</i> giving the amount by which to increment the register number for each name in the sequence. If not specified, the default is <b>1</b> .                                                        |

offset is the register number times the register size. For

For example: Let's say we want to have a sequence of 4 byte-size registers mapped to physical memory at 0, with each register in the low byte of successive machine words (32 bits). If the designer chooses to name these registers z1, z3, z5, ..., then the definition would be:

```
REG=z 0x0 MEMORY_P 1 SEQ 1 7 4 2
```

Registers can also be broken down into displayable fields. Any previously defined register or register sequence can be set up as field encoded. Note that if a field breakdown is given for a register sequence, the fields apply to every register in the sequence. Fields of more than one bit are displayed as

field\_name=hexadecimal\_value. One bit fields are displayed as a uppercase or lowercase field\_name where uppercase means a **TRUE** or **1** value.

| REG_ | FIELD | = | reg_ | _name | field | _spec |  | field_ | spec |  |
|------|-------|---|------|-------|-------|-------|--|--------|------|--|
|------|-------|---|------|-------|-------|-------|--|--------|------|--|

| reg_name   | Is an alphabetic name previously defined via a REG statement. Note that for sequence registers a full sequence register name must be given (including the number). |
|------------|----------------------------------------------------------------------------------------------------|
| field_spec | field_name high_bit low_bit [, field_spec]                                                                                                    |
| field_name | Is an <i>ident</i> giving the name of the field.                                                                                                    |
| high_bit   | Is a decimal <i>number</i> in the bit range of the given register.<br>Must be >= low_bit.                                                                          |
| low_bit    | Is a decimal <i>number</i> in the bit range of the given register.<br>Must be <= high bit.                                                                         |

EDB also supports adding addition register window types (panes): A window definition is simply a list of register name pairs. All the registers logically contained between, and including the two referenced registers, are included in the list. Registers within the window are logically broken down into groups based on

the name. Sequence registers are displayed in groups with wrapping occurring at the right screen edge. Registers with field symbol definitions always display one per line. The only supported display format for registers is hex.

| <b>REG_WINDOW_CLASS =</b> class_name reg_list [, reg_list] |                                                                                                    |  |  |
|------------------------------------------------------------|----------------------------------------------------------------------------------------------------|--|--|
| class_name                                                 | Is an alphabetic name.                                                                                                    |  |  |
| reg_list                                                   | $\{reg\_name \ reg\_name\}   [, reg\_list]$                                                                                                    |  |  |
| reg_name                                                   | Is an alphabetic name previously defined via a REG statement. Note that for sequence registers, a full sequence register name must be given (including the number). |  |  |

**NOTE**: Include files are supported to allow common processor elements to be placed in one file. The INCLUDE command (shown below) begins reading from the referenced file and returns to the calling file when done. Nested include files are allowed.

INCLUDE "filename"

#### Predefined Spaces for ARM and XScale

| Space Name | Description                              |
|------------|------------------------------------------|
| MEMORY_V   | Virtual Memory                           |
| MEMORY_P   | Physical Memory                          |
| CRNT       | General Registers r0 - r15               |
| USER       | User/System mode registers               |
| SVC        | Supervisor mode registers                |
| IRQ        | Interrupt mode registers                 |
| FIQ        | Fast Interrupt mode registers            |
| ABORT      | Abort mode registers                     |
| UNDEF      | Undefined exception mode registers       |
| STATUS     | cpsr, spsr {svc, abort, undef, irq, fiq} |
| COPROC0    | CoProcessor 0 registers                  |
| COPROC1    | CoProcessor 1 registers                  |
| COPROC2    | CoProcessor 2 registers                  |
| COPROC3    | CoProcessor 3 registers                  |
| COPROC4    | CoProcessor 4 registers                  |
| COPROC5    | CoProcessor 5 registers                  |
| COPROC6    | CoProcessor 6 registers                  |
| COPROC7    | CoProcessor 7 registers                  |

i

| Space Name | Description              |
|------------|--------------------------|
| COPROC8    | CoProcessor 8 registers  |
| COPROC9    | CoProcessor 9 registers  |
| COPROC10   | CoProcessor 10 registers |
| COPROC11   | CoProcessor 11 registers |
| COPROC12   | CoProcessor 12 registers |
| COPROC13   | CoProcessor 13 registers |
| COPROC14   | CoProcessor 14 registers |
| COPROC15   | CoProcessor 15 registers |

#### **Predefined Spaces for MIPS**

| Space Name | Description                                   |
|------------|-----------------------------------------------|
| MEMORY_V   | Virtual Memory                                |
| MEMORY_P   | Physical Memory                               |
| GR         | General Registers r0 - r31                    |
| MR         | mdhi, mdlo                                    |
| CP0_CTL    | Some newer MIPS32 chips use this space        |
| CP0_GEN    | Coprocessor control register (cause, sr, etc) |
| CP1_CTL    | floating point control                        |
| CP1_GEN    | floating point                                |
| CP2_CTL    | CP2 Typically not used                        |
| CP2_GEN    | CP2 Typically not used                        |
| CP3_CTL    | Mips I/II architecture chips only             |
| CP3_GEN    | Mips I/II architecture chips only             |
| ICT        | Instruction Cache tags                        |
| DCT        | Data Cache tags                               |
| TLB        | TLB registers 0?                              |
| LX         | Lexra CP0 registers                           |

#### Sample Register Definition file

The example below demonstrates a definition for some memory mapped registers (common in hardware designs).
```
// Sample Register Definition File - Demonstrates the declaration of new
// registers, register fields, and an EDB register window for them.
// Map device "a"'s registers -- contains three 32 bit registers
REG=dev_a_ctrl 0xFF00A000 MEMORY_P 4
REG=dev_a_datal 0xFF00A004 MEMORY_P 4
REG=dev_a_data2 0xFF00A008 MEMORY_P 4
REG_FIELD=dev_a_ctrl status 2 0, lock 3 3
REG_WINDOW=Device_A dev_a_ctrl dev_a_data2
```

# **Configuration with MONICE**

When MONICE is started, it automatically reads the register definition file and startice.cmd to initialize MONICE and the MAJIC probe.

You may also set certain configuration options via command line switches, or specify additional command files to run on the MONICE invocation line. See *MONICE Command Line* on page 169 for more information.

# **Configuration with EDBICE**

EDBICE uses four initialization command files for different types of setup information, as shown below.

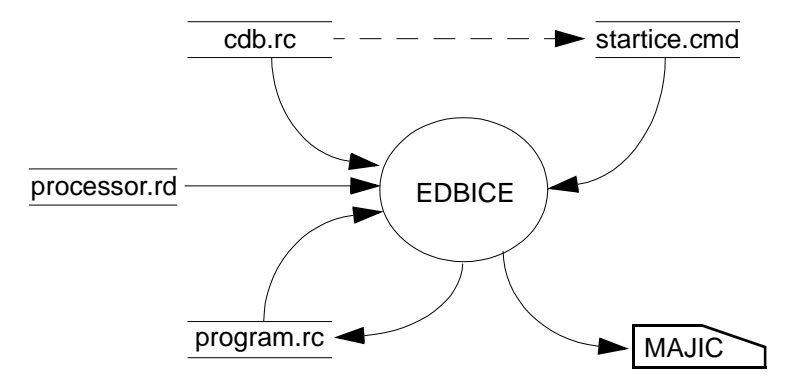

The initialization files are:

cdb.rc

This file is a simple EDB command file (a text file of EDB commands) that is always loaded by EDB at startup. Users do not typically need to modify this file. EPI supplies a default cdb.rc file in the bin directory, which reads startice.cmd.

| startice.cmd | This file contains initialization commands for configuring<br>the MAJIC probe. It is read via a command in cdb.rc<br>when EDBICE is started. (See <i>Startice Command File</i> on<br>page 23.)                                                                                                    |
|--------------|----------------------------------------------------------------------------------------------------|
| program.rc   | Contains program-specific EDB configuration<br>information, including the program sections to download<br>and the breakpoint list. This file is read when you choose<br>the program to debug through the File menu, and can be<br>saved with the File/Save Session menu, or by clicking<br>Yes when prompted upon exiting EDBICE. |
| processor.rd | The register definition file for the selected processor. (See <i>Register Definition File</i> on page 23.)                                                                                                    |

# **Configuration with Tornado**

When the Tornado development environment loads the EPI Wind River Back-End (epiwrbe.dll), the library automatically reads the startice.cmd file and the register definition file.

# **Configuration with Other Debuggers**

The following figure shows the configuration process when using a third-party debugger with an EPI debug library such as eXDI, MDI, or RDI. For additional information, please refer to the user manual for your third-party debugger, and corresponding EPI debug library user manual.

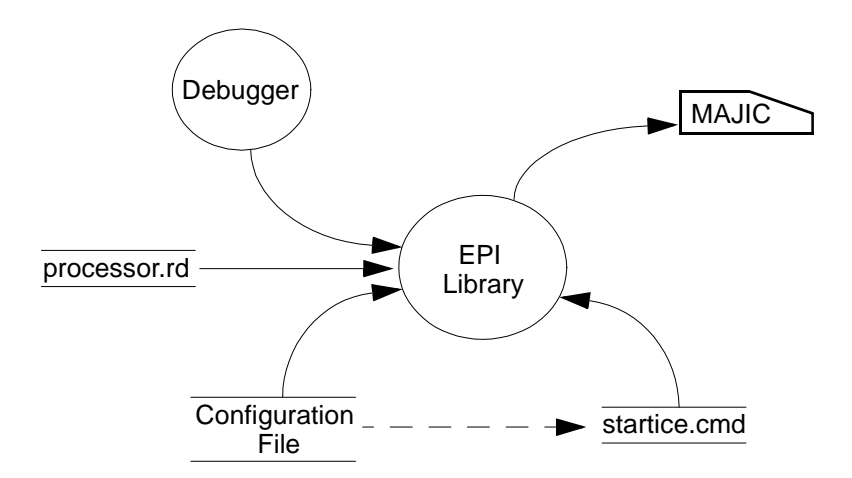

The initialization files are:

| processor.rd       | The register definition file for the selected processor. (See <i>Register Definition File</i> on page 23.) |
|--------------------|----------------------------------------------------------------------------------------------------|
| Configuration file | This file is either rdimajic.cfg for RDI, or<br>epimdi.cfg for MDI and eXDI. The configuration file        |
|                    | specifies the MAJIC probe communication parameters,                                                        |

CPU type, and the name (and optionally the location) of the <code>startice.cmd</code> file.

**NOTE:** Sample configuration files are included in the EDT software package that comes with the MAJIC probe. However, it is usually best to build a custom configuration file with the MAJIC Setup Wizard.

startice.cmd This file contains initialization commands for configuring the MAJIC probe. See *Startice Command File* on page 23.

The debugger side of RealMonitor is implemented as a DLL, which connects to the MAJIC probe through the RDIMAJIC.DLL.

From within AXD, this configuration is selected as follows:

**1.** From the Options menu, select Configure Interface to open the Configure Interface dialog, shown below.

| Target connection                  |                           |     |  |  |  |
|------------------------------------|---------------------------|-----|--|--|--|
| NOHALT: Do not stop                | target when connecting    |     |  |  |  |
| Action on close/restart —          |                           |     |  |  |  |
| Save and load default session file |                           |     |  |  |  |
| General                            |                           |     |  |  |  |
| Report exceptions                  | Recent File List size:    | 4   |  |  |  |
| 🔲 Report all warnings              | Recent Image List size:   | 4 . |  |  |  |
|                                    | Recent Symbols List size: | 4   |  |  |  |
|                                    | Recent Session List size: | 4 . |  |  |  |

With the General tab selected, the Target connection box allows you to select either:

| NOHALT | keep everything (foreground task and interrupts) running. |
|--------|-----------------------------------------------------------|
| HALT   | halt the foreground task, but leave interrupts running.   |

**2.** From the Options menu, select Configure target to open the Choose Target dialog, shown below:

#### Configuring AXD for RealMonitor through RDIMAJIC

|                                    | 1.5.1<br>1.5.1<br>1.5.1                  | C:\\BIN\Remote_A.dll<br>C:\\BIN\ARMulate.dll<br>C:\\BIN\ARMulate.dll                   | 1.2.0.818<br>1.2.0.818<br>1.2.0.818               | <u>R</u> emove    |
|------------------------------------|------------------------------------------|----------------------------------------------------------------------------------------|---------------------------------------------------|-------------------|
| RealMonitor                        | 1.5.1                                    | C:\\Bin\RealMonitor.dll                                                                | 1.0.0.814                                         | Rename            |
|                                    |                                          |                                                                                        |                                                   | <u>Save As</u>    |
|                                    |                                          |                                                                                        |                                                   | <u>C</u> onfigure |
| Please :<br>to the lis<br>it can b | select a tarj<br>st. Note tha<br>e used. | get environment from the above list or ad<br>t a target environment has to be configur | d a target environment<br>ed at least once before |                   |

Select RealMonitor as the target environment. Once RealMonitor is selected, click on the Configure button to open the a second dialog, RealMonitor Configuration, shown below. (This dialog allows you to choose RDIMajic.dll as the JTAG Controller.)

| ram Files\A                                                      | .RM\ADSv1_2\Bin\rdimaj                                                        | c.d |
|------------------------------------------------------------------|-------------------------------------------------------------------------------|-----|
| <u>C</u> onfigure                                                |                                                                               |     |
|                                                                  |                                                                               |     |
| DI Module                                                        | Server                                                                        |     |
| RDI Module<br>🔽 Use RD                                           | e Server<br>I <u>M</u> odule Server                                           |     |
| RDIModule<br>▼ Use RD<br>▼ <u>F</u> etch m                       | Server<br>I <u>M</u> odule Server<br>Iodule information from targ             | get |
| RDIModule<br>▼ Use RD<br>▼ <u>F</u> etch m<br><u>P</u> rocessor: | 9 Server<br>I <u>M</u> odule Server<br>I <u>M</u> odule information from targ | get |

There is no need to click on the Configure button in the RealMonitor Configuration box, as that opens the RDIMAJIC configuration, which should already be set up by the RDIMajic.cfg file.

**3.** Now, click on the OK buttons in each of the dialog boxes to accept the new configuration.

After this is done, AXD will attempt to connect to the target, but this will fail because the target does not yet have RealMonitor loaded (BUT - Do not do this step after RealMonitor is loaded, because if AXD is configured to connect to the MAJIC probe, this will cause RealMonitor to stop.

# **Advanced MAJIC Probe Configuration**

The MAJIC probe offers a number of advanced options that are not addressed by the setup wizard because most users don't need to modify them. However, if you have a complex target or want to fine tune your debug environment, you can provide your own initialization script file. This section discusses the commands for setting options that are not directly supported by the MAJIC Setup Wizard.

# **Custom Initialization File**

When a new startice.cmd file is created with the MAJIC Setup Wizard, the Target Interface Properties form allows you to include a custom initialization file by checking Use a Custom Initialization File, and providing the file name in the field provided (shown in the figure on page 20). If you choose this option, the wizard creates a command alias named USER\_INIT which reads the selected file, and then uses that alias to run your file. You can re-run the command file at any time by entering the USER\_INIT command.

### Examples:

The following example is an excerpt from the startice.cmd file that is created by the wizard.

| ea USER_INIT fr c MyFile.cmd | // USER_INIT reads MyFile.cmd<br>// command file |
|------------------------------|--------------------------------------------------|
| USER_INIT                    | // Run initialization command file               |

Your command file should use MON commands only, excluding run control commands. Typically, only **EO** and **MC** commands are used, but it may be desirable to initialize your memory controller or MMU with **EW** commands, as in the following example. See Chapter 5, *MON Command Language*, on page 71 for descriptions of the debug monitor commands.

This example is a sample custom initialization file.

```
dv "Reading MyFile.cmd file\n"
                                 // Read my register definition file
fr rd MyReqDef.rd
11
// MAJIC Probe Settings
11
eo semi_hosting_enabled = on
mc ffff0000:p ffffffff:p, pwd, jam // enable access to MEMCTL
                                        // regs
11
// Memory Controller Initialization
11
ew MEMADDR = 14000000
                                        // base address
                                        // config settings
ew MEMCFG = 4dca
                                        // CS enable
ew MEMCTL = 8000
11
dv "finished reading MyFile.cmd file\n"
```

**NOTE:** Empty lines in a command file are equivalent to hitting **<Enter>** at the debugger prompt. That is, they may cause the previous command to be repeated, if it is a "repeatable" command such as Display. Use comment lines instead of blank lines to improve readability in command files without this side effect.

# **Configuration Options**

i

Many operating parameters of the debug environment are set through configuration options. Some of the configuration options control the behavior of the MAJIC probe, some describe aspects of the target system, and some control the debugger user interface.

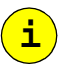

**NOTE:** Appendix B, *Configuration Options*, on page 159 provides a comprehensive list of all the configuration options. In addition, many are more fully explained in Chapter 4, *MAJIC Probe Debug Services*, on page 39.

Setting Configuration Options

Configuration options can be set with the EDB Option Settings dialog, or with the EO command. The value assigned depends on the specific option: some require a number, and some require a keyword.

Configuration options can be referred to by their full name, or an abbreviation comprised of the first character from each part of its name. For example, **Reset\_Address** and **Ice\_Jtag\_Clock\_Freq** can be referred to as **ra** and **ijcf**, respectively.

Some examples are listed below (refer to Appendix B, *Configuration Options*, on page 159 for details):

| eo | $Tv_Ip_Address = 128.192.16.45$ | /*Sets the static IP address */  |
|----|---------------------------------|----------------------------------|
| eo | Trgt_Little_Endian = off        | /*Specifies big endian mode*/    |
| eo | tle = on                        | /*Specifies little endian mode*/ |
| eo | Calling_Convention = n32        | / *Declare calling convention* / |

# Configuration Option Display

EDBICE provides a dialog box for displaying and setting configuration options. The View/Option Settings menu opens the dialog shown below. To view all options, select All as the category. To restrict the list to certain classes of options, select one of the option categories.

| Name                           | Value                    | <b></b>       | value culung:       |                |
|--------------------------------|--------------------------|---------------|---------------------|----------------|
| reset_address                  | 0xa0000000               |               | Value: 032          | •              |
| edb step forward mode          | on                       |               |                     |                |
| trgt_little_endian             | off                      |               |                     |                |
| calling_convention             | o32                      | 1             |                     |                |
| edb_go_interactive_m           | off                      |               |                     |                |
| edit_callout                   | "cw32 %t+G%l"<br>25      |               |                     |                |
| id_rows<br>id_columns          | 20                       |               |                     |                |
| ce_itag_clock_freq             | 0                        |               |                     |                |
| ce_jtag_use_trst               | on                       | -             |                     |                |
| ption Description:             |                          |               |                     |                |
| )efault Value: o32             |                          |               |                     |                |
| /alid values: in32, o32, o8    | 54                       |               |                     |                |
| be calling, convention (c      | c) option allows you to  | tell the del  | bugget which callin | a convention   |
| no odilin <u>q</u> oonnonition | les in the severation of | f blan anda i | baggor million cam  | ng bont on don |

To display a table of all the configuration options and their current settings, enter the DO command with no parameters. To display a particular option, enter a DO command specifying the option name (or abbreviation). For a more verbose description of an option, use the DOV command. An \* can be used as a wild card to display all configuration options which exactly match up to the \*. For example, the following command will display all configuration options beginning with ice.

| MON> | DO                 | // List ALL | configuration option settings |
|------|--------------------|-------------|-------------------------------|
| MON> | DO ice*            | // List ALL | options startice with "ice"   |
| MON> | DOV Ice_Jtag_Tap_S | elect       | // Show details on this one   |
| MON> | DOV ijts           | // Show det | ails on Ice_Jtag_Tap_Select   |

i

**NOTE:** The **DO** command's display, when pasted into a command file, can be replayed as commands to recreate the configuration.

# **Memory Configuration**

The memory configuration (MC) table provides the MAJIC probe with details about your memory system. It defines a memory map describing the characteristics of each range in the *physical* address space of the target system.

## **MC** Display

The MC table can be displayed with the **MC** command. An **MC** command with no parameters displays the entire memory configuration table. An **MC** command with an address range but no attribute specifiers will display that part of the table.

The following figure shows the memory configuration table in the Session window:

| Ì | Se 🗠     | ssion Window             |                           |   |      |             |        |       | _ 🗆 🗙    |
|---|----------|--------------------------|---------------------------|---|------|-------------|--------|-------|----------|
|   | MON      | N> mc<br>Address Ran     | ge                        |   | PWE  | Access      | Width  | RO∕R₩ | <b>_</b> |
|   | MC<br>MC | 00000000:P<br>00100000:P | OOOFFFFF:P<br>OFFFFFFF:P  |   | PWE, | DMA,<br>INV | D₩=32, | R₩    |          |
|   | MC<br>MC | 10000000:P<br>10040000:P | 1003FFFF:P<br>17FFFFFF:P  | • | PWE, | JAM,<br>INV | DW=32, | R₩    |          |
|   | MC<br>MC | 18000000:P<br>19000000:P | 18FFFFFF:P<br>1FBFFFFF:P  | ; | PWD, | DMA,<br>INV | DW=32, | R₩    |          |
|   | MC<br>MC | 1FC00000:P<br>1FC80000:P | 1FC7FFFF:P<br>1FFEFFFFF:P | ; | PWD, | DMA,<br>INV | D₩=32, | RO    |          |
|   | MC<br>MC | 1FFF0000:P<br>20000000:P | 1FFFFFFF:P<br>FF2FFFFF:P  | , | PWD, | JAM,<br>INV | DW=32, | RW    |          |
|   | MC       | FF300000:P<br>FF400000:P | FF3FFFFF:P<br>FFFFFFFF:P  | , | PWD, | INV         | DW=32, | RW    |          |
|   | ~ ~      |                          |                           |   |      |             |        |       | -        |
| ĺ | мом      | 4>                       |                           | _ |      |             |        |       | • • M    |

i

**NOTE:** The **MC** display, when pasted into a command file, can be replayed as commands to recreate the table.

### **MC Attributes Table**

| Attribute              | Valid Settings   | Description                                                                                                    |
|------------------------|------------------|----------------------------------------------------------------------------------------------------|
| Access<br>Method       | JAM, DMA,<br>INV | The MAJIC probe can always access memory by<br>jamming instructions. On some processors, it may be<br>able to use DMA, which is considerably faster.<br>Memory regions may also be flagged as invalid in the<br>MC table; the MAJIC probe will never attempt to<br>access an address flagged as invalid, although it cannot<br>prevent your code from attempting to do so.                                                                                          |
| Partial Word<br>Access | PWD, PWE         | The MAJIC probe may be set to enable ( <b>PWE</b> ) or<br>disable ( <b>PWD</b> ) partial word accesses at particular<br>address regions. This specifies whether the MAJIC<br>probe may perform accesses that are narrower than the<br>actual bus width, as specified with the <b>DW=</b> <i>n</i> setting for<br>that range.                                                                                                    |
|                        |                  | When the MAJIC probe attempts to read a partial word<br>from an address where partial word access is disabled,<br>it will first read a data-width-sized word, then extract<br>the desired part. For writes, it will perform a<br>read-modify-write operation. This is optimized such<br>that one command to read several bytes in the same<br>word only accesses the target once, and writing several<br>bytes to the same word performs one read and one<br>write. |

| Attribute  | Valid Settings                     | Description                                                                                                    |
|------------|------------------------------------|----------------------------------------------------------------------------------------------------|
| Read-Only  | RO, RW                             | This flag controls whether MAJIC is allowed to write<br>to the memory range. When set to <b>RO</b> mode, MAJIC<br>may read from memory within the range, but will<br>never write within the range. In <b>RW</b> mode, MAJIC may<br>read or write within the range.                                                             |
| Data Width | DW=8,<br>DW=16,<br>DW=32,<br>DW=64 | This option defines the maximum size data transfer<br>that MAJIC can perform in the given range. Access<br>requests that are wider than this setting are performed<br>by reading or writing a block of data-width-sized<br>objects. This option also controls the transfer size used<br>by MAJIC in <b>PWD</b> mode transfers. |

### **Setting MC Attributes**

The  $\mathbf{MC}$  command can be used to set an individual attribute, or multiple attributes, for the specified memory region. When an  $\mathbf{MC}$  command is entered, only those attributes specified in the command are changed. All other attributes remain unaffected.

Before you can set up the memory configuration table, you need to become familiar with your system's actual physical memory map. Specifically:

- Where is your ROM, and how big is it?
- Where is your RAM, and how big is it?
- What peripherals do you have, where are they mapped, and are they byte accessible?
- What other memory mapped resources are there, and how are they accessed?

Once you have a concise representation of your own memory system, entering it into the MAJIC probe memory configuration table is easy. Just create a text file with the appropriate MC commands, and then select it as your custom initialization file in the Setup Wizard (see *Custom Initialization File* on page 31).

#### **Examples:**

| <ul> <li>MC 0:P FFFFFF:P,DMA /* Set first 16MB to DMA access */</li> <li>MC 10000000:P 1000FFFF:P,JAM /* Select JAM mode for this range */</li> <li>MC *:P, PWE /* Enable partial word access for all physical memory */</li> <li>MC 10000000:P 1000FFFF:P,PWD /* Disable partial word access for selected range */</li> <li>MC 0:P FFFFF:P, RO, DW=8 /* First Meg is 8-bit read-only */</li> </ul> | MC *:P,INV                   | /* Flag all physical memory as invalid */                |
|----------------------------------------------------------------------------------------------------|------------------------------|----------------------------------------------------------|
| <ul> <li>MC 10000000:P 1000FFFF:P,JAM /* Select JAM mode for this range *.</li> <li>MC *:P, PWE /* Enable partial word access for all physical memory */</li> <li>MC 10000000:P 1000FFFF:P,PWD /* Disable partial word access for selected range */</li> <li>MC 0:P FFFFF:P, RO, DW=8 /* First Meg is 8-bit read-only */</li> </ul>                                                                 | MC 0:P FFFFFF:P,DMA          | /* Set first 16MB to DMA access */                       |
| MC *:P, PWE/* Enable partial word access for all<br>physical memory */MC 10000000:P 1000FFFF:P,PWD/* Disable partial word access for<br>selected range */MC 0:P FFFFF:P, RO, DW=8/* First Meg is 8-bit read-only */                                                                                                    | MC 10000000:P 1000FFFF:P,JAM | /* Select JAM mode for this range */                     |
| <ul> <li>MC 1000000:P 1000FFFF:P,PWD /* Disable partial word access for selected range */</li> <li>MC 0:P FFFFF:P, RO, DW=8 /* First Meg is 8-bit read-only */</li> </ul>                                                                                                    | MC *:P, PWE                  | /* Enable partial word access for all physical memory */ |
| MC 0:P FFFFF:P, RO, DW=8 /* First Meg is 8-bit read-only */                                                                                                    | MC 10000000:P 1000FFFF:P,PWD | /* Disable partial word access for selected range */     |
|                                                                                                    | MC 0:P FFFFF:P, RO, DW=8     | /* First Meg is 8-bit read-only */                       |

### NOTES:

• Because the **MC** table describes your *physical* memory environment, *physical* addresses must be used when setting **MC** attributes. Physical addresses are specified by appending **: P** to the address value.

i

• As MC commands are read or entered, MAJIC probe collates the input ranges into one map, spanning the entire address space, with no holes or overlaps.

## Sample MC Table Suppose your memory model consists of the following regions:

- 512k of read-only flash memory at 0x1FC00000 in the physical memory space.
- 1MB of RAM starting at address 0 in the physical memory space.
- 256k of internal scratchpad RAM at 0x1000000 in the physical memory space.
- Peripherals are located at 0x18000000 in the physical memory space, and do not support byte writes.

Let us further suppose that the processor you are using supports DMA to external memory, but not to internal scratchpad RAM, and that you would like to prevent inadvertent accesses (by the MAJIC probe) to invalid memory regions. The following memory configuration commands would describe such a system:

| MC | *:P,  | INV    |             |      | /* ] | Inval | idate all memory, first */ |
|----|-------|--------|-------------|------|------|-------|----------------------------|
| MC | 00000 | 0000:P | 000FFFFF:P, | DMA, | PWE  |       | /* DRAM */                 |
| MC | 10000 | 0000:P | 1003FFFF:P, | JAM, | PWE  |       | /* Scratchpad RAM*/        |
| MC | 18000 | 0000:P | 18FFFFFF:P, | DMA, | PWD  |       | /* Peripherals */          |
| MC | 1FC0  | 0000:P | 1FC7FFFF:P, | DMA, | PWD, | RO    | /* Flash */                |

The first line defines all memory as invalid. This prevents the MAJIC probe from attempting to accesses any address in that region (although it cannot prevent your program from doing so, while it is running).

The second line sets a 1MB region, starting at 0, which may be accessed by DMA, and supports partial word accesses (PWE). This area is no longer restricted.

The third line represents the internal scratchpad RAM, which must be accessed by jamming load and store instructions (JAM), since DMA is not supported; partial word accesses are enabled (PWE) in this area.

The peripheral area is shown on line 4; since the peripherals in this example are on the external bus, DMA may be used to access them. However, partial word accesses are disabled (PWD), since these hypothetical peripherals do not support byte writes.

The boot ROM is shown on line 5; DMA is enabled, since it is on the external bus, and partial word accesses are disabled (PWD). This range is also marked as read-only (RO), because flash is not directly writable.

The memory configuration commands would result in the following memory configuration table:

| Ì | Se 📟                                    | ssion Window                 |                           |   |      |             |        |       | _ 🗆 🗙  |
|---|-----------------------------------------|------------------------------|---------------------------|---|------|-------------|--------|-------|--------|
|   | MOb<br>//                               | J> <b>mc</b><br>Address Ran; | ge                        |   | PWE  | Access      | Width  | R0/RW |        |
|   | MC MC                                   | 00000000:P                   | OOOFFFFF:P                | , | PWE, | DMA,        | D₩=32, | R₩    |        |
|   | MC<br>MC                                | 10000000:P<br>10040000:P     | 1003FFFF:P                | , | PWE, | JAM,<br>INV | D₩=32, | R₩    |        |
|   | MC<br>MC                                | 18000000:P<br>19000000:P     | 18FFFFFF:P<br>1FBFFFFF:P  | ; | PWD, | DMA,<br>INV | D₩=32, | R₩    |        |
|   | MC<br>MC                                | 1FC00000:P<br>1FC80000:P     | 1FC7FFFF:P<br>1FFEFFFFF:P | ; | PWD, | DMA,<br>INV | DW=32, | RO    |        |
|   | MC<br>MC                                | 1FFF0000:P<br>20000000:P     | 1FFFFFFF:P<br>FF2FFFFF:P  | ; | PWD, | JAM,<br>INV | DW=32, | R₩    |        |
|   | MC<br>MC                                | FF300000:P<br>FF400000:P     | FF3FFFFF:P<br>FFFFFFFF:P  | ; | PWD, | DMA,<br>INV | DW=32, | RW    |        |
|   | ~~~~~~~~~~~~~~~~~~~~~~~~~~~~~~~~~~~~~~~ |                              |                           |   |      |             |        |       | -      |
| ĺ | мом                                     | 1>                           |                           |   |      |             |        |       | ▼ +  M |

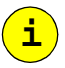

**NOTE**: The MAJIC probe may coerce the settings of certain memory ranges to meet access method restrictions imposed by the target processor. For example, internal memory mapped registers might not be accessible via DMA, so the MAJIC probe will always keep such known areas set to JAM mode.

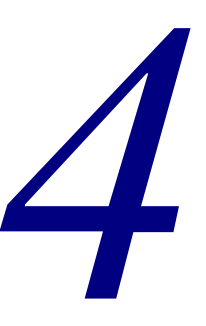

# **MAJIC Probe Debug Services**

The MAJIC Intelligent Debug Probe development environment provides a rich set of debug services for debugging both hardware and software, and for running automated test suites. This chapter provides technical details on the debug services provided by the MAJIC probe:

- Initialization and Management of the JTAG interface
- Resetting the processor and/or target system.
- Reading and writing memory and memory mapped registers.
- Assembling and disassembling code in memory.
- Using the MAJIC probe's built-in memory test and native MT sample program.
- Downloading, stepping through, and executing programs.
- Software and hardware breakpoints.
- Command aliases, debugger local variables, and a powerful command file language allow for building simple or sophisticated test scripts, or creating user-defined commands.

This chapter also provides examples for each of these features using the MON command language. The way the MON command language is presented and the extent of MON support depends on the debug environment. For full details on the MON command language, see Chapter 5, *MON Command Language*, on page 71.

Source-level debuggers implement a high-level debug environment utilizing the MAJIC probe's debug services. However, not all source-level debuggers implement all the same features, in all the same ways. Refer to your debugger documentation for information on its interface to the MAJIC probe.

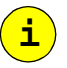

**NOTE:** Before attempting to use the MAJIC probe with your target board, you must take steps to configure it. This process is described in Chapter 3, *Debug Environment*, on page 15.

# **JTAG Interface**

The MAJIC probe performs debug services by using the target processor's JTAG interface to access registers within its *Debug Support Unit* (DSU). This section explains the fundamentals of how the MAJIC probe operates the JTAG scan chain.

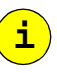

**NOTE:** Additional information on this topic is available in the *MAJIC Support for Multi-TAP JTAG Configurations* application note (0380-0243-10), available on the EPI web site.

# **Target Power Management**

The MAJIC probe supports targets that operate over a range of voltage levels. To do this, it samples the target's voltage level and recreates that level for its output drivers. It also sets the threshold levels for receiving signals from the target. The MAJIC probe expects the selected signal to be pulled up to the I/O voltage of the target board.

The MAJIC probe monitors a user-selected target signal to determine when the target system is powered up or down (see **Ice\_Power\_Sense** on page 162).The hardware monitors the level on the selected signal to determine when the target has been powered up; when the MAJIC probe thinks there is no power, it disables its target interface output buffers to prevent damage or latch up possibilities. After software detects that power has been applied, it enables the MAJIC probe's output drivers. The CONNECT LED indicates what state the target interface is in (red=disabled, green=enabled).

If the debug connector on your board has a dedicated pin for this purpose, then it should be used for sensing power by setting the **Ice\_Power\_Sense** option to **VREF**.

The MIPS/EJTAG 2.0 specification recommends the RST\* pin for power detection, but if that pin is not provided on your target board, or it is not properly pulled up, you may use the TRST\* pin instead.

The **Ice\_Power\_Sense** option may be set to **off** to disconnect from the target. When it is re-enabled, the JTAG initialization process will repeat.

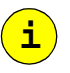

**NOTE:** For details on the target connector, refer to the *MAJIC Interface Guidelines* application note for your processor.

# **JTAG** Initialization

When the MAJIC probe detects target power, it resets and initializes the JTAG interface. This happens when **Ice\_Power\_Sense** is changed from **off** to a signal with a voltage level that is within the MAJIC probe's supported voltage range, or when **Ice\_Power\_Sense** is already enabled and the target board is powered up.

## **JTAG Reset** The MAJIC probe resets the JTAG interface in one of two ways, depending on the Ice Jtag Use Trst option. If enabled, the MAJIC probe resets the JTAG interface by asserting the TRST\* pin on the JTAG connector. If disabled, the MAJIC probe resets the JTAG interface by keeping TMS high for 5 consecutive TCK cycles. In general, if your target board supports the TRST\* pin, EPI recommends that you use it. **NOTE:** EPI recommends that the TRST\* pin and the system reset pin be managed i separately on the target board. If your target board asserts TRST\* when system reset is asserted, then you must select the Trgt\_Resets\_Jtag option so that the MAJIC probe will expect it. JTAG Chain The JTAG initialization process includes several steps. First, the MAJIC probe Dimensions must determine how many Test Access Ports (TAPs) are connected on the JTAG scan chain. It also has to discover how many bits are in the Instruction Register of each TAP. Usually the MAJIC probe can learn this on its own by scanning a test pattern through the chain, but if the MAJIC probe reports that the automatic JTAG detection process failed, then you may need to declare the JTAG configuration of your board. When necessary, you can declare the number of TAPs on the JTAG scan chain, and number of instruction register bits in each, by writing a descriptor to the MAJIC\_JTAG\_DIMENSION buffer (within the MAJIC probe). The first word in the descriptor specifies the number of TAPs in the JTAG chain and hence the number of words to follow in the descriptor. The remaining words are the number of bits in each TAP's instruction register. Note that TAPs are numbered starting from the one whose TDO signal is connected to the MAJIC probe. For example, if your system has three TAPs, the first with 38 instruction bits, the second with 4, and third with 8, you could declare the JTAG parameters by setting the **MAJIC JTAG DIMENSION** descriptor as follows: ew MAJIC\_JTAG\_DIMENSION = 3, 0n38, 4, 8 **NOTE:** If the **MAJIC\_JTAG\_DIMENSION** descriptor is required, it must be set i before the target power monitor senses target voltage. Therefore, you should select off for Ice\_Power\_Sense in the MAJIC Setup Wizard, and read a custom initialization file (see Specify Your Configuration Files' Location on page 19). Your custom initialization file should set the MAJIC\_JTAG\_DIMENSION buffer first, then finally set the **Ice\_Power\_Sense** option, as in the following example. Example: /\* Register Definition file for MAJIC probe registers \*/ FR RD MAJIC /\* Set JTAG Dimension EW MAJIC JTAG DIMENSION = 3,0n38,4,8 descriptor \*/ /\* Enable power monitor \*/ EO Ice Power Sense = VREF

i

### User JTAG Initialization

Some target systems require a special initialization sequence. For example, it may be necessary to enable the debug support unit of a given device before the MAJIC probe attempts to access it. Or if an SoC incorporates a hierarchical TAP organization, it may be necessary to reconfigure the JTAG connection within the device to make the processor's DSU accessible.

When necessary, you can provide such initialization sequences by writing a descriptor to one of two initialization buffers. The MAJIC\_JTAG\_INITO descriptor, if set, will be used as the first JTAG operation after each JTAG reset. This descriptor must be used if the operation will change the organization of the JTAG chain. The MAJIC\_JTAG\_INIT1 descriptor, if set, will be used as the first JTAG operation after the JTAG chain dimensions are determined. This descriptor should be used if the operation does not change the JTAG chain dimensions. It is possible to use both.

The User JTAG Initialization descriptor consists of the number of IR bits to scan, then the IR bits themselves, then the number of data bits to scan, then finally the data bits. Note that this describes an entire JTAG operation, so it must take all TAPs in the chain into account.

For example, the following command describes a JTAG operation with 11 instruction bits whose values are 111\_1101\_1111, and 64 data bits that are all zeros.

```
ew MAJIC_JTAG_INIT1 = 0n11, 0x7DF, 0n64, 0, 0
```

**NOTE:** If a special JTAG initialization sequence is required, then it must be set before the target power monitor senses target power. Therefore, you should select **off** for **Ice\_Power\_Sense** in the MAJIC Setup Wizard, and read a custom initialization file (see *Specify Your Configuration Files' Location* on page 19). Your custom initialization file should set the **MAJIC\_JTAG\_INIT0** and/or **MAJIC\_JTAG\_INIT1** descriptor first, then set the **Ice\_Power\_Sense** option, as in the following example.

### Example:

```
FR RD MAJIC/* Register Definition file for MAJIC probe registers */EW MAJIC_JTAG_INIT0 = 0n11,0x7DF,0n64,0,0/* Set JTAG Init0<br/>buffer */EW MAJIC_JTAG_INIT1 = 0n11,0x7DF,0n64,0,0/* Set JTAG Init1<br/>buffer */EO Ice_Power_Sense = VREF/* Enable power monitor */
```

## **TAP Selection**

Once the MAJIC probe knows how many TAPs there are, it needs to know which one corresponds to the processor under test. If there is only one TAP, then the answer is obvious, so the MAJIC probe simply connects to it automatically.

However, if there are multiple TAPs, then the MAJIC probe needs to know which one to use. The number of TAPs can be checked with the **lce\_Jtag\_Tap\_Count** option. The TAP is selected by setting the **lce\_Jtag\_Tap\_Select** option. This

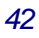

option is not directly supported by the MAJIC Setup Wizard, so you should place a line such as the following in a custom initialization file and then select it in the MAJIC Setup Wizard (see *Specify Your Configuration Files' Location* on page 19).

eo Ice\_Jtag\_Tap\_Select = \_\_\_\_

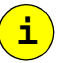

#### NOTES:

- The Ice\_Jtag\_Tap\_Count and Ice\_Jtag\_Tap\_Select options are only valid after target power has been sensed, and the MAJIC probe knows the JTAG chain's dimensions.
- TAPs are numbered from 1, starting with the TAP whose TDO is connected to the MAJIC probe.

When debugging multi-processor targets, EPI recommends using a custom initialization file to define command aliases for selecting each processor (see *Advanced MAJIC Probe Configuration* on page 30). That way users can select the CPU they wish to connect to by a name they can identify instead of having to remember their positions on the JTAG chain.

For example, if the command file below is read during initialization, then the user can select the CPU by simply entering its name as a debugger command. Alternatively, you could create separate start up files for each CPU and automatically select the CPU in each.

#### Example:

```
ea CPU_CTL eo ice_jtag_tap_select = 4
ea CPU_IO1 eo ice_jtag_tap_select = 7
ea CPU_IO2 eo ice_jtag_tap_select = 6
```

# **Reset Management**

The MAJIC probe has the ability to reset the processor and/or target system upon command from the user. However, the specific capabilities depend largely on your target processor and target system design.

Conceptually, the CPU is reset, and the program counter (**PC**) is set to the address specified by the **Reset\_Address** option (which may or may not be the actual reset vector). By overriding the reset vector and changing your linker command file to match, you can download and debug your boot code in RAM, thereby eliminating the need to reprogram your boot ROM on every rebuild.

# **Reset Processor vs. Reset Target**

The MAJIC probe provides two different reset functions: a processor reset, which is performed via a JTAG command, and a target system reset, which is performed by asserting the system reset signal on the JTAG cable (providing that the reset signal is implemented by the target system). In cases where the processor does not provide any means of reset via the JTAG port, the MAJIC probe will simulate a processor reset by setting those registers that are affected by a reset to their defined state.

The **Ice\_Reset\_Output** option controls whether the MAJIC probe performs a processor reset or target reset when a reset (**R**) command is issued, or when the program is downloaded. In addition, separate reset commands are provided to directly reset the processor (**RP**) or target system (**RT**).

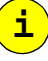

#### NOTES:

- The target reset feature relies on support by your target system. Specifically, the system reset pin on the JTAG connector (not to be confused with TRST\*) should be connected so as to reset the board, including the CPU. On processors with both hard and soft resets (or cold and warm resets), the soft or warm reset should be asserted.
- If the target system's reset controller asserts the processor's TRST\* pin as well as the system reset pin, then the **Trgt\_Resets\_Jtag** option must be set (as described on page 167).
- After resetting the target system, it may be necessary to reinitialize your memory controller prior to accessing memory.

## **Resetting Internal Peripherals**

When the MAJIC probe resets a MIPS/EJTAG processor with a JTAG command, it normally resets only the processor, not the internal peripherals. However, if the **Ice\_Reset\_Peripheral** option (described on page 162) is enabled, the MAJIC probe sets the EJTAG control bit to reset internal peripherals as well.

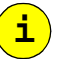

**NOTE:** This feature relies on support by the processor and target system design. This feature is not well defined in the EJTAG standard. Please check your processor documentation for information on how it implements the reset peripheral operation.

# **Accessing Memory and Registers**

Source-level debuggers usually have various windows for viewing and editing the contents of registers and memory. The MAJIC probe services read and write requests from the debugger as the user works with those windows, just as it does for the MON examples in the following sections.

# **Display and Enter**

To display or enter the contents of a CPU register, CoProcessor register, or memory location, MON provides the Display (D) and Enter (E) commands. These commands can be qualified by size, as follows:

| Command |    | Name          | Modifier             |
|---------|----|---------------|----------------------|
| DB      | EB | Display/Enter | Byte                 |
| DH      | EH | Display/Enter | Half-Word (16-bit)   |
| DW      | EW | Display/Enter | Word (32-bit)        |
| DD      | ED | Display/Enter | Double-Word (64-bit) |

The location for which a value is displayed or entered can be a register number or name, a virtual or physical memory address, or a symbolic name representing a memory address (see *Address Expressions* on page 48). After displaying a register, memory location, or range of either, simply pressing <ENTER> will advance the display.

An address range may be specified as a start address and end address, or as "*start L count*". The format of the display or entered data (hexadecimal, ASCII, instructions, ...) can be controlled by appending ", *fmt*" to the command line, where *fmt* is a letter specifying the desired format (the format operand is described on page 131).

### Examples:

| dw sp           | /* | Display stack pointer */                    |
|-----------------|----|---------------------------------------------|
| dw r0 r7        | /* | Display r0 through r7 */                    |
| dw 0            | /* | Display address 0 in virtual space */       |
| dw 0:P          | /* | Display address 0 in physical space */      |
| dw 8000 L 40    | /* | Display 40 words starting at 0x8000 */      |
| dw main L 10,i  | /* | Display 10 instructions starting at main */ |
| db @str_ptr,s   | /* | Display string pointed to by str_ptr */     |
| ew r8 = 816E    | /* | Setr8 to 0x816E */                          |
| ew var = 0n1000 | /* | Set var to 1000 decimal*/                   |
| ew var,d = 1000 | /* | Set var to 1000 decimal*/                   |
| h addr          | /* | Help on addresses */                        |
| h fmt           | /* | Help on data formats*/                      |

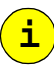

**NOTE:** The *fmt* operand is one exception to the general rule that commands are not case sensitive.

## **Bit Fields**

When a register containing bit fields is displayed in hexadecimal mode (which is the default display mode in MON), the value of each bit field is displayed as well. Single-bit fields in which the bit is set to 1 are displayed with their name in upper case, and Single-bit fields in which the bit is 0 are displayed with their name in lower case. Fields with more than one bit show the field name and value in hexadecimal. It is also possible to read and write bit fields directly by appending the field name to the register name.

### Example:

```
MON> dw cpsr
                      // ARM7 Current Processor Status Register
            000000D3 (n z c v F I t mode=svc)
.cpsr
                      // Display FIQ bit
MON> dw cpsr.f
            00000001
.cpsr.f
                     // MIPS Status Register (display varies between CPU types)
MON> dw sr
.sr
            00440000 (cu=0 re icd dcd BEV nmi cm SR isc im=0
                         swm=0 kuo ieo kup iep kuc iec)
MON> ew sr.im = 2 // Set IM field to 2
MON> dw sr.im
            0000002
.sr.im
```

i

**NOTE:** EPI debuggers and the MAJIC probe library for third party debuggers have built-in knowledge of the registers supported by each CPU type. You can also define register names and fields for registers that are unique to your own hardware through a register definition file. See *Register Definition File* on page 23 for details on how to define your own registers.

### **Interactive Mode**

If no data (or instruction) is provided in an Enter command, MON will display the first location and then prompt for the value to enter there, and then advance interactively as each datum is entered. This technique is particularly useful when poking instructions into memory (see *MIPS Mini Assembler* on page 47).

Entering a backslash (\) at this prompt leaves the current location unmodified, and backs up the display by one line. Entering a period (.) at this prompt exits interactive mode, and returns to normal command processing mode. If the enter command specified a range, as opposed to a single address, then interactive mode is automatically terminated when the end of the range is reached.

#### **Example:**

| MON> ew A000 | 01234     |                            |
|--------------|-----------|----------------------------|
| a0001234:    | 00000000  | ? <b>11223344</b>          |
| a0001238:    | 00000000  | ? 5566788                  |
| a000123c:    | 00000000  | ? \                        |
| a0001238:    | 05566788  | ? 55667788                 |
| a000123c:    | 00000000  | ? <b>12345678</b>          |
| a0001240:    | 00000000  | ?•                         |
| MON> dw a000 | 01234 L 4 |                            |
| a0001234:    | 11223344  | 55667788 12345678 00000000 |

#### **MIPS Mini Assembler**

When the **EW** format qualifier "**i**" is specified, the mini-assembler is invoked. The mini-assembler supports all standard machine level instructions defined in the MIPS RISC Architecture manual, and some higher level macro instructions (as long as they assemble into one machine level instruction). The default number base for fields follows the MIPS conventions, which is often decimal, except on jump, branch and a few other instructions. The recommended approach is to use  $\mathbf{0x}$  in front of any hex constant and not rely on the default radix.

For the general registers, the mini-assembler accepts both the "hardware" names and "software" names, except that the names must not be preceded with a dot " $\cdot$ ". In addition, the standard MIPS \$n notation is accepted. Coprocessor registers may only be referred to by their \$n names, except for floating point registers which also accept the \$n and dn notation.

The mini-assembler is not a full assembler in that it does not provide any directives, symbolic constants, macros and the like. But unlike the assemblers provided with most debuggers, the mini-assembler does support local statement labels and existing global symbols. Statement labels and global symbols can be used whenever a constant is called for.

Local statement labels take the form \$Ln, where *n* is from one to five decimal digits having a value less than **32767**. A statement label is defined when the label, followed by a colon, begins an instruction statement. References to the label do not include a colon, and may occur before or after the label is defined. Labels can be referenced in one invocation of the Enter command and defined in a later invocation, but they are not accessible outside the context of the mini-assembler.

Once defined, a label retains its value until the debug session is terminated. Re-definitions of an existing label are not allowed, even if the value is exactly the same. Until a label is defined, instructions that reference the label are assembled with the value zero.

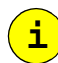

#### NOTES:

- No warning is given if labels remain undefined when code execution is begun with the Step or Go commands.
- The mini-assembler does not currently support MIPS16 instructions.

#### Example:

| MON> ew 2000:1 | ,i       |   |           |           |
|----------------|----------|---|-----------|-----------|
| a0002000:      | 000a0002 |   | srl       | zero,t2,0 |
|                |          | ? | j \$L3000 | )         |
| a0002004:      | 004a0002 |   | srl       | zero,t2,0 |
|                |          | ? | lui r5,   | 0x1fc0    |
| a0002008:      | 008a0002 |   | srl       | zero,t2,0 |
|                |          | ? | ١         |           |
| a0002004:      | 3c051fc0 |   | lui       | al,0x1fc0 |
|                |          | ? | lui r5,   | 0xbfc0    |
| a0002008:      | 008a0002 |   | srl       | zero,t2,0 |
|                |          | ? | jr r5     |           |
| a000200c:      | 00ca0002 |   | srl       | zero,t2,0 |
|                |          | ? | \$L3000:  | nop       |
| a0002010:      | 010a0002 |   | srl       | zero,t2,0 |
|                |          | ? |           |           |
| a0002014:      | 014a0002 |   | srl       | zero,t2,0 |
|                |          | ? | •         |           |
|                |          |   |           |           |

# **Address Expressions**

An *Address Expression* combines addresses using *Address Operators* (described on page 49). Parenthesized sub-expressions are allowed. An *Address* consists of an offset and optionally a space designator. An offset is a 32- or 64-bit value, giving the byte address of an object relative to the start of a space.

There are three classifications of addresses: external (memory mapped) addresses, register addresses, and "debugger local" addresses. External addresses reference data and instruction memory, or memory mapped devices. These addresses can include virtual address segments, and physical (main) memory. Register addresses reference the processor's General Registers, Coprocessor Registers, and special registers. Refer to *Debugger Local Variables* on page 66 for a description of the debugger local address space.

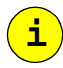

#### NOTES:

• Hexadecimal is the default base for addresses. However, symbolic names take precedence over register names, which take precedence over address values, where ambiguity exists.

For example, **DW a0** will display the symbol named a0, if there is one, or register a0, if there is no a0 symbol but there is an a0 register, or memory location a0 if it is not a symbol or register. Prepending **0x** or a period eliminates this ambiguity: **DW 0xa0** will display memory location a0, and **.a0** will reference the register.

- The way the MAJIC probe accesses target memory is controlled by the Memory Configuration table. Setting this table to match your target system's memory layout is covered in *Setting MC Attributes* on page 35.
- **ARM Addresses** The ARM architecture defines a flat 32-bit address space. Therefore, a memory address is entered simply as a hexadecimal number. Physical addresses are specified by appending **: P.** ARM register names are given in the table in *ARM Register Names* on page 136.

#### **Examples:**

| dw cpsr         | /* Display current processor status register */ |   |
|-----------------|-------------------------------------------------|---|
| dw 1234 L 10, i | /* Display first 10 instructions from 1234 */   |   |
| dw 1C00:P       | /* Display word at 1C00 in physical memory *    | / |

**MIPS Addresses** The MIPS architecture defines memory in terms of virtual address segments (for example kseg0 and kuseg) mapped into a common physical address space. Virtual addresses may be entered directly (e.g. 80000080), or as the offset within a segment (e.g. 80:0 is offset 80 in kseg0, which is 80000080). Physical addresses are specified by appending : P.

Registers may be referred to by their number, or conventional name (for example r31 or ra). For a listing of space designators see *Address Space Designator* on page 138. MIPS register names are given in the table in *MIPS Register Names* on page 135.

#### **Examples:**

| sr          | /*                                                           | Display status register */                                                                                                    |
|-------------|--------------------------------------------------------------|----------------------------------------------------------------------------------------------------|
| 1C00:0      | /*                                                           | Display double word at offset 1C00 in kseg0 */                                                                                              |
| 1C00:P      | /*                                                           | Display word at 1C00 in physical memory */                                                                                                  |
| 1C00:1=1234 | /*                                                           | Enter 0x1234 at half-word 1C00 in kseg1 */                                                                                                  |
| 0:r L 10, i | /*                                                           | Display first 10 instructions at the reset vector */                                                                                        |
| addr        | /*                                                           | Help on address expression syntax */                                                                                                    |
|             | sr<br>1C00:0<br>1C00:P<br>1C00:1=1234<br>0:r L 10, i<br>addr | sr       /*         lC00:0       /*         lC00:P       /*         lC00:1=1234       /*         0:r L 10, i       /*         addr       /* |

### **Address Operators**

In general, address expressions use standard C operators (described in *Expression* on page 129). However, the indirection operator is @, rather than the normal C operator \*. This is because the operation is not exactly the same: @ means "fetch the address at", so a full word or double word will always be fetched depending on the processor type. @.digit addr causes digit bytes (1, 2, 4, or 8) to be fetched from the specified address.

#### Examples:

| main + 20 | // Location 32 bytes after the symbol main.                                                                                                    |
|-----------|----------------------------------------------------------------------------------------------------|
| @R2       | // Location in memory whose virtual address is in R2.                                                                                                    |
| @PC       | <pre>// Location of the next instruction to be executed. Indirection // through . PC is especially useful. The command // DW @PC L 10, i will disassemble the 10 instructions // beginning with the next instruction to be executed.</pre> |

| @.1SP      | // The byte at the stack pointer.                                                                                                    |
|------------|----------------------------------------------------------------------------------------------------|
| @RA        | <pre>// After reaching a breakpoint set at the start of a function,<br/>// G @RA could be used to continue execution until the<br/>// function returns to the caller.</pre>   |
| @ptr       | <pre>// Virtual address pointed to by the value at the location // defined by the symbol ptr.</pre>                                                                           |
| (@ptr+5*4) | $//{\tt ptr}$ is a symbol that describes a location in some address $//{\tt space}.$ This expression fetches the word at that location and $//{\tt adds}$ 20 (decimal) to it. |
| (@ptr) 8   | // Value at ptr or'ed with 8.                                                                                                    |

# **Searching Memory**

i

The display commands also serve as memory search commands, when a value list is appended. The search starts from either the start of the specified range, or the end, and displays the first match that it finds. Optionally, a mask value or pattern may be specified to compare only certain bits. Pressing <Enter> continues searching the original range from where it left off. Refer to *Display/Find Data* on page 81 for details on specifying search direction, search patterns, and masks.

#### **Examples:**

# **Moving Data**

MON provides commands for moving data between target resources. The source data and destination address do not need to be in the same address space. For example, registers can be dumped to or loaded from memory by the Move command.

The data is normally copied forward from the starting addresses in the source and destination ranges, one type-sized piece at a time, with the predictable destructive effect if the source and destination overlap. A reverse move copies the data backwards from the ending address in the source and destination ranges. In this case an overlapping upward move will be non-destructive, while an overlapping downward move will be destructive.

#### **Examples:**

| mw r0 r3, r4        | // move registers r0r3 to r4r7.                                 |
|---------------------|-----------------------------------------------------------------|
| mw 80001000 L 4, r1 | <pre>// move four words from memory to // registers r1r4.</pre> |
| mb 1000 10fe,1001   | // fill 1001 through 10ff with byte from 1000.                  |
| mrb 1000 10fe,1001  | // move-reverse, by byte, non-destructively.                    |

## **Filling Memory and Registers**

The Enter commands described in *Display and Enter* on page 45 are also used for filling memory and registers by providing an address range instead of a single address. If the address range is larger than the value list, a move operation is used to replicate the fill pattern as necessary to fill the range.

#### **Examples:**

| EW r 0 r 7 = 0         | // clear 8 registers       |
|------------------------|----------------------------|
| EW 0 fffff = 0         | // clear 1MB of RAM        |
| EB 1000 1FFF = 1,2,4,8 | // fill range with pattern |

## **Memory Test**

The MAJIC probe provides a robust set of memory tests to verify the operation of the target memory system. A test may be repeated a set number of times, or loop continuously until stopped by the user, or optionally until an error is detected.

These tests are implemented by the MAJIC probe, and may be accessed with the **MT** command. They are also provided in a program named ntv\_mt (native MT) which can be downloaded to, and run on the target system.

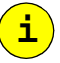

**NOTE:** The EDTM software for using the MAJIC probe with MIPS processors includes two versions of native MT in the samples directory, one linked in kseg0 and one in kseg1.

The **MT** command specifies address range, test, mode, and pass count (see *Memory Test* on page 113). Native **MT** prompts for the same information in the EDB program I/O window or MON command line.

There are four mode flags that control the operation of the memory test feature. In quiet mode, the normal end-of-pass messages (i.e. number of passes completed) are suppressed. In silent mode, all messages except the end-of-test message are suppressed. Verbose mode displays a status message identifying each test before it starts. If an error is detected in halt-on-error mode, the debugger asks the user if testing should be aborted. Memory test failure messages are displayed in halt-on-error mode, even if silent mode is also enabled.

#### **Example:**

H MT // Help on Memory Test syntax and options MT ram\_base ram\_bound, 9, HV, 1

| Basic Patterns                   | Test #1 walks through the specified address range in ascending order, writing a test pattern to each location, and verifying that it was correctly written. Once the range has been filled and checked, the MAJIC probe makes another pass to check that the correct data is still present, then stores the one's compliment of the pattern and verifies that it was correctly written. Then the same range is tested in descending order.                                                                 |
|----------------------------------|----------------------------------------------------------------------------------------------------|
|                                  | The whole process is repeated for each of the following six patterns:                                                                                                    |
| Walking Ones and<br>Zeros        | In test #2, the MAJIC probe starts by filling the requested memory range with 0.<br>Then it performs a walking ones test on each location by writing and verifying a 1, then shifting left one bit to yield 2, and so on until the bit is shifted past bit 31.<br>After all 33 patterns have been tested, FFFFFFFF is written, and the address is incremented. When the end of the range has been reached, another pass is made with a walking 0 pattern.                                                  |
| Rotating Address                 | In test #3, the MAJIC probe fills the entire range, in ascending order, by writing the address of each location to itself. Then it reads and verifies the entire range. This is repeated eight times, with the values to be written being rotated by four more bits on each pass. Then the whole process is repeated in descending order.                                                                                                    |
| Complimented Rotating<br>Address | In test #4, the MAJIC probe fills the entire range, in ascending order, by writing the one's compliment of each address to that address. Then it reads and verifies the entire range. This is repeated eight times, with the complimented address values being rotated by four more bits on each pass. Then the whole process is repeated in descending order.                                                                                                    |
| Partial Word Access              | Test #5 verifies byte and half word accessibility in the specified address range.<br>Each word in the specified range is tested by writing 11, 22, 33, and 44 to the four<br>bytes in that word, then reading the whole word and comparing it to 11223344.<br>Then EEDDCCBB is written to the same word, and each byte is read back and<br>verified. The half word test is similar: 1234 and 5678 are written, the word is read<br>and checked, then EDCBA987 is written and both half words are verified. |
| i                                | <b>NOTE:</b> When reading a byte or half-word from an address where partial word access is inhibited (via the memory configuration command), the MAJIC probe reads a word and extracts the portion of interest. Similarly, when writing a byte or half-word to such an area, the MAJIC probe performs a read-modify-write accesses. Of course, the test will still pass if partial word access is not enabled, but partial word accessibility is not actually checked in this case.                        |
| Refresh                          | In test #8, the MAJIC probe tests the data retention capability of the specified address range. First it fills and verifies the entire range with a test pattern. Then it waits the specified time period, and rechecks the range. This is repeated with each of the test patterns used in the basic patterns test.                                                                                                    |

| Combination        | In test #9, the MAJIC probe cycles through the basic patterns test, walking bits test, rotating address test, complimented rotating address test, and partial word test.                                                                                                    |
|--------------------|----------------------------------------------------------------------------------------------------|
| Oscilloscope Loops | Three memory access oscilloscope loops are provided: read (test #10), write (test #11), and write-then-read (test #12). The MAJIC probe loops through the specified address range, performing the memory accesses as fast as possible, without verifying the data. On the write only and write-then-read tests, the data pattern is complemented before each write access to help illuminate bus timing problems. |

# **Program Execution**

EDBICE provides a better environment for debugging programs written in C, but MONICE can also download and debug such programs. Although MONICE is not source code aware, it does provide symbols for global functions and variables, and can display a call stack summary if execution stops within a C context.

# **Downloading Executable Programs**

The details of downloading a program vary widely depending on which debugger you are using. The following sections explain how to download a program executable (ELF or COFF file), a binary memory image file, and an S-Record file with MONICE and EDBICE.

If you are using another debugger, please refer to the documentation that came with that debugger for information on how to download files in that environment.

**ELF and COFF Files** The download process normally starts with a reset operation (see *Reset Processor vs. Reset Target* on page 44), and then the current execute location (PC) is set to the user configurable value in the **Reset\_Address** option. This is because it is usually desirable to start from the reset vector (real or overridden via **Reset\_Address**) after a program download. However, it is possible to inhibit the reset operation by turning off the **Reset\_At\_Load** option, for cases where reset is not desirable.

Then the program image is downloaded to target memory. Lastly, if the Load\_Entry\_Pc option is enabled and the program executable provides an entry point indication (usually set by the linker), then the PC will be set automatically to the program's entry point.

Downloading with EDBICE

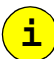

In EDBICE, the Program to Debug selection in the File menu is used to select the program to debug. It is important to note, however, that the program is not actually downloaded at this time. Only the symbolic information is read.

**NOTE:** When you select the application program, EDBICE runs the cdbtrans utility to convert the application's debug information from your native compiler's debug format into the format EDBICE uses. This data is stored in the file created by taking the base-name of your application program and adding .cdb. Once this

file is created, the conversion step is not done again until your application program changes.

The download operation is performed when the Load button is pressed, or the first time you step or start execution. The download operation is repeated on the first GO or single step after hitting the Restart button or selecting a different program. The section types to download can be selected in the Edit/Properties menu. To verify the downloaded image integrity, use the Exec menu and choose Verify Load.

Downloading with MONICE

The **L** (Load) command initiates the download process, as described in *ELF and COFF Files* on page 53. Normally all program sections are downloaded, but specific section types can be downloaded or omitted with switches on the **L** command line (see *Load* on page 109).

The **vL** (Verify Load) command is used to verify a program load. When no arguments are specified, all sections of all files previously downloaded are uploaded and checked against the original executable files. Optionally, you can verify only selected section types (see *Verify Load* on page 122).

The **LN** (Load Names) command reloads symbols for the current program, or loads symbols for the specified files. The new symbols will replace any existing symbols by default, or they can be added to the existing symbols.

#### **Examples:**

| L my_prog   | //load my_prog                           |
|-------------|------------------------------------------|
| VL          | // verify download, all sections         |
| VL -o tl    | // verify only text and literal sections |
| LN new_prog | <pre>// load symbols from new_prog</pre> |

#### NOTES:

- The L, VL, and LN commands are not available in EDBICE. Instead, programs are downloaded as described in *Downloading with EDBICE* on page 53.
- The load commands are available in EPI's debugger libraries, but in general it is best to use the program download service provided by your debugger. However, it may be useful to use the **LN** command so the MON environment has access to symbolic information, and in certain cases it may be better to download from the EPI library instead of the third party debugger.

### Hex and Binary Files

i

It is also possible to download binary images or S records with the **FR M** (File Read, Memory) command, or save a memory range to a binary file with **FW M** (File Write, Memory).

#### Examples:

| fr | m | file.hex         | <pre>// load a hex file into addresses embedded // therein</pre>         |
|----|---|------------------|--------------------------------------------------------------------------|
| fr | m | file.bin 1000    | // load a binary image starting at 1000                                  |
| fw | m | file2.bin 0 3fff | <pre>// write a 16K image from address 0 to // the file file2. bin</pre> |

# i

### Download Performance

**NOTES:** The **FR M** command does NOT initiate the download process described above, it just performs the series of write operations required to transfer the file contents into memory. There is no way to verify a download of this type, except to use **FW M** to create a temporary file and then use a file compare utility.

The MAJIC probe is optimized to sustain a very high transfer rate between the host computer and target system, but to realize the maximum possible download rate, you need to do your part. When working with a large program file, consider the following:

- Choose the fastest communication method available. If that is a serial port, use the highest baud rate you can.
- Download only those sections that you actually need to, especially when reloading the program (select Program Options from the Edit/Properties menu). By adding a BSS clearing loop to your boot module (typical in the ARM environment), you can avoid downloading that section.
- Make sure to select the highest JTAG clock rate supported by your target processor (see Ice\_Jtag\_Clock\_Freq option, described on page 161).
- If your processor supports DMA via the JTAG port, make sure the MAJIC probe is set to use it wherever possible (see *Memory Configuration* on page 33).
- The EPI linker can compress specified sections, and add a decompression function to your boot code. Taking advantage of this feature will reduce download times.

# **Single Stepping**

i

*Single stepping* is the process of executing one instruction at a time, so that the state of the system can be examined after each instruction. Depending on the capabilities of the processor's debug support unit, the MAJIC probe can use either of two techniques for the basic stepping mechanism. If the processor provides hardware for single stepping, the MAJIC probe will take advantage of that. Otherwise the MAJIC probe predicts the next address, sets a breakpoint there, and executes to it. Then it builds upon the basic step function to support the various stepping features described below.

### NOTES:

- The behavior when stepping in a source-level debugger depends on how the debugger implements its step functions. Refer to your debugger's documentation for information on how it implements its stepping features.
- During single stepping, the pipelined effect of instruction execution is defeated. That is, each instruction is fully executed in isolation before proceeding to the next.
- When a MIPS branch instruction which has a delay slot is stepped, the delay slot instruction is also executed as part of the step; either advancing to the branch destination, or if it was a conditional branch that was not taken, the next sequential address following the delay slot.

| Source Stepping with<br>EDB | Regardless of the execution window's display mode (source, assembly, or both),<br>EDBICE provides both source-level stepping and instruction level stepping, into<br>and over function calls. This makes it possible, for example, to display source code<br>interleaved with assembly, but step by source line. The execution toolbar provides<br>separate buttons for each step mode.<br>The way that interrupts and exceptions are managed while stepping can be altered |                                                                                                    |
|-----------------------------|----------------------------------------------------------------------------------------------------|----------------------------------------------------------------------------------------------------|
|                             | for different debug situ<br>between stepping into<br>forward mode). If an er<br>exception handler is ex<br>the way. Use the Optio                                                                                                    | ations. The <b>Edb_Step_Forward_Mode</b> option selects<br>exceptions or stepping over exceptions (referred to as step<br>sception is raised during a step forward operation, the entire<br>eccuted as part of the step, unless a breakpoint is hit along<br>n Settings button on the main tool bar to set this option.                                                                                                    |
| i                           | Notes:                                                                                                    |                                                                                                    |
| -                           | • In some cases,<br>stepping throu<br>breakpoints m                                                                                                    | EDB uses breakpoints to perform single stepping. When<br>gh ROM with such a processor, one or more hardware<br>ust be available in order to step.                                                                                                    |
|                             | The first time of debug or doing Downloading                                                                                                    | execution is started or stepped after selecting the program to g a restart, the program image is downloaded (see <i>with EDBICE</i> on page 53).                                                                                                    |
| Instruction Stepping        | Instruction stepping is performed by restoring the processor's context as if<br>preparing for execution, then executing one instruction. After stepping, the contex<br>of the processor is unloaded again so the user can observe the effects of executing<br>that instruction.                                                                                                    |                                                                                                    |
|                             | In MONICE, the <b>s</b> command is used for instruction stepping. In EDBICE, the <b>Edb_step_Forward_Mode</b> option controls whether instruction stepping or step-forward mode is used.                                                                                                    |                                                                                                    |
|                             | Examples:                                                                                                    |                                                                                                    |
|                             | s                                                                                                    | // step 1 instruction                                                                                                    |
|                             | s =boot                                                                                                    | // step instruction at boot                                                                                                    |
| Step Forward Mode           | If an interrupt is pending when the MAJIC probe steps an instruction, then the processor steps into the exception handler. Depending on the specific processor, the stepped instruction may execute first, or it may be preempted by the interrupt request. Similarly, if the stepped instruction raises an exception, the program will enter the exception handler.                                                                                                    |                                                                                                    |
|                             | The MAJIC probe pro-<br>foreground program. B<br>an exception or interru<br>MAJIC probe sets a ter<br>execution is started fro<br>saved as normal. If the<br>been completed. If exe<br>the new PC is reported                                                                                                    | vides Step-Forward mode to single step through the<br>before each step, the MAJIC probe predicts the next PC. If<br>pt occurs, then the predicted address is not reached, so the<br>mporary breakpoint at the predicted address, and program<br>m the exception vector. When execution stops, the context is<br>temporary breakpoint set above was hit, then one step has<br>cution stopped for any other reason, stepping is aborted, and |

In MONICE, the **sF** command is used to step forward. In EDB, the **Edb\_Step\_Forward\_Mode** is used to select step-forward mode while stepping.

#### Examples:

| SF     | // step forward by 1 instruction    |
|--------|-------------------------------------|
| SFQ 99 | // step forward 99 times, quietly   |
| SFV 99 | // step forward 99 times, verbosely |

**NOTE**: This feature relies on setting breakpoints. Software breakpoints are used when stepping through RAM, and hardware breakpoints are required when stepping through ROM.

### **Stepping Over Calls**

i

It is often desirable to step through a high level function without having to step through each of the subroutines called by that function. The MAJIC probe provides a third method of stepping, called Step Over (MONICE **so** command), which allows this. It works essentially the same way as Step Forward mode, but the breakpoint is set at the return address if the stepped instruction was any form of a call instruction.

#### **Examples:**

| SO     | // step over 1 instruction or function                   |
|--------|----------------------------------------------------------|
| SOQ 16 | // step over 16 instructions or functions, quietly       |
| SOV 16 | $/\!/$ step over 16 instructions or functions, verbosely |

### NOTES:

- This feature relies on setting breakpoints. Software breakpoints are used when stepping through RAM, and hardware breakpoints are required when stepping through ROM.
- EDBICE does not use the MAJIC probe's Step-Over service. It uses either normal instruction stepping or Step-Forward mode (depending on the Edb\_Step\_Forward\_Mode option) until it steps into a subroutine, then runs to a temporary breakpoint at the return address.

# Step Command List in MONICE

i

The MONICE step commands allow a command list to be specified, which will be executed at the end of the single (or multiple) step. Thereafter, the command list will be repeated after each step command completes, or when execution stops on a breakpoint. To clear the command list, use a step command with an empty command list.

### **Examples:**

| S {dw r0 L 8}                      | // step, then display eight registers            |
|------------------------------------|--------------------------------------------------|
| S 10                               | // step ten times, then repeat command list      |
| s { }                              | // step and clear command list                   |
| <pre>S {if (@my_var &lt; 0n)</pre> | 100) {s}} // Step repeatedly until my_var >= 100 |

# Multi-stepping with MONICE

MONICE supports multi-stepping by including a count with the step command. It is even possible to step-forward or step-over repeatedly. Quiet mode multistepping (**sQ** command with a step count) is handled by stepping repeatedly, until the terminal count is reached, a breakpoint is encountered, or a stop request is issued from the debugger. Only when stepping finishes will the new PC and instruction be displayed.

In verbose multistepping (**sv** command with a step count), discrete single steps are performed until the terminal count is reached or a stop request is issued from the debugger. After each step, the new PC and instruction at that address is displayed. Breakpoints are inhibited during verbose multistepping.

A step (s) command that does not specify verbose or quiet mode retains the mode most recently specified (quiet, initially).

### Examples:

| SQ 5    | // step quietly 5 times                 |
|---------|-----------------------------------------|
| S 5     | // step 5 more (still quietly)          |
| SV 10   | // step verbosely 10 times              |
| s 10    | // step 10 more times (still verbosely) |
| SFQ 500 | // step-forward quietly 500 times       |
| SOV 500 | // step-over verbosely 500 times )      |

# **Breakpoints**

The ability to stop the processor automatically at a specific point in a program is called a breakpoint. Execution may also be stopped manually at any arbitrary time with the ^BREAK key in MONICE, or the STOP button or menu command in source-level debuggers.

The MAJIC probe uses two techniques to trigger a breakpoint. The first, called a *software breakpoint*, places a special instruction at the specified address prior to starting execution. The original instruction at that location is saved and then restored when execution stops. The second type, called a *hardware breakpoint*, involves using the breakpoint features present in the processor as a trigger to stop program execution.

Examples of using software breakpoints in MONICE are provided below. For information on using software and hardware breakpoints with a source-level debugger, refer to your debugger's documentation.

## **Pass Counts**

When execution stops on a breakpoint, the MAJIC probe checks the breakpoint's pass count. If the pass count has been reached, it notifies the debugger that execution has stopped. If the pass count has not yet been reached, the MAJIC probe restarts execution as quickly as possible.

**NOTE**: Many source-level debuggers implement pass counts themselves instead of using the MAJIC probe's pass count support.

### **Software Breakpoints**

i

Software breakpoints are implemented by temporarily replacing the instruction at the breakpoint location with a breakpoint instruction. When the processor executes the breakpoint instruction, it stops executing instructions and notifies the MAJIC probe, and in turn the debugger.

### NOTES:

- In order to set a software breakpoint, it must be possible to modify the memory in the target system. Thus a software breakpoint cannot normally be placed in code executed from ROM. However, for certain processors, software breakpoints in ROM are supported by locking them into the instruction cache. To enable this feature, set the lce\_Cache\_Rom\_Bp option to on prior to setting the breakpoint (see page 161).
- If a software breakpoint is set in non-writable memory, and Ice\_Cache\_Rom\_Bp is off or unsupported by the processor under test, then the breakpoint is automatically converted to a hardware breakpoint, if possible.
- If no breakpoint is set at the address where execution stops, then it is reported as an "unrecognized breakpoint". This may happen if the program hits a breakpoint instruction that is hard coded (as opposed to one set with the debugger), or if a memory alias causes a breakpoint set at one location to appear in another.

The **BS** (Breakpoint Set) command sets or changes a software breakpoint, with optional pass count, and an optional command list to be executed when the breakpoint is hit. If the command is entered without parameters, a breakpoint is set at the current PC.

The **BL** (Breakpoint List) command displays a list of all breakpoints currently set, showing the break address, initial pass count, remaining pass count, whether or not it's active (enabled), and the associated command list (if any).

The **BC** (Breakpoint Clear) command clears one or more software breakpoints previously set with the **BS** command. To temporarily disable a breakpoint, use the **-B** and **+B** commands instead.

#### **Examples:**

| BC *              | // clear all breakpoints                           |
|-------------------|----------------------------------------------------|
| BC my_sym         | // clear breakpoint at my_sym                      |
| BS                | // set breakpoint at current PC.                   |
| BC                | // clear breakpoint at PC                          |
| BS 400            | // set breakpoint at 400                           |
| BS my_label       | // set breakpoint at my_label                      |
| BS @RA            | // set breakpoint at address in MIPS .ra register. |
| BS @lr            | // set breakpoint at address in ARM .lr register.  |
| BS my_label your_ | label // set two breakpoints                       |

### Breakpoint Commands in MONICE

Ν

- NOTES:
  - The breakpoint commands are only available in MONICE. If you are using another debugger, you must use the breakpoint services provided by that debugger.
  - Software breakpoints in Thumb or MIPS16 code are not supported by MONICE.

The **BS** command allows a pass count to be specified as an optional parameter. It is also possible to specify a MON command list to be executed when the breakpoint is hit (and the pass count it met). Refer to *Breakpoint Set* on page 77 for full information on these options.

| BS 80005020, 20 {dv  | <pre>"\nat 80005020 20 more times\n"} // set a breakpoint with pass count = 20. // when it's hit, display a message.</pre>    |
|----------------------|----------------------------------------------------------------------------------------------------|
| BS my_label { dv "\n | <pre>n executed my_label\n"; g} // set breakpoint at my_label; when it's hit, // display message and restart execution.</pre> |
| BS my_label,-3       | <pre>// set a temporary breakpoint at my_label with // a pass count of 3.</pre>                                               |

Hardware Breakpoints

Hardware breakpoints are implemented as logic within the processor's debug support unit that monitors the processor's address and optionally data busses, and stop program execution if a specific condition is met. The number and type of hardware breakpoints you can set depends on the capabilities of the processor you are using. The EDB user interface provides a superset of the possible hardware breakpoint capabilities, but the MAJIC probe restricts their use to only those features that are available in your processor. Refer to your processor's documentation for details on the instruction breakpoint features available to you. MONICE does not directly support setting hardware breakpoints, although it does support hardware breakpoints that the MAJIC probe had converted from software breakpoints that were set in ROM (see *Software Breakpoints* on page 59).

Instruction Breakpoints

An instruction-match breakpoint stops program execution when the PC reaches a certain address. Many processors provide additional capabilities for qualifying instruction breakpoints:

- Some processors provide an address mask capability to trigger a breakpoint for a range of addresses, and some processors even support arbitrary ranges by providing separate start and end addresses.
- Some processors provide PID or ASID qualification, triggering a breakpoint only when the MMU's PID or ASID field matches.
- Some processors can provide a TracePoint feature to generate an external trigger instead of stopping program execution when the breakpoint is hit. The MAJIC<sup>PLUS</sup> probe can be set to assert its TRIG OUT output (on the rear panel of the MAJIC probe) when a trace point is hit, or trigger trace data acquisition. This is covered in Chapter 6, *Tracing and Trace Points*, on page 141.

| Data Breakpoints           | A data breakpoint stops program execution if a specified data transfer is initiated.<br>Most processors which offer data breakpoints provide a number of optional break<br>qualifications:                                                                                                    |
|----------------------------|----------------------------------------------------------------------------------------------------|
|                            | • Most processors can compare the data value as well as the address. Some processors allow the data value to be masked.                                                                                                    |
|                            | • Usually the breakpoint can be restricted to reads, writes, or both reads and writes, and can be restricted to certain byte lanes.                                                                                                    |
|                            | • Some processors provide an address mask capability to trigger a breakpoint for a range of addresses, and some processors even support arbitrary ranges by providing separate start and end addresses.                                                                                                    |
|                            | <ul> <li>Some processors provide PID or ASID qualification, triggering a<br/>breakpoint only when the MMU's PID or ASID field matches.</li> </ul>                                                                                                    |
|                            | • Some processors can provide a TracePoint feature to generate an external trigger instead of stopping program execution when the breakpoint is hit. The MAJIC <sup>PLUS</sup> probe can be set to assert its TRIG OUT output (on the rear panel of the MAJIC probe) when a trace point is hit, or trigger trace data acquisition. This is covered in Chapter 6, <i>Tracing and Trace Points</i> , on page 141.                                                                                                    |
| EPI OS and<br>Semi-Hosting | The MAJIC probe can provide your application with access to the host computer's screen, keyboard, and file system. The underlying technique that is used depends on the processor architecture, but the basic concept is that the program calls <i>Host Interface Functions</i> (HIF) to pass information and control to the debugger, which performs the service and returns results back to your program.                                                                                                    |
| MIPS                       | For processors conforming to the MIPS architecture, HIF support is implemented<br>in the epios.c module, in the samples directory. Most of the sample programs<br>provided in the EDTM software package are built using EPI's compilation tools,<br>which use this module as the bottom layer of the run-time library. This makes it<br>possible to use standard run-time library functions such as printf() and gets()<br>to interact with the user, or functions such as fopen() and fread() to access the<br>computer's file system. |
|                            | When using compilation tools other than EPI's, you may want to modify your run-time library to work similarly, or you may call the functions in epios.c directly. The public interface for this module is declared in epios.h. The ostest sample program is an example of making direct HIF calls: _hif_init is called from boot.s, and various other HIF calls are made from ostest.c.                                                                                                    |
| i                          | <b>NOTE</b> : When making HIF calls directly from your source code, EPI recommends using the macros defined in epios.h so that HIF support can be easily removed from your production build by simply providing an alternate set of macros.                                                                                                    |
|                            | It is important to be aware that most HIF calls are intrusive, meaning that program<br>execution is paused when the HIF call is made, and resumed upon completion, so<br>that the results of the HIF call can be returned to the caller. This intrusion may<br>result in unacceptable latency in tight real-time applications. However, the "debug<br>print" channel provides the ability to display output through the debugger with                                                                                                   |

i

i

minimal, and in some cases no intrusion on the running program. For most processors which support DMA via the EJTAG interface, the messages may be transferred from the target to the MAJIC probe without interfering with processor execution. For other processors, execution must be paused momentarily to transfer the message, but remains stopped for several milliseconds instead of the tens or even hundreds of milliseconds required for normal HIF calls.

**NOTE**: Since EPI-OS support introduces some intrusion on breakpoint processing, it can be disabled with the **semi\_Hosting\_Enabled** option (see page 163). By turning this option **off** you can minimize the latency associated with breakpoint pass counts.

ARM

For processors conforming to the ARM architecture, HIF support is accessed via the ARM *Semi-Hosting Library*. When using this feature, HIF calls are made by trapping the software interrupt (SWI) vector. To use this feature, the **Semi\_Hosting\_Enabled** option must be turned **on**. If your application uses the SWI vector for something other than Semi-Hosting calls, then the **Semi\_Hosting\_Enabled** option must be turned **off**.

### NOTES:

- If Semi\_Hosting\_Enabled is on, the Vector\_Catch bit corresponding to the SWI (0x04) is ignored.
- The ARM Semi-Hosting library determines the top of target memory (for setting up the heap) from the Top\_Of\_Memory option. This option should be set to the first address beyond physical RAM on your target (for example, Top\_Of\_Memory=0x80000 if RAM is from 0 to 0x7FFFF).

# **Starting Execution**

Starting target execution involves restoring the state of the processor to exactly what it was when execution stopped, then allowing the processor to resume its normal instruction fetching and execution. Prior to starting execution, the MAJIC probe flushes any data cache lines that may have become incoherent as the result of memory transfers made by the MAJIC probe, and invalidates corresponding instruction cache lines. Then it restores all of the processor registers to the values they had when execution stopped. Finally, it returns execution control to the application code.

Execution continues until one of several events occurs:

- A breakpoint is hit.
- You ask the debugger to stop.
- The TRIG IN Run Sync or Break event occurs (see Ice\_Trigger\_In on page 162)
- Your program completes via an exit() call.
- You are using the EDTM sample boot.s module, and an unregistered exception occurs.
- An exception is raised for which the **Vector\_Catch** option is set (see page 167).
The case of starting execution from an arbitrary location usually implies that a new value is loaded into the program counter. While this is no problem for the MAJIC probe, it may be for the user. It is the user's responsibility to ensure that the state of the system, including internal registers, external memory, and stack is initialized correctly for that particular starting point.

Source-level debuggers typically provide buttons and hot keys for starting and stopping the program.

**NOTE**: When starting execution from a breakpoint, the MAJIC probe must single step off of the breakpoint before actually starting execution.

While executing in concurrent debug mode, the debugger's user interface and command line remain active. To whatever extent possible, the MAJIC probe provides debug services without intruding on program execution. For example, MIPS processors that support DMA via the EJTAG port can support peeking and poking memory (including variables) without stopping the processor.

Some debug services require that the processor be paused, for example accessing the processor's register file, and in many cases memory as well. As required, the MAJIC probe pauses program execution to perform the service and then restarts execution. This happens behind the scenes, so it looks as if program execution remained running the whole time. However, in tight real-time systems the intrusion may be disruptive, in which case you should avoid using such debug services while running in concurrent debug mode.

#### **Examples:**

| G         | // Go from current PC                               |
|-----------|-----------------------------------------------------|
| G =reboot | // Go, starting from reboot                         |
| G main    | // Go until main is reached, or a breakpoint is hit |
| GI        | // Go-Interactive; start in concurrent debug mode   |

**Real Monitor** 

The ARM RealMonitor allows real-time applications to be debugged without stopping the target processor. This is different from ordinary JTAG debugging, where the target processor must be halted (put into DEBUG mode) before the emulator can access memory or registers.

RealMonitor may be used to halt, set breakpoints, and step through foreground code while interrupts continue to be serviced. Memory may be examined or modified at any time while interrupts continue to be serviced.

RealMonitor requires RMTarget code (a debug kernel) to be running on the target. This code can either be merged with the other embedded code running on the target or it can implemented as a separate kernel (either downloaded through the MAJIC probe or resident in ROM). The host debugger communicates with the RMTarget code through the DCC (Debug Communication Channel). Please refer to the RealMonitor documentation for details on using the RMTarget code (the documentation, RMTarget\_A.pdf, is installed with the RealMonitor package).

For information on configuring AXD for RealMonitor through RDIMAJIC see *Configuring AXD for RealMonitor through RDIMAJIC* on page 29.

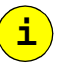

#### Concurrent Debug Mode

#### Downloading a RealMonitor Example Program

The RealMonitor must be running before you start AXD. If RealMonitor is installed in your boot ROM, then all you need to do is power up normally. Otherwise, you may download RealMonitor through the MAJIC probe using MONICE, and then start AXD. Refer to *Using the Setup Wizard* on page 15 for information on creating a MONICE shortcut for this process.

| MON> 1 LEDS_uhal.axf | // Load the example                |
|----------------------|------------------------------------|
| MON> vl              | // Verify that it loaded correctly |
| MON> gi              | // Go-Interactive                  |
| MON> q y             | // Quit monice                     |
|                      |                                    |

#### **Running AXD**

Once the RealMonitor code is running on the target (and after you have quit from monice), you should be able to debug from AXD. When AXD connects to the MAJIC probe, RDIMAJIC opens its own console window. With RealMonitor, it takes several seconds for the connection to be fully established.

**NOTE**: If you exit with an error condition on the last time you ran AXD, you may find that AXD does not attempt to connect to the MAJIC probe. In that case, go to the Option menu and select Configure target to open the Choose Target dialog box. The selected target will still be RealMonitor, so just click OK. This clears the error condition and AXD should connect to the MAJIC probe. This might happen on the first time after you try to use RealMonitor, because AXD probably had an error when you first selected RealMonitor mode.

| Starting Execution with MONICE | The $G$ (Go) command starts or resumes execution of the program from the current PC (or from a new starting point), and the ^BREAK or ^C key stop execution.                                                                                                    |
|--------------------------------|----------------------------------------------------------------------------------------------------|
|                                | The <b>GI</b> (Go-Interactive) command starts execution in <i>Concurrent-Debug Mode</i> which allows debugger commands during program execution. The <b>SP</b> (Stop) command stops in this mode, rather than ^BREAK or ^C.                                                                                                |
| Starting Execution with EDBICE | To run or resume program execution, click the GO button or select Go from the Exec menu. The Stop button stops program execution. The first time execution is started or stepped after selecting the program to debug or doing a restart, the program image is downloaded (see <i>Downloading with EDBICE</i> on page 53). |
|                                | The GO button also continues execution after stopping. The Restart or Load button is used to reset the processor and restart from the beginning of your program.                                                                                                    |
|                                | The <b>Edb_Go_Interactive_Mode</b> option (described on page 161) controls whether the GO button enables concurrent debug mode.                                                                                                    |

# **Advanced Topics**

### **Assigning Names**

Symbolic names representing memory locations or registers may be entered, displayed, or killed in MONICE with the **EN**, **DN**, and **KN** commands. Names are automatically read from the debugger information of an executable file when it is downloaded.

#### **MIPS Examples:**

| en ram_base = 0:1                  | /* | Create a name for the start of RAM */                       |
|------------------------------------|----|-------------------------------------------------------------|
| <pre>en ram_bound = FFFFFF:1</pre> | /* | Create a name for the end of RAM */                         |
| en HW_REG0 = 18000000:P            | /* | Create a name for a hardware register's physical address */ |
| dn ram*                            | /* | Display all names starting with RAM */                      |
|                                    |    |                                                             |

#### **ARM Examples:**

| en flash_base =  | 20000000 | /* Create a name for the start of flash */ |
|------------------|----------|--------------------------------------------|
| en HW_REG0 = 300 | 00000    |                                            |
| dn flash*        | /*       | Display all names starting with flash */   |

### **Command Aliases**

The **EA** (Enter Alias) command creates an alias (synonym) for a list of one or more commands. It is normally used to create a short abbreviation (one or more characters) for a longer command or sequence of commands that are frequently needed.

Combining EA with FR C allows you to create your own custom commands. A command file may accept parameters, generate output, and supports expression evaluation and flow control for creating loops – everything you need to create your own intelligent command (see *Command (script) Files* on page 67). The EA command allows you to define a name to use for running your command.

Aliases can be displayed with the Display Alias (DA) command, and removed with the Kill Alias (KA) command.

The **DA** (Display Alias) command shows the name and replacement text for one or all currently defined aliases. If the command is entered without a parameter, all aliases are displayed

The **KA** (Kill Alias) command deletes the name and replacement text for one or all of the currently defined command aliases.

#### **Examples:**

| ea DIA DW @pc L 10,i | // Disassemble instructions from current pc |
|----------------------|---------------------------------------------|
| ea rc fr c           | // Read command file without echo           |

| da DIA | // Display DIA alias   |
|--------|------------------------|
| da *   | // Display all aliases |
| ka rc  | // Kill rc alias       |

### **Debugger Local Variables**

Debugger local variables provide temporary storage which does not impact the target memory. Debugger local variables are referenced by a symbolic name that starts with a dollar sign (for example: **\$temp\_var**). These local symbols can be used anywhere a normal target address can be used. They are useful in command files for holding expression results or loop counts and the like without intruding on target memory or registers, as in the sample command file below:

i

**NOTE:** Memory is allocated for debugger local variables on an as-needed basis. The first time a debugger local symbol name is used, the next available address in the local address space is assigned, the name and address are added to the symbol table, and its size is set. Once referenced, the debugger local symbol's address and size are fixed. Therefore, the first usage should allocate the maximum space needed with an Enter command.

#### Example:

eb \$buffer64 L 64 = 0 // Create and clear a 64-byte buffer

### **Formatted Display**

The **DV** command (Display Value) allows the user to generate formatted output. The format string controls the operation of **DV** much like the format string in a C printf() statement. Many format controls match those used by printf, but there are differences. Refer to the **DV** command definition on page 88 for full details.

#### **Examples:**

```
DV "Hello, world!\n"
DV "Byte at %x is %02bx\n", global_char_var, global_char_var
```

The following might be useful as a command list in a **BS** command:

```
dv "Break at foo(), args = \"s\", d, ld\n", r4, @r5, r6 ; g
```

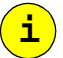

- Integer formats assume that int is 32-bits.
- Even trivial uses of DV are not supported in Stand-alone (-z) mode. See MONICE Command Line on page 169.

### Saving a Session Log

An **FW O** (File Write Output) command causes each line printed to the console (including the echo of commands entered) to be logged into the specified file. This allows a permanent record to be made of a debugging session.

#### **Examples:**

NOTES:

| FW O session.log | // Open session.log and enable logging |
|------------------|----------------------------------------|
| FW O -           | // Stop logging and close file         |
| FW O +           | // Re-open log file in append mode     |

### **Command (script) Files**

An **FW C** (File Write, Command) command records only the commands that are entered, but not the prompts and responses from the debugger. This is a convenient way to create script files that can be used to automate repetitive command sequences or to quickly recreate an interrupted debugging session.

The **FR C** (File Read, Command) command causes the debug monitor to read commands from the specified file. When all the commands in the file have been processed, the monitor resumes reading commands from its previous input source, ultimately returning control back to the console. This is an easy way to input a standard set of commands or to quickly recreate an earlier session. The file can be created manually or can be logged with the File Write commands (**FW C**). If the **FR C** command is part of a multi-command line, any commands following it on the line will be executed after all commands in the new file have been executed.

i

**NOTE:** Empty lines in a command file are equivalent to hitting <Enter> at the debugger prompt. That is, they may cause the previous command to be repeated if it was a "repeatable" command such as Display or Step. A single space is sufficient to inhibit this behavior, but a comment line is recommended instead.

Command files can accept and process parameters. Each parameter is an arbitrary string of text delimited by white-space (blank or tab). When each line of the command file is read in, it will be scanned for parameter strings of the form \$\$ or \$\$n, where *n* is a one- or two-digit decimal number.

**\$\$**n Parameter to be replaced with the  $n^{\text{th}}$  parameter of the **FR C** command.

Command

**Parameters** 

i

- **\$\$0** Special parameter which evaluates to the number of parameters remaining to be processed.
- **\$\$\*** Special parameter which evaluates to all parameters supplied via the **FR C** command.

**NOTE:** If no argument was supplied for a particular \$\$n parameter, the parameter will simply be removed from the command line during parameter substitution.

The replacement text can be "pasted" into a larger token by using "\" as a delimiter character.

#### **Examples:**

| FR C example A B C | <pre>// Invocation of command file including following // examples.</pre> |
|--------------------|---------------------------------------------------------------------------|
| \$\$1\3            | // Replaced with A3                                                       |
| MY\\$\$2\IDENT     | // Replaced with MYBIDENT                                                 |
| temp\\$\$3         | // Replaced with tempC                                                    |
|                    |                                                                           |

### Shift/Unshift Commands

The SHIFT and UNSHIFT commands change the correspondence between the arguments supplied on an "**FR C** filename" command and the parameter strings within the command file.

Normally, the first argument is substituted for \$\$1, the second argument for \$\$2, and so forth. The SHIFT command increments the argument number that corresponds to each parameter number, and decrements \$\$0, effectively shifting the argument array so that a given range of parameter numbers refer to a higher range of arguments. The UNSHIFT command reverses this effect.

Argument shifting is very useful when you want to perform the same series of actions repetitively on an unknown number of arguments (or groups of arguments). The following command file will display the contents of a series of ranges. It expects an argument list of the form: **addr count[ addr count]...** On the first iteration, it processes the first two parameters; on the second pass, the next two; etc.

```
:loop
```

### **GOTO Command**

The **GOTO** command is used to change the order of command execution when reading commands from a command file. It causes the command file reader to jump to the line following the specified label. Labels are defined in the command file by a line of the form:

:label

where *label* is any valid identifier string (letters, numbers, \$, or \_). The colon does not have to be in the first column of the line, but there must be no white space between the colon and the label.

**GOTO** commands may precede or follow the corresponding label definition. Label definitions and **GOTO** commands have no effect when reading commands from the console, but they will be saved in a command output file if command logging is in effect.

The **GOTO** command, in combination with debugger local variables and the **IF** command, can be used to construct arbitrary conditional blocks and loops in command files.

```
Example:
```

```
/* Initialize debugger variable */
EW $loop = 0
: TOP
S 1000 ; DW x
                                    /* Look at variable every so often*/
IF (@.4x > 0xffff) { GOTO BOOM } /* Has it been trashed yet? */
EW \$loop = @\$loop + 1
                                        /* Update loop count */
IF ( @.4$loop < 1000 ){ GOTO TOP}/* Loop, but don't go forever */
GOTO DONE
                                    /* Is working, exit cmd file */
                                    /* "x" got trashed */
: BOOM
                                     /* Loop count when we noticed
DW $loop
                                       trash */
DW x
: DONE
```

### **If Command**

The **IF** command supports conditional execution of debug monitor commands. This is extremely useful in breakpoint command lists, where the **Go** command can be used to automatically continue execution if some condition is not met. It is also useful in command files, where the **GOTO** command can be used to conditionally alter the flow of control.

#### **Example:**

```
ew $count = 0 bs foo,10 {dv "entered foo 10 times\n"; if (@.4$count < 10) {ew $count = @.4$count + 1;g} }
```

The example uses a combination of breakpoint pass counts, the **IF** command, and a debugger local variable to implement a breakpoint that will display a message every ten times it is reached, but will not actually stop executing the program until the breakpoint has been reached 100 times.

### +/-Q

Enable or disable Quiet mode of command file playback. Normally, debugger prompts and commands read from the command file are displayed just as they would be if the commands were entered from the keyboard. But when Quiet mode is active, the debugger does not display prompts and commands while reading commands from a file.

Quiet mode is automatically turned on while a command alias is being executed. When the alias command is finished, the original state of Quiet mode is restored. This allows alias names that invoke command files to look like built-in commands, because there is no extraneous output beyond what the command file explicitly produces.

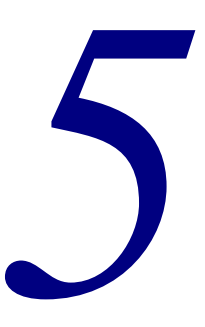

# MON Command Language

This chapter provides full details on the MON Command Language. MON is a powerful command line and scripting language for accessing and exercising the processor and target system. The way the MON Command Language is presented and the extent of MON support depends on the debug environment, as follows:

- MONICE: Commands are entered at the **MON** command prompt.
- EDBICE: Commands are entered in the Session window in MON mode. The Memory window's M button selects between accepting addresses as C expressions or addresses in MON syntax.
- MDI: The MDI specification requires the debugger to provide a way to pass commands through to the MDI library, but does not specify how. Check your debugger documentation.
- Others: Via the MON console window.

The Debug Monitor produces a summary of MON commands in response to the help command **h**. Also, a summary of these commands is listed in Appendi xC, *MON Quick Reference*, on page 169.

This chapter is organized in the following sections:

- MON Command Basics
- Debug Monitor Commands on page 72
- Debug Monitor Operands on page 124

### **MON Command Basics**

In learning the MON command language, it may help to know some of the design philosophy that it is based on. Commands are usually formed from the first letter of each word in the spoken command name. Command names are of the form Action, Action Object, or Object Action (e.g. Go, Display Word, or File Read).

Command names were chosen that are easy to remember, and the command mnemonics are simple abbreviations. The number of basic commands are kept to a minimum — there is just one Display command, for instance, not "Dump memory" plus "eXamine registers" plus "Unassemble instructions", etc. With the exception of symbolic names, the *fmt* operand, and UNIX filenames, debugger commands are not case sensitive.

MON Help MON features a hierarchical help system. The following types of commands are available:

| н      | // shows the list of commands.                                                           |
|--------|------------------------------------------------------------------------------------------|
| НD     | // gives general help on display commands.                                               |
| H DW   | // gives detailed help on the display word commands.                                     |
| H addr | // gives detailed help on arguments.                                                     |
| H ops  | <pre>// shows the list of command operands for which on-line help // is available.</pre> |

### **Command Lists**

You can enter multiple commands on a single line, separated by ";". For example, the following line will execute a MIPS program up to function foo, display its three argument registers, then continue execution until foo returns to its caller.

G foo ; DW a0 L 3 ; G @ra

If an error is detected in a command, the rest of the command will be ignored but subsequent commands on the same line are executed. The only constraint is when using either the **EA** command or the OS escape command (1): in either case, the command must be the last command on the line. When the **EA** command is encountered, the remainder of the line is taken as the alias replacement text; and when the OS escape command (1) is encountered, the rest of the line is taken to be a command to the operating system, regardless of its contents.

Command lines can contain C-style comments (e.g. "/\*This is a comment\*/") and C++ comments (e.g. "//..."). Comments are replaced with a single blank when the command is being interpreted. Comments are most useful for documenting command files.

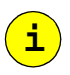

**NOTE:** Empty lines in a command file are equivalent to hitting <Enter> at the debugger prompt. That is, they can cause the previous command to be repeated, if it was a "repeatable" command such as Display or Step. Use comment lines instead of blank lines to improve readability in command files without this side effect.

# **Debug Monitor Commands**

The following pages describe the MON command language in detail. Each command is listed at the top of a new page, along with its syntax, description, and examples (where appropriate). Each command also indicates its availability in various debuggers.

### Command Availability

All of the commands in this chapter are available in the MONICE debugger. Subsets of these commands are also available in the optional EDBICE source-level debugger, and in the backend libraries that allow the MAJIC probe to be used with third party debuggers. For each command, the **Availability** heading lists one or more of the following keywords for the environments where the command is valid:

| MONICE | The MONICE debugger.                                                                                                    |
|--------|----------------------------------------------------------------------------------------------------|
| EDBMON | The MON mode in the EDBICE debugger.                                                                                                    |
| EDB    | Both EDB and MON modes in the EDBICE debugger.                                                                                              |
| API    | The various debugger API libraries that third party<br>debuggers use to connect to the MAJIC probe (MDI.DLL,<br>RDIMAJIC.DLL, EPIWRBE.DLL). |
| ALL    | All of the above.                                                                                                    |

# +B, -B Enable or Disable Breakpoints

| Availability: | MONICE                                                                                                    |                                                                                                    |  |  |
|---------------|----------------------------------------------------------------------------------------------------|----------------------------------------------------------------------------------------------------|--|--|
| Syntax:       | {+ -}в<br>{+ -}в                                                                                                    | [*]<br>addr                                                                                                    |  |  |
| Description:  | The Enable Bi<br>disables one o                                                                                                    | The Enable Breakpoint (+B) or Disable Breakpoint (-B) command enables or disables one or more software breakpoints previously set with the BS command. |  |  |
|               | *                                                                                                    | All software breakpoints are enabled or disabled.                                                                                                    |  |  |
|               | addr                                                                                                    | Specifies the address of a software breakpoint to be enabled or disabled.                                                                              |  |  |
|               |                                                                                                    | addr must be an address in a valid code address space. The addr syntax is shown in Address on page 125.                                                |  |  |
|               | If no parameter is given, and there is a software breakpoint set at the current execute location, that breakpoint is enabled or disabled. |                                                                                                    |  |  |
| Examples:     | BS main                                                                                                    | First Second Third                                                                                                    |  |  |
|               | -B *                                                                                                    |                                                                                                    |  |  |
|               | +B main                                                                                                    | Third                                                                                                    |  |  |

|               | Breakpoi                                                                                                    | int Clear                                                                                               |  |
|---------------|----------------------------------------------------------------------------------------------------|----------------------------------------------------------------------------------------------------|--|
| Availability: | MONICE                                                                                                    |                                                                                                    |  |
| Syntax:       | BC [*]                                                                                                    |                                                                                                    |  |
|               | BC addr                                                                                                    |                                                                                                    |  |
| Description:  | The Breakpoint Clear command clears one or more software breakpoints previously set with the <b>BS</b> command. To temporarily disable a breakpoint, use the <b>-B</b> command instead. |                                                                                                    |  |
|               | *                                                                                                    | ALL software breakpoints are cleared.                                                                   |  |
|               | addr                                                                                                    | Specifies the address of a software breakpoint to be cleared.                                           |  |
|               |                                                                                                    | addr must be an address in a valid code address space. The addr syntax is shown in Address on page 125. |  |
|               | If no paramete execute location                                                                                                    | r is given and there is a software breakpoint set at the current<br>on, that breakpoint is cleared.     |  |
| Examples:     | BC                                                                                                    |                                                                                                    |  |
|               | BC *                                                                                                    |                                                                                                    |  |
|               | BC my_sy                                                                                                    | m                                                                                                    |  |

BC

### BL Breakpoint List

Availability: MONICE

Syntax: BL

**Description:** The Breakpoint List command displays a list of all breakpoints currently set, showing the break address, initial pass count, remaining pass count, whether or not it is active (enabled), and the associated command list, if any. If a non-empty command list is still active from a previous Go or Step command, it will also be displayed.

|               | Breakpoint Se                                                                                                    | et                                                                                                    |  |
|---------------|----------------------------------------------------------------------------------------------------|----------------------------------------------------------------------------------------------------|--|
| Availability: | MONICE                                                                                                    |                                                                                                    |  |
| Syntax:       | <pre>BS [addr[, [-]pass_count]] [{cmd_list}]</pre>                                                                                                    |                                                                                                    |  |
| Description:  | The Breakpoint Set command sets or changes one or more software breakpoints with optional pass counts and an optional command list. If the command is entere without parameters, a breakpoint is set at the current <b>PC</b> . |                                                                                                    |  |
|               | There is no practical lingiven time.                                                                                                    | nit on the number of breakpoints which may be set at any                                                                                                    |  |
|               | addr                                                                                                    | Specifies the address where execution will break. Note that if <i>addr</i> is not specified, the software breakpoint will be set at the current execute location.                                                                                                    |  |
|               | -                                                                                                    | The minus sign indicates the software breakpoint is<br>temporary and will be removed when it is hit<br><i>pass_count</i> number of times. A temporary breakpoint<br>is different from the non-sticky breaks that can be<br>specified with the Go command which all disappear when<br>the program stops for any reason.                                                                                                    |  |
|               | pass_count                                                                                                    | Decimal number specifying the number of times the breakpoint location must be reached before the breakpoint is taken. At that time the command list is executed, and the pass counter is reloaded. If no <i>pass_count</i> is given, the breakpoint is taken every time the address is reached.                                                                                                    |  |
|               | cmd_list                                                                                                    | Specifies one or more debugger commands to be executed<br>when program execution is stopped by this breakpoint.<br>Curly braces surrounding <i>cmd_list</i> are required. The<br>command list may contain a Go or Step command, in<br>which case the program will be resumed automatically. If<br>present, the Go or Step command must be last. Combining<br><b>IF</b> and <b>G</b> commands in a breakpoint command list allows<br>complex conditional breakpoints to be created. If no<br><i>cmd_list</i> is provided, execution simply stops. |  |
| Examples:     | BS                                                                                                    | // set breakpoint at current PC.                                                                                                    |  |
|               | BS 400:r                                                                                                    | // set breakpoint 400 (hex) bytes above reset vector                                                                                                    |  |
|               | BS my_label                                                                                                    | // set breakpoint at my_label                                                                                                    |  |
|               | BS @RA                                                                                                    | // set breakpoint at address in register RA.                                                                                                    |  |
|               | BS my_label yo                                                                                                    | ur_label                                                                                                    |  |
|               | вы my_tabet {d<br>BS 5020+0 20                                                                                                    | $v = \ln executed my_tabet \n; g}$<br>{dv = \nat 80005020 20 more times \n \}                                                                                                    |  |
|               | BS my label3                                                                                                    | your label, 2                                                                                                    |  |
|               | BS func1, -5 {                                                                                                    | <pre>dv "\n at func1 fifth time\n";<br/>dw var; dw (@ptr):d; g }</pre>                                                                                                    |  |
| i             | <b>NOTE</b> : The last example                                                                                                    | e, like all debugger commands, must be entered on one line.                                                                                                    |  |

BS

|               | Calls                                                                                                    |  |
|---------------|----------------------------------------------------------------------------------------------------|--|
| Availability: | MONICE                                                                                                    |  |
| Syntax:       | C [max_levels]                                                                                                    |  |
| Description:  | The Calls command walks up the function call chain and displays the functions on the chain.                                                                                                    |  |
|               | This command shows how control got to its current location. It is also a conve<br>way to find where to set a breakpoint to interrupt execution when a function re<br>to its caller.                                                                                 |  |
|               | <i>max_levels</i> Decimal number specifying the maximum number of stack levels to be displayed. The default is 15.                                                                                                    |  |
|               | The debugger requires symbolic and debugging information to perform this function. If the program file does not contain this information or code has not been downloaded to the target via the debugger's Load command, the operation of this command is undefined. |  |

For each function in the call chain, Calls displays the address of the next instruction to be executed (both in hex and symbolically) and if the function has arguments, the local registers containing those arguments are also displayed. Note: if the function modified the contents of its local registers which contain the arguments, the modified values are displayed.

This command assumes that the program under test follows MIPS or ARM calling conventions. C programs will meet this requirement, but in assembly language programs, adherence to the standard calling convention is the responsibility of the programmer. For MIPS targets, the correct calling convention must be specified with the Calling\_Convention configuration option (see page 159).

For static (non-global) functions, the name of the function may not be known, in which case the closest preceding global symbol will be displayed along with an offset (assuming it's within the range specified by the **sym\_Delta** configuration option described on page 164).

# CF, CFI, CI Cache Flush

| Availability: | MONICE, EDBMON, API               |                                                                                                    |
|---------------|-----------------------------------|----------------------------------------------------------------------------------------------------|
| Syntax:       | CF [I   ]<br>CI [I   ]<br>CFI [I  | כ<br>[כ<br>[מ                                                                                                    |
| Description:  | The Cache c instruction a         | ommands are used to flush and/or invalidate the contents of the nd/or data caches.                                                              |
|               | CF                                | flushes (writes back to memory).                                                                                                    |
|               | CI                                | invalidates without updating memory.                                                                                                    |
|               | CFI                               | flushes and then invalidates.                                                                                                    |
|               | If an I or a I affected. If n     | operand is specified, only the instruction $(I)$ or data $(D)$ cache is operand is specified, both caches are affected.                         |
| i             | <b>NOTE</b> : Suppon features the | ort for Cache Flush (CF) and Cache Invalidate (CI) operations depends hat are not provided by all processors. If the specific processor you are |

using does not support the operation, an error message is displayed.

| DA | Display Alia  |     |
|----|---------------|-----|
|    | Availability: | ALL |

| Availability. | ALL                                                              |                                                                                                    |
|---------------|------------------------------------------------------------------|----------------------------------------------------------------------------------------------------|
| Syntax:       | DA                                                               |                                                                                                    |
|               | DA *                                                             |                                                                                                    |
|               | <b>DA</b> ident                                                  |                                                                                                    |
| Description:  | The Display Alias<br>currently defined al<br>are displayed. Alia | command shows the name and replacement text for one or all<br>liases. If the command is entered without a parameter, all aliases<br>as names are not case sensitive. |
|               | *                                                                | Display all aliases. This is the default.                                                                                                    |
|               | ident                                                            | The name of a command alias defined with the <b>EA</b> command. <i>ident</i> is not case sensitive.                                                                  |
|               |                                                                  |                                                                                                    |

See *Enter Alias* on page 89 for more information about creating command aliases. See also *Command Aliases* on page 65.

# DB, DD, DH, **Display/Find Data** DW

| Availability: | MONICE, EDBMON, API                                                                                                    |                                                                                                    |
|---------------|----------------------------------------------------------------------------------------------------|----------------------------------------------------------------------------------------------------|
| Syntax:       | $f Dig[typeig] \ Dig[typeig] \ r \ Dig[typeig] ig[typeig] \ Rig]$                                                                                                    | ange [, fmt]<br>  range [, fmt][= value [# mask][, value [# mask]]]                                                                                                    |
| Description:  | This command displays the contents of the specified registers or memory location<br>in a variety of formats, or searches a memory range for the specified <i>value</i> list<br>Registers and "debugger local" address space may not be searched.                                                                                                    |                                                                                                    |
|               | Once a Display/Find command has been entered, it may be repeated for successive addresses simply by pressing the <enter> key, until some other command is entered. The = value option causes successive <enter>s to repeat the search from where the last match left off. If no more matches are found, a message indicating that fact is displayed.</enter></enter> |                                                                                                    |
|               | type                                                                                                    | $\{ \mathbf{B} \mid \mathbf{H} \mid \mathbf{w} \mid \mathbf{D} \}$<br>specifies the object size, where <b>B</b> is for Byte, <b>H</b> is for Half-word, <b>w</b> is for Word, and <b>D</b> is for Double word. The default is the <i>type</i> specified in the previous Display command or <b>w</b> , if this is the first Display command.                                                                      |
|               | R                                                                                                    | the Reverse option causes the searching to start at the end of the range and scan backwards. (Note that $t_{YPP}$ is then required if the <b>DR</b> "display registers" alias is active.)                                                                                                    |
|               | range                                                                                                    | may indicate the location and number of objects to display or<br>search. If <i>range</i> does not specify a start address, Display will<br>continue where the previous Display left off, or begin at virtual<br>address <b>0</b> if it is the first Display command.See <i>Address Range</i> on<br>page 134.                                                                                                    |
|               | fmt                                                                                                    | $\{\mathbf{d} \mid \mathbf{u} \mid \mathbf{o} \mid \mathbf{x} \mid \mathbf{x} \mid \mathbf{f} \mid \mathbf{e} \mid \mathbf{E} \mid \mathbf{g} \mid \mathbf{G} \mid \mathbf{c} \mid \mathbf{s} \mid \mathbf{i} \}$<br>the display and search <i>value</i> format; default is " <b>x</b> " (hex). For<br>more information and to see a list of valid formats for each type,<br>see <i>Data Format</i> on page 131. |
|               | value                                                                                                    | is the data to match against and must be given in <i>fmt</i> type. For<br>integer <i>fmt</i> types, <i>value</i> may be an <i>expr</i> . If <i>fmt</i> is " <b>s</b> ", <i>value</i> is<br>a <i>string</i> literal ( <i>string</i> syntax is shown in <i>String Literal</i> on<br>page 140.). If <i>fmt</i> is " <b>i</b> ", the mini-assembler is invoked (see <i>Enter</i><br><i>Data</i> on page 90).         |
|               | mask                                                                                                    | is a hex value that specifies which bits of <i>value</i> should be compared with memory. If <i>mask</i> is supplied only for the last value in the list, it will apply to all values in the list.                                                                                                    |
| Examples:     | DW R0 R3                                                                                                    | 1 // Display the general registers.                                                                                                    |

| DB @my_str_ptr,s                                                                                   | <pre>// Display null-terminated string pointed // to by my_str_ptr.</pre>                                              |
|----------------------------------------------------------------------------------------------------|----------------------------------------------------------------------------------------------------|
| DW 2000:0 l 100,i = lui                                                                            | <b>r0,0 #fc000000</b><br>// Find first LUI instruction in range.<br>// (Press <enter> to find successive LUIs)</enter> |
| DB _fdata _edata,s = "ERROR" #DF<br>// Search the data section for "ERROR", case<br>// insensitive |                                                                                                    |

#### DF **Display Filters**

Des

| Availability: | ALL                                                                                                    |                                                                                                    |
|---------------|----------------------------------------------------------------------------------------------------|----------------------------------------------------------------------------------------------------|
| Syntax:       | <b>DF</b> [* filter_                                                                                      | list]                                                                                                    |
| Description:  | The Display Filters command displays the trace display filters, and indicates th enabled/disabled status. |                                                                                                    |
|               | *                                                                                                    | Means all filters. This is the default.                                                                          |
|               | filter_list                                                                                               | Has the form: $\{\mathbf{F}id[:id]\}$                                                                            |
|               | id                                                                                                    | Has the form: $\{150 \mid label\}$                                                                               |
|               | label                                                                                                    | Has the form: <i>\$ident</i> , where <i>ident</i> contains no more than 15 characters and is not case sensitive. |

### DI Display Information

Availability: ALL

Syntax: DI

**Description:** The Display Information command shows the version number and configuration information for the Debug Monitor and the target. This is a duplicate of the information normally displayed when the debugger is first invoked.

| DN | Display Names |
|----|---------------|
|    |               |

| Availability: | MONICE, API                         |                                                                                                    |  |
|---------------|-------------------------------------|----------------------------------------------------------------------------------------------------|--|
| Syntax:       | <b>DN</b> $\{*   ident   ident* \}$ |                                                                                                    |  |
| Description:  | The Display Names to the debugger.  | s command displays the values (addresses) of symbols known                                                                                                    |  |
|               | *                                   | Displays all names. This is the default. '*' is a wildcard character and can be given alone or at the end of <i>sym</i> .                                                                                                    |  |
|               | ident                               | Is a global datum, function, or user-defined symbol name<br>(with <b>EN</b> ). <i>ident</i> is case sensitive. When used with '*',<br><i>ident</i> can be the starting characters of one or more global<br>data, functions, or user-defined symbols. |  |

See also Assigning Names on page 65.

# DO, DOV Display Options

| Availability: | ALL                                                                                                    |                                                                                                    |
|---------------|----------------------------------------------------------------------------------------------------|----------------------------------------------------------------------------------------------------|
| Syntax:       | DO[V] [* patte                                                                                                    | rn* [cfg_option]                                                                                                    |
| Description:  | The Display Options ( <b>DO</b> ) command displays a table of specified configuration options with a brief description. If the command is entered without parameters, options are displayed. The Display Options Verbosely ( <b>DOV</b> ) command fully describes the option or options; it is best used with a particular option. |                                                                                                    |
|               | *                                                                                                    | Displays all options. This is the default. '*' is a wildcard character and can be given alone or at the end of <i>pattern</i> .       |
|               | pattern                                                                                                    | ident<br>Displays all configuration options where the first letters<br>match ident.                                                   |
|               | cfg_option                                                                                                    | Displays a specific option. The various options available are described under Appendix B, <i>Configuration Options</i> , on page 159. |

To modify configuration options, see the Enter Option on page 95.

# DT Display Trace

| Availability: | ALL                                           |                                                                                                    |
|---------------|-----------------------------------------------|----------------------------------------------------------------------------------------------------|
| Syntax:       | DT ?                                          |                                                                                                    |
|               | <b>DT</b> $[\{\{+ -\}[count]\}   td_range][,$ | $\left\{ \mathbf{R} \mid \mathbf{I} \mid \mathbf{D} \mid \mathbf{M} \right\} \left[ \mathbf{A} \mid \mathbf{R} \mid \mathbf{D} \mid \mathbf{N} \right] \right]$ |

**Description:** The Display Trace command allows the user to request a list of the available frames and the current pointer, to display frames relative to the current pointer or to display specific frames by number. Once a Display Trace command has been entered, hitting the <Enter> key will display the next full screen of frames in the current direction, until some other command is entered. The display mode remains in effect until changed.

| ?                                                                                 | Means report available frames and the current pointer                                                                                        |  |
|-----------------------------------------------------------------------------------|----------------------------------------------------------------------------------------------------|--|
| { <b>+</b>   <b>-</b> }[count]                                                    | Sets the default paging direction and displays the next screen of frames, or one starting <i>count</i> displayable frames away.              |  |
| td_range                                                                          | Has the form: {start [end]}   {[start] <b>L</b> count} where start and end are decimal numbers or <b>\$</b> , and count is a decimal number. |  |
|                                                                                   | • Specifying <i>start</i> and <i>end</i> displays frames start to end, inclusively.                                                          |  |
|                                                                                   | • Specifying start <b>L</b> count displays count frames forward from start.                                                                  |  |
|                                                                                   | • Specifying <b>L</b> count displays count frames in the current paging direction.                                                           |  |
|                                                                                   | <ul> <li>Specifying '\$' for start or end means last frame.</li> </ul>                                                                       |  |
| $\{\mathbf{R}  \big   \mathbf{I}  \big   \mathbf{D}  \big   \mathbf{M}  \}$       | Sets the display mode: Raw   Instruction   Data  <br>Mixed                                                                                   |  |
| $\begin{bmatrix} \mathbf{A} & \mathbf{R} & \mathbf{D} & \mathbf{N} \end{bmatrix}$ | Sets the timestamp display mode: Absolute  <br>Relative (to first frame)   Delta (between frames)  <br>None                                  |  |
|                                                                                   | The default is <b>Relative</b> for <b>Raw</b> mode, <b>None</b> for the rest.                                                                |  |

# DV Display Values

| Availability: | MONICE, EDBMON | , API |
|---------------|----------------|-------|

Syntax: DV string , expr] ...

**Description:** The Display Value command allows the user to generate formatted output. The format string controls the operation of **DV** much like the format string in a C printf() statement.

string

a string literal containing characters to be displayed and conversion specifiers. For each conversion format specification, a corresponding *expr* argument is required to provide the value to be displayed. (The *string* syntax is shown in *String Literal* on page 140.)

All the conversion specifiers defined for the "C" printf() function are supported, except the use of \* to specify dynamic field width or precision. Also, as an extension, the conversion letter may be preceded by an object size specifier: **B**, **H**, or **W** (or **L**) indicating that the value to be displayed is a Byte, Half-word, or Word sized object located at address *expr*.

The size and conversion letters combine to determine whether to display the value of expr or the data stored at the address expr. For formats **s**, **e**, **f**, and **g**, the data at the address expr is always displayed. For all other formats, the value of expr is displayed, unless a size specifier is used (in which case the data at expr is displayed).

See also Debugger Local Variables on page 66 and Formatted Display on page 66.

| Examples: | DV "Hello, world!\n" // Note that even trivial uses of DV are no<br>// supported in Stand-alone (-z) mode. |  |
|-----------|----------------------------------------------------------------------------------------------------|--|
|           | DV "Byte at %x is %02bx\n", global_char_var,<br>global_char_var                                            |  |
|           | // the following might be useful as a <i>cmd_list</i> in a <b>BS</b> command.                              |  |
|           | <pre>dv "In printf, args = \"%s\", %d, %ld\n",<br/>@r4, @r5, r6 ; g</pre>                                  |  |

# EA Enter Alias

| Availability: | ALL                                                                                                    |                                                                                                    |
|---------------|----------------------------------------------------------------------------------------------------|----------------------------------------------------------------------------------------------------|
| Syntax:       | <b>EA</b> ident cm                                                                                                    | d_list                                                                                                    |
| Description:  | ion: This command creates an alias (synonym) for a list of one or more comma<br>alias can then be used as a command name. <b>EA</b> is normally used to create<br>abbreviation (one or more characters) for a longer command or sequence<br>commands that are frequently needed. |                                                                                                    |
|               | ident                                                                                                    | the name of the alias that is being created or re-defined.<br>When <i>ident</i> is used as an alias name, <i>ident</i> is not case<br>sensitive. (See <i>Identifier</i> on page 132.) |
|               | cmd_list                                                                                                    | command[; command]<br>one or more debugger commands, separated by<br>semicolons. If the last command in cmd_list is not                                                               |

When a command is being processed, the debugger first checks to see if the command name matches an existing alias name, ignoring alphabetic case. If a match is found, the alias name is replaced by the text of *cmd\_list*, and the command is re-scanned. If a match is not found, the debugger checks for built-in commands. This means that aliases can be used to re-define existing built-in commands, and the alias replacement text can contain other alias names. Recursive alias references are not supported, however.

be provided when the alias is used.

complete (missing some parameters at the end) they must

If *cmd\_list* includes a "**FR C** *file*" command, the command file will be read in Quiet mode to provide the illusion that the alias name is a built-in command.

Aliases can be displayed with the Display Alias command, and removed with the Kill Alias command.

See also Command Aliases on page 65.

| Examples: | EA DIA DW @pc l 10,i | // Disassemble instructions from current pc |
|-----------|----------------------|---------------------------------------------|
|           | ea rc fr c           | // Read command file without echo           |

FW

### EB, ED, EH, **Enter Data** Availability: MONICE, EDBMON, API **E**[type][**K**] [range][,fmt] Syntax: **E**[type] [range][,fmt] = value[, value]... **Description:** The Enter Data command allows the contents of the specified registers or memory locations to be altered. If a value list is not given, the Enter command displays the current value of each object in turn, prompting for a new value. If range is not supplied, the Enter command picks up where the last Enter command left off. Enter with *i fmt* invokes a mini-assembler. If a value list is given, the Enter command will store the values immediately without reading the old values (i.e. there will be no interactive prompting). If the number of values supplied would overflow the specified range, the excess values are ignored. If the supplied values do not completely fill the range, the value list will be replicated as necessary to fill the range. Note: Such replicating "fill" operations are implemented as an Enter followed by a i "destructive" overlapping Move. When the entire range is read/write memory, the effect is as expected. But the results may be non-intuitive if write-only or read-only resources are involved (e.g. ew r0 r31=123 will have the effect of filling the registers with 0000000). Specifies the object size. Has the form: $\{\mathbf{B} \mid \mathbf{H} \mid \mathbf{W} \mid \mathbf{D}\}$ . type where **B** is for Byte, **H** is for Half-word, **w** is for Word, and **D** is for Double word. The default is the type specified in the previous Enter command or w, if this is the first Enter command. к Causes input to be read directly from the keyboard, even

range

when reading commands from a command file. It is ignored if "= value" is given. If **k** is not specified and an Enter command without a value list is executed from a command file, the input data items are also read from the command file.

Specifies the location(s) where the values will be stored. The syntax of *range* is described in *Address Range* on page 134.

If range does not specify a start address, Enter continues where the previous Enter left off, or begins at virtual address 0 if it is the first Enter command. If range includes a length or end address, an interactive Enter command will automatically terminate after the last value is entered. If range does not specify a number of objects, the default range is determined by the number of values supplied. And if no values are supplied, the default range is unlimited.

| fmt   | Specifies the display and data entry format. Has the form:<br>$\{\mathbf{d} \mid \mathbf{u} \mid \mathbf{o} \mid \mathbf{x} \mid \mathbf{x} \mid \mathbf{f} \mid \mathbf{e} \mid \mathbf{E} \mid \mathbf{g} \mid \mathbf{G} \mid \mathbf{c} \mid \mathbf{s} \mid \mathbf{i} \}$<br>The default format is $\mathbf{x}$ (hex). The $\mathbf{i}$ (instruction) format is<br>supported only for MIPS processors, and invokes the<br>mini-assembler (see <i>MIPS Mini Assembler</i> on page 47 for<br>details). For more information and to see a list of valid<br>formats for each $t_{YP}\mathbf{e}$ , see <i>Data Format</i> on page 131. |
|-------|----------------------------------------------------------------------------------------------------|
| value | Is the data to be written to the location(s) specified in range and must be given in fmt type. For integer fmt types, value may be an expr. If fmt is "s", value is a string literal. If fmt is "i", value is an instruction. For more information on fmt and expr, see Data Format on page 131 and Expression on page 129, respectively.                                                                                                    |

If an explicit *value* list is not supplied, Enter displays the location and current value of each object in turn, prompting for a new value interactively. Entering a backslash "\" instead of a value will cause the Enter command to redisplay the previous location and its current value for modification or verification. Hitting the <enter> key by itself will skip over the current object without modification. A period "." instead of a value will terminate the interactive Enter command.

See also Debugger Local Variables on page 66.

| Examples: | MON> eb 0:1,                 | c =a,,, ,b,,,             | ,c                          | // the string "a, b, c"                                                     |
|-----------|------------------------------|---------------------------|-----------------------------|-----------------------------------------------------------------------------|
|           | MON> eb 0:1                  | MON> eb 0:1 1 10,d = 16,1 |                             | // fill with value pattern                                                  |
|           | MON> ew 1028                 | :0,i = mfc0 a             | 0,\$12                      | // use mini-assembler                                                       |
|           | MON> <b>dw 2000</b>          | :1 l 6,i                  |                             |                                                                             |
|           | a0002000:                    | 08000803                  | j                           | 0xa000200c                                                                  |
|           | a0002004:                    | 3c05bfc0                  | lui                         | al,0xbfc0                                                                   |
|           | a0002008:                    | 00a00008                  | jr                          | al                                                                          |
|           | a000200c:                    | 00000000                  | nop                         |                                                                             |
|           | a0002010:                    | 010a0002                  | srl                         | zero,t2,0                                                                   |
|           | a0002014:                    | 014a0002                  | srl                         | zero,t2,0                                                                   |
|           | MON> eb r2=5                 | MON> eb r2=55             |                             | s <b>R2</b> to 0x55.                                                        |
|           | MON> <b>ew \$saved=@loop</b> |                           | // Sav<br>// loc<br>// \$sa | es the contents of the variable<br>p in the debugger local variable<br>wed. |
|           | MON> <b>ew \$sav</b>         | ed=@\$saved+1             | // Inci<br>// deb           | rements the contents of the ugger local variable <b>\$saved</b> .           |

# EDB, MON EDB Command Mode and MON Command Mode

Availability: MONICE, EDBMON, EDB

Syntax:

- +  $\{$ EDB | MON  $\}$
- $-\{edb \mid mon\}$ 
  - $\{ edb \mid mon \}$
- **Description:** The EDB source-level debugger has its own command language interpreter. Some MON commands are also supported in the EDB command language, but most are available only by invoking the MON command interpreter within EDB. This is called "Entering MON mode". Manually switching between the EDB and MON command interpreters is normally done by clicking the M button next to the command entry area in the Session window. These commands allow command files to switch modes as necessary, so they can be safely invoked from either mode in EDB or from MONICE.

The +EDB and +MON commands save the current command mode and enable EDB and MON mode, respectively. The -EDB and -MON commands restore the saved command mode. Any command file to be used in EDB should start with a +MON or +EDB command and end with the corresponding -EDB and -MON command. If the command file includes both EDB and MON commands, each group of commands should be bracketed by the appropriate enable/disable commands.

The EDB and MON commands switch to the specified command mode and cancel the effect of all +**EDB** and +**MON** commands currently in effect. These commands would be used in a command file only when it is intended to leave the corresponding command interpreter active rather than restoring the original state.

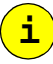

#### Notes:

- The -MON command is meaningless when in EDB mode and will be ignored in that case. Similarly, -EDB is ignored in MON mode.
- When "EDB mode" is activated via EDB or +EDB in MONICE or a back end, the command interpreter will ignore all but the mode changing commands until "MON mode" is restored via -EDB, +MON, or MON. This allows EDB-specific commands to be included in command files being read by debuggers other than EDB.

### **Enter Filter**

EF

| Availability: | ALL                                                                                                    |                                                                                                    |
|---------------|----------------------------------------------------------------------------------------------------|----------------------------------------------------------------------------------------------------|
| Syntax:       | $\mathbf{EF}[id]$ [\$ident                                                                                                    | ] filter_clause [& filter_clause]                                                                                                    |
| Description:  | The Enter Filter comma<br>a set of clauses that def<br>Names. Multiple filters<br>only those frames whic<br>displayed. This can be<br>trace buffer. Once the f<br>modified to allow the s | and allows the user to define Trace Display filters. A filter is<br>fine states, values or ranges of values for one or more Trace<br>may be active at the same time. When filtering is enabled,<br>the satisfy all of the clauses of any active filter will be<br>very useful in finding a particular frame of interest in the<br>frame is located, filtering can be disabled (using $-\mathbf{F}$ ) or<br>urrounding frames to be seen. |
|               | id                                                                                                    | Has the form: $\{150\}$                                                                                                    |
|               | ident                                                                                                    | Optional filter name, up to 15 characters. <i>ident</i> is not case sensitive.                                                                                                    |
|               | filter_clause                                                                                                    | Specifies the name of a trace datum and the value(s) it should have to match the filter. It has the form:                                                                                                    |
|               |                                                                                                    | [!]bit_name                                                                                                    |
|               |                                                                                                    | [!]field_name = value                                                                                                    |
|               |                                                                                                    | <pre>[!]{location value} = range # mask</pre>                                                                                                    |
|               |                                                                                                    | where:                                                                                                    |
|               |                                                                                                    | bit_name is the name of a single bit trace signal or a specified bit of a multi-bit trace signal (such as <b>EXCEPT</b> or <b>U3</b> ).                                                                                                    |
|               |                                                                                                    | as a whole (such as U).<br><b>location</b> and <b>value</b> are the address and instruction or<br>data values sumthanized by the trace diagonarhy logic                                                                                                    |
|               |                                                                                                    | data values synthesized by the trace disassembly logic.                                                                                                    |
|               |                                                                                                    | For a list of trace signal names, see <i>MAJIC</i> <sup>FL03</sup> <i>Probe</i><br><i>Trace Inputs</i> on page 145, or use the <b>DTN</b> * command to<br>display the list.                                                                                                    |
|               | mask                                                                                                    | A hex number specifying the bits of the value that should be tested for a match with <i>range</i> .                                                                                                    |
|               | Note: If a numeric <i>id</i>                                                                                                    | is not specified, the next available filter number will be                                                                                                    |

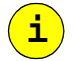

assigned.

| EN | Enter I |
|----|---------|
|    |         |

### Enter Names

| Availability: | MONICE, API                                                                                                    |                                                                                |
|---------------|----------------------------------------------------------------------------------------------------|--------------------------------------------------------------------------------|
| Syntax:       | <b>EN</b> ident = add                                                                                                    | r                                                                              |
| Description:  | : The Enter Name command is used to create user-defined names with debugger. The name is entered in the debugger's internal symbol tab specified address as its value. The name can then be used in place of all debugger commands. |                                                                                |
|               | ident                                                                                                    | The symbol name to be created. <i>ident</i> is case sensitive.                 |
|               | addr                                                                                                    | The address to associate with the symbol name. See <i>Address</i> on page 125. |
|               | See also Assigning Nan                                                                                                    | nes on page 65.                                                                |
| Examples:     | EN uart_ctl =                                                                                                    | 81000000 // name for memory-mapped register                                    |

 $EN uart_data = 81000004$ 

// name for memory-mapped register

# EO Enter Option

| Availability: | ALL                                                                                                    |                                                                  |
|---------------|----------------------------------------------------------------------------------------------------|------------------------------------------------------------------|
| Syntax:       | EO cfg_optior                                                                                                    | n = value                                                        |
| Description:  | The Enter Option command provides a mechanism to configure the operation of the debugger and emulator. The various configuration options available and their valid <i>values</i> are described in Appendix B, <i>Configuration Options</i> , on page 159. |                                                                  |
|               | cfg_option                                                                                                    | The long or short name of a valid debugger configuration option. |
|               | value                                                                                                    | Depends on the specific option.                                  |
| Examples:     | eo dp_color =                                                                                                    | = on                                                             |
|               | eo dco=green                                                                                                    |                                                                  |

# ETM Enter Trace Mode

Availability: ALL

Syntax: ETM  $\{ \mathbf{R} \mid \mathbf{I} \mid \mathbf{D} \mid \mathbf{M} \}$ 

**Description:** The Enter Trace Mode command is used to specify the default format for the Display Trace command and EDB's Trace Data window. If can be used to specify an initial default mode without causing trace data to be uploaded and processed.

- **R** Specifies Raw format (all frames are displayed).
- **I** Specifies Instruction format (only valid instruction frames are displayed).
- D Specifies Data format (only data access frames are displayed).
- M Specifies Mixed format (both instruction frames and data access frames are displayed).

### Enable or Disable Trace Display Filter

| Availability: | ALL                                                                                                    |                                                                                                    |
|---------------|----------------------------------------------------------------------------------------------------|----------------------------------------------------------------------------------------------------|
| Syntax:       | $\{+\mathbf{F} \mid -\mathbf{F}\} [* \mid filter_list]$                                                                                            |                                                                                                    |
| Description:  | This command enables or disables trace display filters previously created with the <b>EF</b> command, described in <i>Enter Filter</i> on page 93. |                                                                                                    |
|               | *                                                                                                    | Enables or disables all filters. This is the default.                                                            |
|               | filter_list                                                                                                    | Has the form: $\{\mathbf{F}id[:id]\}$                                                                            |
|               | id                                                                                                    | Has the form: $\{150 \mid label\}$                                                                               |
|               | label                                                                                                    | Has the form: <i>\$ident</i> , where <i>ident</i> contains no more than 15 characters and is not case sensitive. |

+F, -F

### FR

### **File Read**

| Availability: | ALL                                                                                                  |                                                                                                    |  |
|---------------|----------------------------------------------------------------------------------------------------|----------------------------------------------------------------------------------------------------|--|
| Syntax:       | FR C file_name                                                                                       | [p_value]                                                                                                    |  |
|               | <b>FR M</b> file_name                                                                                | [addr]                                                                                                    |  |
|               | FR $\{ RD  \big   TD \}$ fil                                                                         | e_name                                                                                                    |  |
| Description:  | This command is used to open a file for reading. The type of file is specified by the first operand. |                                                                                                    |  |
|               | М                                                                                                    | Reads a memory image file (binary or Motorola s-record file). The default filename extension is <b>.mem</b> .                                                                                                    |  |
|               | RD                                                                                                   | Reads user-defined register names from a Register<br>Definition File. See <i>Register Definition File</i> on page 23<br>for details. The default filename extension is <b>.rd</b> .                                                                                                    |  |
|               | TD                                                                                                   | Reads a Trace Display file. The default filename extension is <b>.td</b> .                                                                                                    |  |
|               | file_name                                                                                            | Is the name of the file to be read. If <i>file_name</i> does not include an extension, the debugger will supply the default file name extension. If no extension is desired, <i>file_name</i> should end with a ".", which will be removed before opening the file. The debugger searches for <i>file_name</i> using the algorithm as described in <i>File Search Order</i> on page 22. |  |
|               | addr                                                                                                 | The starting address where the memory image will be<br>loaded. It is not necessary that this address match the<br>starting address used to write the file. <i>addr</i> is optional on<br>memory image files containing Motorola S-Records. If<br>given, <i>addr</i> specifies an offset relative to the addresses in<br>the S-Record file.                                              |  |
|               | С                                                                                                    | Reads commands from the specified file. The default filename extension is .cmd. For details on how to create and use command files see <i>Command (script) Files</i> on page 67.                                                                                                    |  |
| i             |                                                                                                    | <b>NOTE</b> : Command files can contain <b>FR C</b> commands which execute other command files. Command file reads may be nested up to 20 levels deep.                                                                                                    |  |
|               | p_value                                                                                              | An argument to be passed to the Command file.<br>Each $p_value$ is an arbitrary string of text delimited by white-space (blank or tab).                                                                                                    |  |
### FW File Write

| Availability: | ALL                                                                                                    |                                                                                                    |  |
|---------------|----------------------------------------------------------------------------------------------------|----------------------------------------------------------------------------------------------------|--|
| Syntax:       | tax: Fw[O] TD filename<br>Fw[A   O] M filename range                                                                                                    |                                                                                                    |  |
|               | FW[A   O] {C   O                                                                                                    | {filename + -}                                                                                                    |  |
| Description:  | The File Write command allows the user to write a file. The type of file is specified by the first parameter. The valid types for a File Write are described below. |                                                                                                    |  |
|               | TD                                                                                                    | Specifies a Trace Display file. The default filename extension is .td.                                                                                                    |  |
|               | М                                                                                                    | Specifies a memory image file (binary or Motorola S-record file). The default filename extension is .mem.                                                                                                    |  |
|               | C                                                                                                    | Specifies a command log file. The default filename extension is .cmd.                                                                                                    |  |
|               | 0                                                                                                    | Specifies an output capture log file. The default filename extension is <b>.out</b> .                                                                                                    |  |
|               | [A   O]                                                                                                    | Normally, if the file specified exists, you will be prompted<br>for permission to overwrite or (for command and output<br>files) append to it. To avoid that prompt, use the <b>FWA</b><br>command to append without prompt or the <b>FWO</b> command<br>to overwrite without prompt.                                                       |  |
|               | filename                                                                                                    | Is the path and filename of the file to be written, relative<br>to the current working directory. If <i>filename</i> does not<br>include an extension, the debugger will supply the default<br>file name extension. If no extension is desired, <i>filename</i><br>should end with a ".", which will be removed before<br>opening the file. |  |
|               | range                                                                                                    | Specifies the region of memory (or block of registers) to be written to the memory image file. See <i>Address Range</i> on page 134.                                                                                                    |  |
|               | {+ -}                                                                                                    | Once writing to a Command or Output file has been<br>initiated, output may be temporarily suspended with "-"<br>and later resumed with "+".                                                                                                    |  |

Doing a File Write to the o (Output) file type causes each line printed to the console (including the echo of commands entered) to be logged into the specified file. This allows a permanent record to be made of a debugging session. Whereas using the c (Command) file type records only the commands entered, but not the prompts and responses from the debugger. This is a convenient way to create script files that can be used to automate repetitive command sequences or to quickly recreate an interrupted debugging session.

Memory image files contain raw binary data "uploaded" from the target. They normally represent the contents of some range of memory at the time they were created, but they can also contain a dump of the processor's register contents. The file contains no control information (such as the original address *range* written to the file), so a Memory file can be written from one location and later read back into a different location.

See also Saving a Session Log on page 67 and Command (script) Files on page 67.

### Go

| Availability: | MONICE                              |
|---------------|-------------------------------------|
| Syntax:       | $G[I] = addr [addr] [{[cmd_list]}]$ |

**Description:** The Go command starts or resumes execution of the program. Execution continues until a breakpoint or the end of the program is encountered. The **I** option starts execution in interactive mode. This mode allows a subset of debugger commands to be used while the target is executing. The **SP** (Stop) command interrupts the running program and returns MON to normal debug mode. Note that MON's interactive mode command prompt differs from the normal prompt (e.g. MON(r) means the target is running).

Counter location.

than G = addr.

=addr

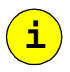

G

addr...

i

cmd\_list

If specified, the list of commands will be executed each time execution stops for any reason. This type of automatic command list is useful for displaying interesting values every time execution stops. If execution stops due to hitting a breakpoint that also has an associated command list, the breakpoint's command list is executed first. A *cmd\_list* may contain a Go or Step command, in which case program execution will resume automatically. Note that it is legal for additional commands to follow a Go or Step command in a command list. They will be stacked for execution in the proper order when execution finally stops for the last time, but this can be confusing. It's recommended that this situation be avoided by making sure that a Go or Step is the last command to be executed in the list.

If specified, execution begins at the *addr* address. Otherwise execution begins at the current Program

Remaining addresses on the command line specify temporary (non-sticky) breakpoints, which will disappear

**NOTE:** Each *addr* must be a valid code address.

when execution stops for any reason.

**NOTE**: Some programs require initialized data sections or registers to be reloaded before the program may be restarted from its entry point. In such cases, the Load command (described on page 109) should be used rather

Remember, curly braces surrounding *cmd\_list* are required and the entire Go command must be entered without any intervening carriage returns. The current "end execution" *cmd\_list* can be displayed with the BL command. It remains in effect until canceled by a Go or Step command with a new or empty command list (i.e. **G** {}).

| GOTO | G |
|------|---|
|------|---|

|               | GOTO                                                                                                    |                                                                                                    |  |
|---------------|----------------------------------------------------------------------------------------------------|----------------------------------------------------------------------------------------------------|--|
| Availability: | ALL                                                                                                    |                                                                                                    |  |
| Syntax:       | :ident                                                                                                    |                                                                                                    |  |
|               | GOTO ident                                                                                                    |                                                                                                    |  |
| Description:  | The GOTO command is used to change the order of command execution when<br>reading commands from a command file. It causes the command file reader to<br>jump to the line following the specified label. Labels are defined in the command<br>file by a line of the form: |                                                                                                    |  |
|               | :ldent                                                                                                    |                                                                                                    |  |
|               | where <i>ident</i> is any valid identifier string. T first column of the line, but there must be no label.                                                                                                    | The colon does not have to be in the white space between the colon and the                                            |  |
|               | <i>ident</i> The name of the lab is not case sensitive                                                                                                    | el being defined or referenced. <i>ident</i><br>e.                                                                    |  |
|               | GOTO commands may precede or follow the<br>definitions and GOTO commands have no e<br>the console, but they will be saved in a comm<br>in effect.                                                                                                    | e corresponding label definition. Label<br>ffect when reading commands from<br>nand output file if command logging is |  |
|               | The GOTO command, in combination with command, can be used to construct arbitrary command files.                                                                                                    | debugger local variables and the <b>IF</b><br>conditional blocks and loops in                                         |  |
|               | See also GOTO Command on page 68.                                                                                                    |                                                                                                    |  |
| Examples:     | ED \$loop = 0<br>:TOP                                                                                                    | /* Initialize debugger variable */                                                                                    |  |
|               | S 1000 ; DD x                                                                                                    | /* Look at variable every so often*/                                                                                  |  |
|               | IF (@x > 0xffff) {GOTO BOOM }                                                                                                    | /* Has it been trashed yet? */                                                                                        |  |
|               | ED $\$ = @ $\$ + 1                                                                                                    | /* Update loop count */                                                                                               |  |
|               | IF (@\$loop < 1000) {GOTO TOP}                                                                                                    | /* Loop, but don't go forever */                                                                                      |  |
|               | GOTO DONE                                                                                                    | /* Is working, exit cmd file */                                                                                       |  |
|               | :BOOM                                                                                                    | /* " <b>x</b> " got trashed */                                                                                        |  |
|               | DW \$loop                                                                                                    | <pre>/* Loop count when we noticed     trash */</pre>                                                                 |  |
|               | DW x                                                                                                    |                                                                                                    |  |
|               | : DONE                                                                                                    |                                                                                                    |  |

### Help

Н

| Availability: | MONICE, EDBMON, API                           |                                                                                                    |
|---------------|-----------------------------------------------|----------------------------------------------------------------------------------------------------|
| Syntax:       | н                                             |                                                                                                    |
|               | H comman                                      | d                                                                                                    |
|               | H OPS                                         |                                                                                                    |
|               | H op_key                                      |                                                                                                    |
|               | H CONTRO                                      | L                                                                                                    |
| Description:  | The Help comm<br>monitor comm<br>each command | mand displays general or specific information about the debug<br>ands and operands. If no parameter is supplied, a brief summary of<br>l is displayed.                                                                                                   |
|               | command                                       | The name of a debugger command. The syntax and description of that command is displayed, along with basic information about its operands. If $\mathbf{H}$ is entered without an operand, a summary display is generated that briefly lists all commands. |
|               | OPS                                           | A summary of the debugger monitor operands is displayed<br>showing a list of operands for which help screens exist, along with<br>their $op\_keys$ .                                                                                                    |
|               | op_key                                        | The syntax and description of the specified operand is displayed.                                                                                                    |
|               | CONTROL                                       | A list of flow control features for command files is displayed.                                                                                                    |

i

i

IF

| Availability: | MONICE, EDBMON, API |
|---------------|---------------------|
|---------------|---------------------|

IF

Syntax: IF expr {then\_cmds} [{else\_cmds}]

**Description:** The **IF** command supports conditional execution of debug monitor commands. This is extremely useful in breakpoint command lists, where the Go command can be used to automatically continue execution if some condition is not met. It is also useful in command files, where the GOTO command can be used to conditionally alter the flow of control.

> expr is an address expression. It is evaluated (remember that a symbol evaluates to its address unless preceded by @) and if the resulting value is non-zero, the commands in the then\_cmds are executed. If the value is zero and the else\_cmds is specified, those commands are executed.

then\_cmds cmd\_list

else\_cmds cmd\_list

**NOTE:** Curly braces must surround the *cmd\_list*, and the entire **IF** command must be entered on one line.

See also If Command on page 69.

### 

The example uses a combination of breakpoint pass counts, the **IF** command, and a debugger local variable to implement a breakpoint that will display a message every ten times it is reached, but will not actually stop executing the program until the breakpoint has been reached 100 times.

**NOTE:** The *cmd\_list* is shown here as two lines because of paper width limitations. But like all debugger commands, the entire **BS** command must be entered on one line.

# KA Kill Alias

| Availability: | ALL                                                                                                    |                                                                             |
|---------------|----------------------------------------------------------------------------------------------------|-----------------------------------------------------------------------------|
| Syntax:       | KA *<br>KA ident                                                                                                    | t                                                                           |
| Description:  | The Kill Alias command deletes the name and replacement text for one or all of the currently defined command aliases. Command aliases are created with the Enter Alias command. See <i>Enter Alias</i> on page 89 for more information. |                                                                             |
|               | *                                                                                                    | Remove all aliases.                                                         |
|               | ident                                                                                                    | The name of a specific alias to remove. <i>ident</i> is not case sensitive. |
|               |                                                                                                    |                                                                             |

See also Command Aliases on page 65.

### KF I

### **Kill Filter**

| Availability: | ALL                                                                                                    |                                                                                                    |
|---------------|----------------------------------------------------------------------------------------------------|----------------------------------------------------------------------------------------------------|
| Syntax:       | KF $\{*   filter_{}$                                                                                                    | _list}                                                                                                    |
| Description:  | <b>Stion:</b> This command deletes trace display filters previously created with command (described in <i>Enter Filter</i> on page 93). |                                                                                                    |
|               | *                                                                                                    | Deletes all filters. This is the default.                                                                        |
|               | filter_list                                                                                                    | Has the form: $\{\mathbf{F}id[:id]\}$                                                                            |
|               | id                                                                                                    | Has the form: $\{150 \mid label\}$                                                                               |
|               | label                                                                                                    | Has the form: <i>\$ident</i> , where <i>ident</i> contains no more than 15 characters and is not case sensitive. |

# KN Kill Names

| Availability: | MONICE, API                                                                          |                                                                                                    |
|---------------|--------------------------------------------------------------------------------------|----------------------------------------------------------------------------------------------------|
| Syntax:       | KN {*   ident   ident*}                                                              |                                                                                                    |
| Description:  | The Kill Names command deletes one or more symbols from the debugger's symbol table. |                                                                                                    |
|               | *                                                                                    | Kills all symbols. '*' is a wildcard character and can be given alone or at the end of <i>ident</i> . When used with <i>ident</i> all matching names are deleted.                                                                          |
|               | ident                                                                                | Is a global data, function, or user-defined (with <b>EN</b> ) symbol name. <i>ident</i> is case sensitive. When used with '*', <i>ident</i> can be the starting characters of one or more global data, functions, or user-defined symbols. |

See also Assigning Names on page 65.

| Availability: | ALL                                                                                                    |
|---------------|----------------------------------------------------------------------------------------------------|
| Syntax:       | $\{ \texttt{kt} \mid \texttt{ktd} \} \ [\texttt{y}]$                                                                                                    |
| Description:  | The Kill Trace Data commands ( <b>KT</b> and <b>KTD</b> ) delete all execution trace data captured by the MAJIC probe. Unless the <b>Y</b> operand is specified, <b>KT</b> and <b>KTD</b> |

prompt for confirmation before deleting the data.

**KT** and **KTD** perform the same function. Both names are supported for compatibility with older versions of the MON command language.

### Load

L

| Availability: | MONICE, API                                                                                                    |                                                                                                    |
|---------------|----------------------------------------------------------------------------------------------------|----------------------------------------------------------------------------------------------------|
| Syntax:       | L [[-[N]O scn_types] filename ]                                                                                                    |                                                                                                    |
| Description:  | The Load command de<br>loads symbol informat<br>prepares the program f<br>to specify the section t                                                                                                    | ownloads one or more executable files to target memory,<br>tion from the files into the debugger's symbol table, and<br>for execution. The $-[\mathbf{N}]O$ scn_types operands can be used<br>types to load or execute from loading for subsequent files. |
|               | In addition to loading to<br>produce a number of o<br>options (see <i>Configura</i>                                                                                                    | the program files and symbol tables, the Load command can<br>other "side effects" controlled by several configuration<br><i>ation Options</i> on page 159). Specifically:                                                                                 |
|               | • If the <b>Reset</b><br>Reset operatio                                                                                                    | At_Load option is on (the default), Load first performs a n equivalent to the R command (see page 116).                                                                                                    |
|               | <ul> <li>If the Load_Osboot option is on (default is off), Load automatically loads the program file whose name is osboot.sys before the files specified on the Load command itself.</li> <li>If the Load_Entry_Pc option is on (the default), after the load is completed, the PC is set to the entry point address contained in the first <i>filename</i>.</li> <li>Each of the file names and their respective <i>scn_types</i> are remembered for futu Load commands until explicitly changed in a subsequent Load command.</li> <li>So if there is no <i>filename</i> explicitly specified, the current program is reloaded. It this case the symbol table is not normally reloaded, but you can use the -O optio to force a reload. If new files to be loaded are specified, the existing global symb table is purged and symbols are loaded from the new files by default.</li> </ul> |                                                                                                    |
|               |                                                                                                    |                                                                                                    |
|               |                                                                                                    |                                                                                                    |
|               |                                                                                                    |                                                                                                    |
|               | scn_types                                                                                                    | A set of letters specifying section types to load (-0) or not load (-NO):                                                                                                    |
|               |                                                                                                    | t text (program code)                                                                                                    |
|               |                                                                                                    | d data (initialized data)                                                                                                    |
|               |                                                                                                    | <b>b</b> bss (uninitialized data)                                                                                                    |
|               |                                                                                                    | symbols                                                                                                    |
|               | filename                                                                                                    | specifies an executable file to be loaded according to the current <i>scn_types</i> .                                                                                                    |
| Examples:     | L<br>L -o db<br>L -o ts myprog<br>L myboot -no                                                                                                    | <pre>// reload the current program (using the current options) // reload only data and bss sections of current program g // load text and symbols of myprog s myprog1 -o tdbls mymain</pre>                                                               |
|               |                                                                                                    | <pre>// load all sections and symbols of myboot, load all but // symbols of myprog1, load all of mymain</pre>                                                                                                    |

### LN Load Names

| Availability: | MONICE, API                                                                                                    |                                                        |  |
|---------------|----------------------------------------------------------------------------------------------------|--------------------------------------------------------|--|
| Syntax:       | LN[A   O] [filename]                                                                                                    |                                                        |  |
| Description:  | The Load Names command reloads symbols for the current program, or loads<br>symbols from the specified files. The new symbols will replace any existing<br>symbols by default, or they can be added to the existing symbols. |                                                        |  |
|               | LN, LNO                                                                                                    | Overwrite the existing symbol table.                   |  |
|               | LNA                                                                                                    | Add to the existing symbol table.                      |  |
|               | filename                                                                                                    | The name of an executable file whose symbols are to be |  |

See also the Load command on page 109.

loaded.

### MB, MD, MH, Move MW Move Reverse

| Availability: | MONICE,                                                                                                    | EDBMON, API                                                                                                    |                                                                                                    |
|---------------|----------------------------------------------------------------------------------------------------|----------------------------------------------------------------------------------------------------|----------------------------------------------------------------------------------------------------|
| Syntax:       | $\mathtt{M}[type]$ r                                                                                                    | ange, addr                                                                                                    |                                                                                                    |
|               | MR[type]                                                                                                    | range, addr                                                                                                    |                                                                                                    |
| Description:  | This command                                                                                                    | copies data in rang                                                                                                    | ge to the destination beginning at addr.                                                                                                    |
|               | The source data space. For exar Move comman                                                                                                    | a and destination ad<br>nple, registers can b<br>d.                                                                                                    | dress do not need to be in the same address<br>be dumped to or loaded from memory by the                                                                                                    |
|               | The data is norm<br>destination rang<br>destructive effective<br>is specified, the<br>backwards from<br>case an overlap<br>downward mow<br>different address<br>in the same phy | mally copied forwa<br>ges, one $type$ -sized<br>act if a portion of the<br>e command become<br>in the ending addres<br>uping upward move<br>will be destructive<br>s spaces, a move car<br>visical memory. | rd from the starting addresses in the source and<br>l piece at a time, with the resultant predictable<br>range implied by $addr$ falls within <i>range</i> . If <b>R</b><br>s Move Reverse and the data will be copied<br>s in the source and destination ranges. In this<br>will be non-destructive, while an overlapping<br>e. Of course if the source and destination are in<br>an only be destructive if the two spaces overlap |
|               | type                                                                                                    | Specifies the object<br>for Byte, <b>H</b> is for <b>H</b><br>word. The default<br>command or <b>W</b> , if the                                                                                            | Let size. Has the form: $\{ \mathbf{B} \mid \mathbf{H} \mid \mathbf{W} \mid \mathbf{D} \}$ . where <b>B</b> is<br>Half-word, <b>w</b> is for Word, and <b>D</b> is for Double<br>is the <i>type</i> specified in the previous Move<br>this is the first Move command.                                                                                                    |
|               | range                                                                                                    | Specifies the addr<br>the source data. Se                                                                                                    | ess space plus starting and ending addresses of ee <i>Address Range</i> on page 134 for more details.                                                                                                    |
|               | addr                                                                                                    | Specifies the addr<br>destination. The en                                                                                                    | ess space plus the starting address of the nding address is implied by the length of <i>range</i> .                                                                                                    |
| Examples:     | mw a0 a3                                                                                                    | , t0                                                                                                    | // move argument registers a0a3 to t0t3.                                                                                                    |
|               | mw 3000:                                                                                                    | 0 l 4, rl                                                                                                    | // move four words to registers r1r4.                                                                                                    |
|               | mrb 1000                                                                                                    | :1 10fe:1,1001                                                                                                    | :1 // move up one byte non-destructively.                                                                                                    |

### MC Memory Configuration

Availability: ALL

Syntax: MC [range[, mc\_opt] ... ]

**Description:** The Memory Configuration command allows display and configuration of the following properties of the target's physical address space:

- Invalid address ranges.
- Address ranges where the MAJIC probe can use the faster DMA access method to read/write values.
- Address ranges where partial word access is allowed.

See *Memory Configuration* on page 33 for more information.

Entered without any parameters, **MC** displays configuration information for the entire addressing space. If *range* is given but not  $mc_opt$ , the configuration of the specified address range is displayed. If an  $mc_opt$  is given, the setting is applied to the specified address range.

| range  | Specifies a range of physical memory to be displayed or where the specified options apply. <i>range</i> must specify the physical address space (:p). |
|--------|----------------------------------------------------------------------------------------------------|
| mc_opt | $\{$ JAM $ $ DMA $ $ INV $\}$                                                                                                    |
|        | {pwd   pwe}                                                                                                    |
| JAM    | the MAJIC probe uses "instruction jamming" (executing Load/<br>Store instructions) to access target memory.                                           |
| DMA    | When supported by the target processor, the MAJIC probe uses <b>DMA</b> to access target memory.                                                      |
| INV    | the MAJIC probe never accesses the target memory.                                                                                                    |
| PWD    | Partial word access is disabled, so the MAJIC probe reads/<br>modifies/writes full words when accessing the target memory.                            |
| PWE    | Partial word access is enabled, so the MAJIC probe accesses bytes<br>and half words in a single operation.                                            |

|               | Memory Test                                              |                                                    |                                                                                                    |
|---------------|----------------------------------------------------------|----------------------------------------------------|----------------------------------------------------------------------------------------------------|
| Availability: | MONICE, EDBMON, API                                      |                                                    |                                                                                                    |
| Syntax:       | MT range $[, mt_id][, \{H   V   Q   s\}] [, repeat_cnt]$ |                                                    |                                                                                                    |
|               | MT range,8,de                                            | lay $[, \{\mathbf{H}   \mathbf{v}]$                | <b>Q</b>   <b>s</b> }] [,repeat_cnt]                                                                                                    |
|               | <b>MT</b> range,mt_1                                     | oop[,data]                                         | [,repeat_cnt]                                                                                                    |
| Description:  | The Memory Test con<br>of three "scope loops"            | nmand initiate<br>".                               | es a test of the target's memory system, or one                                                                                                  |
|               | range                                                    | Specifies n<br>be tested.                          | nemory space, starting and ending addresses to                                                                                                   |
|               | mt_id                                                    | Is a decima<br>is 9.                               | al number specifying the test type. The default                                                                                                  |
|               |                                                          | 1                                                  | Basic patterns                                                                                                    |
|               |                                                          | 2                                                  | Walking 1's and 0's                                                                                                    |
|               |                                                          | 3                                                  | Rotating address                                                                                                    |
|               |                                                          | 4                                                  | Inverted rotating address                                                                                                    |
|               |                                                          | 5                                                  | Partial word access                                                                                                    |
|               |                                                          | 8                                                  | Refresh                                                                                                    |
|               |                                                          | 9                                                  | Each of 1, 2, 3, 4, and 5 in turn.                                                                                                    |
|               | mt_loop                                                  | Is a decima                                        | al number specifying a type of scope loop.                                                                                                    |
|               |                                                          | 10                                                 | read only                                                                                                    |
|               |                                                          | 11                                                 | write only                                                                                                    |
|               |                                                          | 12                                                 | write then read                                                                                                    |
|               | delay                                                    | Is a decima<br>millisecond<br>for test 8 (1        | al number specifying the delay time in<br>ds, between writes and reads. It is required only<br>refresh test).                                    |
|               | data                                                     | Specifies the alternative                          | hat data and its one's complement are<br>ly written. (Required if mt_loop = 11 or 12.)                                                           |
|               | н                                                        | Halt-on-er                                         | ror: prompt to abort testing upon error.                                                                                                    |
|               | v                                                        | Verbose: co                                        | onstant updates on test in progress.                                                                                                    |
|               | Q                                                        | Quiet: pass                                        | s completions are not reported individually.                                                                                                    |
|               | S                                                        | Silent: erro                                       | ors are not reported individually.                                                                                                    |
|               | repeat_cnt                                               | Is a decima<br>the test. De<br>Q, or <b>s</b> is t | al number specifying the number of times to run<br>efault is forever. Either mt_id, mt_loop, H, V,<br>required if repeat_cnt is to be specified. |

MT

Q

### Quit

Availability: MONICE

Syntax: Q [Y]

**Description:** The Quit command terminates execution of the debug monitor and returns control to the host operating system.

Normally you will be prompted for confirmation before the debugger actually exits. If you would prefer not to be prompted, or if you want to issue the Quit command from a command file, you can supply the "answer" in advance by supplying the optional parameter "**x**".

If you wish, you can "permanently" remove the prompt by creating an alias for the Quit command in the ustrtsys.cmd file: EA Q Q Y.

### Enable or Disable Quiet Mode

| Availability:<br>Syntax: | ALL<br>{+Q -Q}                                                                                                    |
|--------------------------|----------------------------------------------------------------------------------------------------|
| Description:             | This command enables or disables Quiet mode of command file playback.<br>Normally, the debugger prompts and commands read from the command file are<br>displayed just as they would be if the commands were entered from the keyboard.<br>But when Quiet mode is active, the debugger does not display prompts and<br>commands while reading commands from a file. |
| i                        | <b>NOTE</b> : Quiet mode is automatically turned on while a command alias is being executed. When the alias command is finished, the original state of Quiet mode is restored.                                                                                                    |

See also +/-Q on page 70.

+Q, -Q

### R, RP, RT Reset

| Availability: | MONICE, EDBMON, API                                                                                                    |
|---------------|----------------------------------------------------------------------------------------------------|
| Syntax:       | R                                                                                                    |
|               | RP                                                                                                    |
|               | RT                                                                                                    |
| Description:  | The <b>RP</b> (Reset Processor) command resets only the processor.                                                                                                    |
|               | The RT (Reset Target) command resets the whole target system.                                                                                                    |
|               | The <b>R</b> (Reset) command performs either an <b>RP</b> or <b>RT</b> , depending on how the <b>Ice_Reset_Output</b> option is set.                                                                                            |
|               | Certain CPU registers will be initialized as specified in the processor's data sheet for a reset operation, and the current execute location (PC) will be set back to the address specified by the <b>Reset_Address</b> option. |

| Availability: | ALL                                                                                                    |  |  |
|---------------|----------------------------------------------------------------------------------------------------|--|--|
| Syntax:       | SHIFT [number]                                                                                                    |  |  |
|               | UNSHIFT [number   *]                                                                                                    |  |  |
| Description:  | The SHIFT and UNSHIFT commands change the correspondence between the arguments supplied on an " <b>FR C</b> <i>filename</i> " command and the formal parameter tokens within the command file.                                                                                                    |  |  |
|               | Normally, the first argument is substituted for <b>\$\$1</b> , the second argument for <b>\$\$2</b> , and so forth. The SHIFT command increments the argument number that corresponds to each parameter number, effectively shifting the argument array so that a given range of parameter numbers refer to a higher range of arguments. The UNSHIFT command reverses this effect. Argument shifting is very useful when you want to perform the same series of actions repetitively on an unknown number of argument (or groups of arguments). |  |  |
|               | number is the number of arguments to shift or unshift.                                                                                                    |  |  |
|               | <ul> <li>* is valid only for UNSHIFT, and it restores the arguments so that</li> <li>\$\$1 again refers to the first argument.</li> </ul>                                                                                                    |  |  |
|               | See also Shift/Unshift Commands on page 68.                                                                                                    |  |  |
| i             | <b>NOTE</b> : The <b>\$\$0</b> parameter is also affected by shifting: if there were originally 10 arguments, after a <b>SHIFT 2</b> command <b>\$\$0</b> will be replaced with 8. <b>\$\$*</b> is not affected by shifting - it is always replaced with the entire argument list.                                                                                                    |  |  |
| Examples:     | The following command file will display the contents of a series of ranges. It expects an argument list of the form:                                                                                                    |  |  |
|               | addr count [addr count]                                                                                                    |  |  |
|               | <pre>if (\$\$0 &lt; 2) { dv "Expected address and count\n";     goto done }</pre>                                                                                                    |  |  |
|               | :loop                                                                                                    |  |  |
|               | dw \$\$1 L \$\$2                                                                                                    |  |  |
|               | shift 2                                                                                                    |  |  |
|               | if (\$\$0 >= 2) { goto loop }                                                                                                    |  |  |
|               | :done                                                                                                    |  |  |

i

**NOTE:** The first **if** command in the example, like all debugger commands, must be entered on one line.

S

# StepAvailability:MONICESyntax: $s[\mathbf{F} \mid \mathbf{0}][\mathbf{Q} \mid \mathbf{V}] \ [=addr] \ [number] \ [\{[cmd_list]\}]$ Description:This command executes number instructions (default is 1) starting at addr (default is the current execute address), one at a time. Execution terminates after number instructions (default is the current execute address) and the execution terminates after number instructions.

is the current execute address), one at a time. Execution terminates after number instructions, or when a breakpoint is encountered. If a command list is given, it is executed every time execution or stepping stops. It remains in effect until canceled by a Step or Go command with an empty command list (e.g. "S {}").

A Step command may be repeated by hitting the <Enter> key, until some other command is entered.

| 0        | Step Over ( <b>so</b> ) allows the current instruction to fully<br>complete before returning control to the debugger prompt.<br>In this mode, both subroutines and exceptions are allowed<br>to finish before control is returned to the user.                                                                                                    |
|----------|----------------------------------------------------------------------------------------------------|
| F        | Step Forward ( <b>sF</b> ) steps into calls but over exceptions (including interrupts).                                                                                                    |
| v        | Verbose mode. When a step count is given, each<br>instruction will be displayed before it is executed. A side<br>effect of this is that breakpoints are not enabled.                                                                                                    |
| Q        | Quiet mode. When a step count is given, nothing is displayed until execution terminates, at which point the next instruction to be executed is displayed.                                                                                                    |
| Q/V      | If neither $\mathbf{Q}$ nor $\mathbf{v}$ are specified, the mode of the previous Step command is retained, with Quiet mode as the initial default.                                                                                                    |
| =addr    | If specified, this is the address where stepping begins.<br>Otherwise stepping begins at the current Program Counter<br>location. Note: the address must be in a valid address<br>space for instructions. <i>addr</i> must be an address in a valid<br>code address space. See <i>addr</i> and <i>expr</i> in <i>Address</i> on<br>page 125 and <i>Expression</i> on page 129, respectively. |
| number   | The (decimal) number of instructions to be executed. If<br>not specified, one (1) instruction will be executed. In<br>Quiet mode, execution will terminate before <i>number</i><br>instructions have been executed if a breakpoint is<br>encountered. <i>number</i> is decimal by default. See <i>Number</i><br>on page 133 for more information.                                            |
| cmd_list | If specified, the list of commands will be executed each<br>time execution stops for any reason. This type of<br>automatic command list is useful for displaying<br>interesting values every time execution stops. If execution<br>stops due to hitting a breakpoint that also has an<br>associated command list, the breakpoint's command list is                                           |

executed first. A *cmd\_list* may contain a Go or Step command, in which case program execution will resume automatically. Note that it is legal for additional commands to follow a Go or Step command in a command list. They will be stacked for execution in the proper order when execution finally stops for the last time, but this can be confusing. It's recommended that this situation be avoided by making sure that a Go or Step is the last command to be executed in the list.

Remember, curly braces surrounding *cmd\_list* are required and the entire Step command must be entered on one line. The current "end execution" *cmd\_list* can be displayed with the **BL** command. It remains in effect until canceled by a Go or Step command with a new or empty command list (i.e. **s** {}).

A Step command may be repeated (except for the effect of =addr) until some other command is entered, simply by hitting <Enter> at the MON> prompt.

Examples: s 100 {if (@global\_var<100) {s 100} {dv "clobbered global\_var = %ld\n", @global\_var} }

This examples executes the program, 100 instructions at a time, until the variable global\_var is detected to have an invalid value.

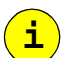

**Note:** This example, like all debugger commands, must be entered on one line.

### SP

### Stop

Availability: MONICE, EDBMON, EDB

- Syntax: SP
- **Description:** The Stop command halts a currently executing program in interactive mode. Interactive mode is normally entered via the go interactive (**GI**) command and allows a subset of debugger commands to be used while the program is executing.

### +TE, -TE Enable or Disable Trace Execution

| Availability: | ALL                                                                                                    |
|---------------|----------------------------------------------------------------------------------------------------|
| Syntax:       | $\{+  -\}$ TE                                                                                                    |
| Description:  | When using a MAJIC <sup>PLUS</sup> probe with a target processor that provides execution trace data, the <b>+TE</b> command enables capturing the trace data whenever the processor is executing. The <b>-TE</b> command disables trace capture. Execution tracing is normally enabled by default, and there is seldom any reason to disable it. |

VL

### Verify Load

| Availability: | MONICE, API                                                                                                    |                                  |                                                                                                    |
|---------------|----------------------------------------------------------------------------------------------------|----------------------------------|----------------------------------------------------------------------------------------------------|
| Syntax:       | VL [[-[N]O scn_types] filename ]                                                                                                    |                                  |                                                                                                    |
| Description:  | <ul> <li>The Verify Load command is used to verify that the program was downloaded correctly.</li> <li>The Verify Load command is used to verify a program load. When no arguments are specified, all sections of all files previously downloaded are uploaded and checked against the original executable files.</li> </ul> |                                  |                                                                                                    |
|               |                                                                                                    |                                  |                                                                                                    |
|               | scn_types                                                                                                    | A set<br>not v                   | t of letters specifying section types to verify (-0) or erify (-NO):                                                                                                    |
|               |                                                                                                    | t                                | text (program code)                                                                                                    |
|               |                                                                                                    | d                                | data (initialized data)                                                                                                    |
|               |                                                                                                    | b                                | bss (uninitialized data)                                                                                                    |
|               |                                                                                                    | 1                                | literals (read-only initialized data)                                                                                                    |
|               | filename                                                                                                    | If spe<br>from<br>Othe<br>sectio | ecified, the executable file <i>filename</i> is uploaded<br>the target and verified against the original COFF file.<br>rwise, the previously loaded file(s) are verified. The<br>ons to verified are determined by <i>scn_types</i> . |

### **Execute Operating System Shell**

| Availability: | MONICE                                                                                                    |                                                                                                    |
|---------------|----------------------------------------------------------------------------------------------------|----------------------------------------------------------------------------------------------------|
| Syntax:       | <b>!</b> [os_command]                                                                                                    |                                                                                                    |
| Description:  | The Execute Operating System Shell command allows the user to execute a host operating system command without having to exit the debug monitor. Remember that <b>!</b> must be either last or alone in a <i>cmd_list</i> . Furthermore, attempts to insert debug monitor comments within the <i>os_command</i> will result in them being sent to and interpreted by the operating system with the rest of the <i>os_command</i> text. |                                                                                                    |
|               | os_command                                                                                                    | is any valid operating system command. If it is not<br>supplied, a command shell is started up allowing you to<br>execute any number of host commands, finally returning<br>to the debugger by executing the operating system's<br>"exit" (MS-DOS, UNIX) command. |

1

## **Debug Monitor Operands**

This section describes the operands common to many of the commands in the MON command language.

With the exception of the *fmt* operand, symbolic names, and UNIX filenames; commands and operands are not case sensitive. Commands are usually formed from the first letter of each word in the spoken command name. Command names are of the form Action, Action Object, or Object Action (e.g. Go, Display Word, or File Read). The commands were chosen to be easy to remember and the command mnemonics are simple abbreviations. The number of basic commands are kept to a minimum. There is one Display command, for instance.

A summary of all operands is listed in *Debug Monitor Operands* on page 175.

### addr

### **Address**

Syntax: memory addresses: {number |(expr)}[:space] sym\_name expr register addresses: . reg\_name .field debugger local addresses: \$ident **Description:** This operand specifies the location of an object. An address consists of an offset and a space. An offset is a 32 or 64 bit value giving the byte address of an object relative to the start of an address space (virtual memory, physical memory, general register, etc.). There are three classifications of addresses: memory addresses, register addresses and "debugger local" addresses. For a description of "debugger local" address space, see *Debugger Local Variables* on page 66. The register addresses reference the processor's general and special registers, user-defined registers, and optionally specific bit fields within registers. The memory addresses reference data and instruction memory or memory mapped devices. These addresses include virtual address segments, and physical (main) memory. The MIPS architecture defines memory in terms of virtual address segments (e.g. kseg0, kuseg) mapped into a common physical address space. The debugger accesses data or instructions either by their physical address (:P) or by their virtual address, which may be expressed as an offset from the start of an address segment. (For more information, see the space operand in Address Space Designator on page 138.) Specifies an offset in bytes from the start of a space. The number default base for *number* is hexadecimal. If an ambiguity arises between a hex digit string, and a sym\_name or req name, the symbol always takes precedence. In such cases, the hex digit string must be preceded by 0x. Specifies both offset and a space. An *expr* must be expr enclosed in parentheses to allow addition of an explicit space designator. The offset will be aligned to a word boundary for word objects, and to a half word boundary for half word objects. The offset for double words is

Specifies the memory address spaces. If a space is not explicitly indicated, a virtual address is assumed. See *Address Space Designator* on page 138.

rounded to either 32 or 64 bits depending on the processor

bus width.

space

|          | This operand must be appropriate for the command being<br>invoked. For example, the Go and Step commands require<br>virtual address segments; physical addresses may not be<br>used.                                                                                                    |
|----------|----------------------------------------------------------------------------------------------------|
| sym_name | An <i>ident</i> specifying the name of a global or static variable, or function in the program being debugged, or a name previously defined via <b>EA</b> (refer to <i>Enter Names</i> on page 94).                                                                                                    |
| reg_name | An <i>ident</i> specifying the name of a processor register. In general, MON recognizes the register names documented in the processor's data sheet, as well as any names read from a Register Definition File. See <i>Register Name</i> on page 135 for a list of the register names for your processor. |
| field    | An <i>ident</i> specifying the name of a specific bit field<br>within a register that contains multiple fields. The<br>complete field breakdown is shown when such a register<br>is displayed, but the <i>reg_name.field</i> syntax allows a<br>single field to be easily displayed or modified.          |
| ident    | An <i>ident</i> naming a debugger local variable. The name will be defined and assigned an address the first time it is referenced.                                                                                                    |

Sometimes an *ident* may match a valid symbol name and a register name, and may even be a valid hexadecimal number as well. In such cases, it will be interpreted as the symbol name by default, and will need to be prefixed with "." to be interpreted as the register name, or **0x** to be interpreted as the hex number. For example, **a0** is a *sym\_name* if it exists, while .**a0** is always the MIPS *reg\_name*, and **0xa0** is always the *number*.

An *addr* that consists of a special register field name (such as **SR.IEC**) is a special case. It can be used in Display and Enter commands, but it cannot appear in any other context, and ranges of fields are not supported.

| Examples: | 1000      | // Virtual address 0x1000.                                                                                                    |
|-----------|-----------|----------------------------------------------------------------------------------------------------|
|           | 1000:u    | // MIPS. Same as above: virtual address 0x1000.                                                                                                    |
|           | 0n1000    | // Virtual address 1000 (decimal).                                                                                                    |
|           | 1000:0    | <ul> <li>// MIPS. Offset 0x1000 in kseg0 (virtual address</li> <li>// 0x80001000 or FFFFFFF80001000 depending on</li> <li>// CPU type).</li> </ul> |
|           | 1000:p    | <pre>// Physical location 0x1000 (pointed to by virtual // addresses 1000:1 and 1000:0).</pre>                                                     |
|           | @0x1234:1 | <pre>// Location whose virtual address is fetched from // offset 1234 in kseg1.</pre>                                                              |
|           | R16       | <pre>// General Register \$16. This register can also be // referred to by its software name S0.</pre>                                             |
|           | SR        | // The current processor Status Register.                                                                                                    |
|           | sr.kuc    | // The current value of the Kernel/User mode bit.                                                                                                  |

| pc           | <pre>// The current Program Counter (unless there is a // symbol named "pc"). This is not an actual // register, but the address of the next instruction to // be executed.</pre> |
|--------------|----------------------------------------------------------------------------------------------------|
| .pc          | // Always refers to the Program Counter.                                                                                                    |
| a2           | <pre>// Register A2 (also can be referred to as .A2, R6,<br/>// or .R6).</pre>                                                                                                    |
| 0xa2         | // Virtual address 0xa2.                                                                                                    |
| foo_bar      | // Location and space defined by symbol foo_bar.                                                                                                    |
| (@.1ptr+5*4) | <ul> <li>// ptr is a symbol giving an offset and a space.</li> <li>// This expr fetches the byte at that location and</li> <li>// adds 20 (decimal) to it.</li> </ul>             |

### cmd\_list Command List

Syntax: command [; command]...

**Description:** This operand specifies one or more commands to be executed. The debugger accepts command lists, as well as simple commands, in response to the main prompt or when playing back a command file. In this case the commands are executed immediately. Some commands also accept a *cmd\_list* enclosed in curly-braces as an operand (such as **IF**, **BS**, **S**, **G**).

A null *cmd\_list* in response to a **MON>** prompt will result in the previously entered command being repeated if it was a "repeatable" command such as **Display** or **Enter**. Note that empty lines in a debugger Command File are equivalent to hitting <enter> at the prompt.

*command* is any valid debugger command or alias. With the exception of the *fint* operand, symbolic names, and UNIX filenames; commands and operands are not case sensitive.

The following commands MUST be either the last *command* or alone in a *cmd\_list*: **EA**, **L** -**c**, and **!**, and any interactive commands (such as "**EW**" with no list of values).

Command lists (and individual commands themselves within reason) may contain embedded comments as described under *Command Lists* on page 72.

Quiet mode (described under *Enable or Disable Quiet Mode* on page 115) is automatically turned on while a command alias is being executed. When the alias command is finished, the original state of Quiet mode is restored.

### Examples:

dw a2

dw var; g fr c setup.cmd s 100; dw pe; g l -o s prog.elf;s 10; dw @loop\_count l 10

### expr Expression

| Syntax:      | addr                                                                         |                                                                                     |                                                                                                    |
|--------------|------------------------------------------------------------------------------|-------------------------------------------------------------------------------------|----------------------------------------------------------------------------------------------------|
|              | (expr)                                                                       |                                                                                     |                                                                                                    |
|              | expr op e                                                                    | expr                                                                                |                                                                                                    |
|              | unary-op                                                                     | expr                                                                                |                                                                                                    |
| Description: | This operand de combine address are allowed.                                 | scribes the express<br>ses using the opera                                          | sions constructed from addresses. Expressions<br>tors listed below. Parenthesized sub-expressions                                                            |
|              | All arithmetic an<br>even if the opera<br>value "0xffff<br>always zero fills | nd comparisons are<br>ands appear signed<br>ffffffffffffff.<br>s the high order bit | e performed in unsigned 64-bit integer mode,<br>l. For instance, " $-1$ " is treated as the unsigned<br>This also means that the right shift operation<br>s. |
|              | The operators an<br>by parentheses,<br>left-to-right exce                    | re listed below in o<br>the associativity of<br>ept unary operators                 | rder of decreasing precedence. Unless modified<br>f operators of the same precedence is<br>s, which associate right-to-left.                                 |
|              |                                                                              | ( )                                                                                 | Parenthesized sub-expressions                                                                                                    |
|              | unary-op                                                                     | + - ~ ! @                                                                           | Unary plus, unary minus, bit wise complement, logical NOT, address at                                                                                        |
|              |                                                                              | @.{1 2 4 8}                                                                         | 1, 2, 4, or 8 byte value at (indirection)                                                                                                    |
|              | ор                                                                           | * / %                                                                               | Multiply, Divide, Modulo                                                                                                    |
|              |                                                                              | + -                                                                                 | Add, Subtract                                                                                                    |
|              |                                                                              | << >>                                                                               | Left shift, Right shift                                                                                                    |
|              |                                                                              | < <= > >=                                                                           | Relational                                                                                                    |
|              |                                                                              | == !=                                                                               | Equals, Not equals                                                                                                    |
|              |                                                                              | &                                                                                   | Bitwise AND                                                                                                    |
|              |                                                                              | *                                                                                   | Bitwise XOR                                                                                                    |
|              |                                                                              | I                                                                                   | Bitwise OR                                                                                                    |
|              |                                                                              | 88                                                                                  | Logical AND                                                                                                    |
|              |                                                                              | 11                                                                                  | Logical OR                                                                                                    |

Type information (int, float, pointer-to, etc.) is not available. All numeric operands are assumed to be integers, all arithmetic is performed unsigned, and symbols evaluate to their address.

**Note:** The indirection operator is "@", rather than the normal C operator "\*". This is to emphasize that MON does not have the data type information that the C operator requires. "@" means "fetch the address at", so a full word (or double word,

i

for 64-bit MIPS targets) will always be fetched. **@.***digit* causes *digit* bytes (1, 2, 4, or 8) to be fetched from *addr*.

Any reference to a register designator or symbolic name is replaced by the address of the object, not its contents. The first such reference in the expression will also cause the register or symbol's address space (e.g. "General Registers" or "kuseg") to become the address space associated with the whole expression. This may sound strange, especially since most debuggers do not support the concept of address spaces, but in most cases the results are what you would expect without thinking about it.

| Examples: | main + 20  | // Location 32 bytes after the symbol main.                                                                                                    |
|-----------|------------|----------------------------------------------------------------------------------------------------|
|           | @R2        | // Location in memory whose virtual address is in $\ensuremath{\mathtt{R2/V0}}$ .                                                                                                    |
|           | @PC        | <pre>// Location of the next instruction to be executed.<br/>// Indirection through .PC is especially useful. The<br/>// command "DW @PC L 10,i" will disassemble the 10<br/>// instructions beginning with the next instruction to be<br/>// executed.</pre> |
|           | @RA        | <pre>// After reaching a breakpoint set at the start of a function,<br/>// G @RA could be used to continue execution until the<br/>// function returns to the caller.</pre>                                                                                   |
|           | @ptr       | <pre>// Virtual address pointed to by the value at the location // defined by the symbol ptr.</pre>                                                                                                    |
|           | (@ptr+5*4) | <pre>// ptr is a symbol that describes a location in some // address space. This expr fetches the word at that // location and adds 20 (decimal) to it.</pre>                                                                                                 |
|           | (@ptr) 8   | // Value at ptr or'ed with 8.                                                                                                    |

| Data | Format |
|------|--------|
|      | Data   |

Syntax:  $\{d|u|o|x|X|f|e|E|g|G|c|s|i\}$ 

**Description:** The *fmt* operand specifies the format used by the **Display** and **Enter** commands, as follows:

- d Signed decimal integer.
- u Unsigned decimal integer.
- Unsigned octal integer.
- **x** | **x** Unsigned hexadecimal integer. Default is "**x**".
- **f** Signed floating point value in decimal notation, with six decimal places.
- **e E** Signed floating point value in scientific notation, with six decimal places.
- **g G** Signed floating point value in either decimal or scientific notation, whichever is more compact.
- c Single ASCII character.
- **s** Character string.
- i Assembled/disassembled instruction (see *Enter Data* on page 90).

The case of the **x**, **e**, and **g** formats determines whether alphabetic characters in the formatted data will be in upper or lower case. The fmt operand is the sole exception to the rule that keywords are not case-sensitive in monitor commands.

Some formats are not valid for some object sizes. Refer to the table below for valid combinations.

| Туре | Valid Formats:                  |                                 |
|------|---------------------------------|---------------------------------|
|      | for Enter                       | for Display                     |
| В    | d, u, o, x, X, c, s             | d, u, o, x, X, c, s             |
| н    | d, u, o, x, X                   | d, u, o, x, X                   |
| W    | any except <b>c</b> or <b>s</b> | any except <b>c</b> or <b>s</b> |
| D    | f, e, E, g, G, x, X             | f, e, E, g, G, x, X             |

See Display/Find Data on page 81 and Enter Data on page 90 for examples.

### ident

### Identifier

| Syntax:      | $\{AZ   az  _{-}\} [AZ   az   09   $  _{-}  .]$                                                                                                    |
|--------------|----------------------------------------------------------------------------------------------------|
| Description: | <i>ident</i> specifies the name of an entity known to the debugger. The type of entity depends on the context. It can be a symbol, register, command file label, debugger local variable, command alias, or trace filter. |
| i            | <b>NOTE</b> : <i>ident</i> is case sensitive only for symbol names and debugger local variable names. For all other uses, <i>ident</i> is not case sensitive.                                                             |

| number       |         | Number                                                                                      |                                                                                                    |
|--------------|---------|---------------------------------------------------------------------------------------------|----------------------------------------------------------------------------------------------------|
|              | Syntax: | $\left[ 0 \mathbf{x}  \middle   0 \mathbf{n}  \middle   0 \mathbf{o}  ight]$ dig            | it_string                                                                                                |
| Description: |         | The <i>number</i> operand is used in address expressions and to specify counts in commands. |                                                                                                    |
|              |         | Ох                                                                                          | Specifies that <i>digit_string</i> is hexadecimal (base 16), regardless of the context.                  |
|              |         | On                                                                                          | Specifies that <i>digit_string</i> is decimal, regardless of the context.                                |
|              |         | 00                                                                                          | Specifies that <i>digit_string</i> is octal (base 8), regardless of the context.                         |
|              |         | digit_string                                                                                | A series of digits in the specified radix, or the default radix for the context in which number appears. |

The default number base is hexadecimal for addr and mask, elsewhere it is decimal. If there is a conflict between a hexadecimal number and a register name or symbolic name, the **0x** base must be explicitly provided.

Note: Unlike standard "C" notation, a leading zero does not specify octal.

Examples: 0o377 == 0ff == 0xff == 0n255 == 255

i

| rang | е |  |
|------|---|--|
|      |   |  |

### **Address Range**

Syntax: [addr] [L number] addr addr2 \*[:space]

**Description:** The *range* operand specifies the location of one or more objects in either a memory address space or a register space for the Display and Enter commands.

| addr      | Specifies the starting address for the range.                                                                                            |
|-----------|----------------------------------------------------------------------------------------------------|
| number    | Decimal number of objects in the range.                                                                                                  |
| addr2     | addr specifying the last address in the range.<br>The range consists of the objects through and including<br>the object at this address. |
| *[:space] | All addresses in the virtual or specified memory space.                                                                                  |

If addr is not supplied, the range begins where the range of the previous Display or Enter command left off, or at virtual address 0 if this is the first Display or Enter command. If neither "L number" nor addr2 is supplied, the range consists of a default number of objects.

| Examples: | 100:0 L 10 | // 10 objects beginning at offset 100 in kseg0 space.                                         |
|-----------|------------|-----------------------------------------------------------------------------------------------|
|           | my_ptr     | <pre>// Default number of objects at offset in space // indicated by the symbol my_ptr.</pre> |
|           | dw 0 l 10  | // Display 10 words.                                                                          |
|           | db 0 L 10  | // Display 10 bytes.                                                                          |
|           | db 0 10    | // Display 11 bytes.                                                                          |
# reg\_name Register Name

**Syntax:** See tables below.

**Description:** The  $reg_name$  operand is used to specify the address of any of the processor's internal registers or, in the case of **PC**, the current execution address. Some registers have multiple names such as a generic name as well as the specific name defined in the processor architecture manual.

In addition to the predefined names listed below, *reg\_name* may be a user-defined register name. See *Register Definition File* on page 23 for details. If a *reg\_name* matches the name of a symbol in the program being debugged, the name must be prefixed with a "." to be recognized as a register name.

| Register Name | Description                                                                         |
|---------------|-------------------------------------------------------------------------------------|
| r{031}        | Generic names for the 32 general registers.                                         |
| zero          | Register <b>r0</b> (always has the value 0).                                        |
| at            | Register <b>r1</b> (Assembler Temporary).                                           |
| v0 v1         | Registers r2 and r3 (results/expressions).                                          |
| a0a3          | Registers r4r7 (Arguments).                                                         |
| t0t9          | Registers <b>r8r15</b> and <b>r24r25</b> (Temporaries).                             |
| s0s8          | Registers <b>r16r23</b> and <b>r30</b> (Saved temporaries).                         |
| k[t]{0 1}     | Registers r26 and r27 (Kernel/OS Usage).                                            |
| дЪ            | Register <b>r28</b> (Global data Pointer).                                          |
| sp            | Register <b>r29</b> (Stack Pointer).                                                |
| ra            | Register <b>r30</b> (Return Address).                                               |
| mdhi mdlo     | Multiply/divide special registers.                                                  |
| g{02}_{031}   | General registers <b>\$0\$31</b> for coprocessors 02.                               |
| c{02}_{031}   | Control registers <b>\$0\$31</b> for coprocessors 02.                               |
| fgr{031}      | Alternate naming convention for<br>Coprocessor 1 general registers <b>\$0\$31</b> . |
| fcr{031}      | Alternate naming convention for<br>Coprocessor 1 control registers <b>\$0\$31</b> . |

#### MIPS Register Names

| Register Name                                                                           | Description                                                                                                    |
|-----------------------------------------------------------------------------------------|----------------------------------------------------------------------------------------------------|
| ${f d}{031}$                                                                            | Alternate naming convention for<br>Coprocessor 1 general registers \$0\$30<br>(only even numbers are valid). An f<br>reference implies single precision, a d<br>double precision. |
| sr   cause   epc   prid   index  <br>random   entrylo   context  <br>badvaddr   entryhi | System coprocessor (CP0) registers                                                                                                    |
| tle#                                                                                    | // TLB entry #Lo, even                                                                                                    |
| tlo#                                                                                    | // TLB entry #Lo, odd                                                                                                    |
| th#                                                                                     | // TLB entry #High                                                                                                    |
| tm#                                                                                     | // TLB entry #Mask                                                                                                    |
| pc                                                                                      | The current Program Counter. This is not<br>an actual register, but the address of the<br>next instruction to be executed.                                                        |

#### **ARM Register Names**

| Register Name                                                                                                    | Description                                                                                                    |
|----------------------------------------------------------------------------------------------------|----------------------------------------------------------------------------------------------------|
| r0, r1, r2, r3, r4, r5,<br>r6, r7, cpsr                                                                          | Unique registers.                                                                                              |
| r8, r9, r10, r11, r12,<br>r13, sp, r14, lr, r15,<br>pc, spsr                                                     | Banked registers, selected by the mode of the processor (as determined by the 5 LSBs currently found in cpsr). |
| r8_fiq, r9_fiq, r10_fiq,<br>r11_fiq, r12_fiq,<br>r13_fiq, r14_fiq, sp_fiq,<br>lr_fiq, spsr_fiq                   | Selects the FIQ mode registers.                                                                                |
| <pre>r8_user, r9_user,<br/>r10_user, r11_user,<br/>r12_user, r8_usr, r9_usr,<br/>r10_usr, r11_usr, r12_usr</pre> | user indicates non-FIQ mode registers.                                                                         |
| r13_user, r14_user,<br>lr_user, sp_user,<br>r13_usr, r14_usr, lr_usr,<br>sp_usr                                  | Selects the user mode or system mode registers.                                                                |
| r13_svc, r14_svc, sp_svc,<br>lr_svc, spsr_svc                                                                    | Selects the supervisor mode registers.                                                                         |
| r13_irq, r14_irq, sp_irq,<br>lr_irq, spsr_irq                                                                    | Selects the IRQ mode registers.                                                                                |

|           | Register Name                                                                                                | Description                           |  |  |  |  |
|-----------|----------------------------------------------------------------------------------------------------|---------------------------------------|--|--|--|--|
|           | r13_abort, r14_abort,<br>sp_abort, lr_abort,<br>spsr_abort, r13_abt,<br>r14_abt, sp_abt, lr_abt,<br>spsr_abt | Selects the Abort mode registers.     |  |  |  |  |
|           | <pre>r13_undef, r14_undef, sp_undef, lr_undef, spsr_undef, r13_und, r14_und, lr_und, sp_und, spsr_und</pre>  | Selects the Undefined mode registers. |  |  |  |  |
| Examples: | r5<br>.al<br>c0_12<br>CAUSE<br>sr.bev<br>mdhi                                                                |                                       |  |  |  |  |

### space

# **Address Space Designator**

Syntax: See tables below

**Description:** The *space* operand specifies an explicit address "space" for the address value it is applied to. If no *space* is given, the address value is an offset in the default virtual memory address space. In addition to the default virtual memory space, MON supports the following spaces for all processors.

#### **Space Designators For All Processors**

| Space | Location                 |
|-------|--------------------------|
| :P    | Physical Memory space    |
| :DA   | Debug Agent Memory space |

The MIPS architecture maps several virtual address segments into a common physical address space. These segments are not distinct address spaces in the usual sense. Instead, accessing a memory location through a segment implies: a base address in physical memory, the privilege level required to access the memory, and a cacheable or uncacheable attribute. Refer to a description of the MIPS RISC architecture for the complete details of memory segments.

The *space* designator tells the debugger to use the physical space, or to modify the given virtual address by adding the base address of the segment specified. (See *Address* on page 125.)

The exact mapping from virtual address to physical address is dependent on the particular processor variant in use.

#### Space Designators for 32-bit MIPS Processors

| Space | Location                             |
|-------|--------------------------------------|
| :U    | offset from kuseg (default): 0       |
| :0    | offset from kseg0: 0x8000000         |
| :1    | offset from kseg1: 0xA000000         |
| :2 :S | offset from kseg2: 0xC000000         |
| :3    | offset from kseg3: 0xE000000         |
| :R    | offset from reset vector: 0xBFC00000 |

| Space | Location                                       |
|-------|------------------------------------------------|
| :U    | offset from kuseg (default): 0                 |
| :XU   | offset from xuseg: 0                           |
| :XS   | offset from xsseg: 0x400000000000000           |
| :XP   | offset from xkphys: 0x800000000000000          |
| :XK   | offset from xkseg: 0xC00000000000000           |
| :0    | offset from kseg0: 0xfffffff80000000           |
| :1    | offset from kseg1: 0xffffffff0000000           |
| :R    | offset from reset vector: 0xffffffffffffc00000 |
| :5    | offset from sseg: 0xfffffffC0000000            |
| :3    | offset from kseg3: 0xffffffff0000000           |

#### Space Designators for 64-bit MIPS Processors

# string

# **String Literal**

| Syntax:      | "text"                           |                                                                                                    |                                          |  |  |  |  |  |
|--------------|----------------------------------|----------------------------------------------------------------------------------------------------|------------------------------------------|--|--|--|--|--|
| Description: | Quoted strings<br>Enter Byte con | s are used in string format find ( <b>DB</b> , <b>s</b> ) commands, string format mmands, and in the Display Value command.                 |                                          |  |  |  |  |  |
|              | text                             | is any sequence of printable characters. Non-printable characters may be included by using any of the following C-style "escape sequences": |                                          |  |  |  |  |  |
|              |                                  | <b>b</b> backspace (0x08)                                                                                                    |                                          |  |  |  |  |  |
|              |                                  | \f                                                                                                    | formfeed (0x0C)                          |  |  |  |  |  |
|              |                                  | \n                                                                                                    | newline (0x0A)                           |  |  |  |  |  |
|              |                                  | \r                                                                                                    | carriage-return (0x0D)                   |  |  |  |  |  |
|              |                                  | \t                                                                                                    | tab (0x09)                               |  |  |  |  |  |
|              |                                  | $\mathbf{v}$                                                                                                    | vertical tab (0x0B)                      |  |  |  |  |  |
|              |                                  | $\backslash$ "                                                                                                    | quote                                    |  |  |  |  |  |
|              |                                  | $\setminus$ '                                                                                                    | apostrophe                               |  |  |  |  |  |
|              |                                  | \\ backslash                                                                                                    |                                          |  |  |  |  |  |
|              |                                  | \000                                                                                                    | octal value (ooo is 1 to 3 octal digits) |  |  |  |  |  |
|              |                                  |                                                                                                    |                                          |  |  |  |  |  |

 $\mathbf{x}hh$ 

To perform a "DB, s" command with no search value, or an interactive "EB, s" command, the debugger searches for a null character as the string terminator and automatically inserts a null at the end of a replacement string. But to perform a search for a specific string (DB, s = "string") or non-interactive Enter (EB, s = "string"), the debugger will neither require a null character for the string to match, nor insert a null automatically at the end of a replacement string. Such strings can be explicitly given a null terminator by including 0 immediately before the closing quote.

hex value (*hh* is 1 or 2 hex digits)

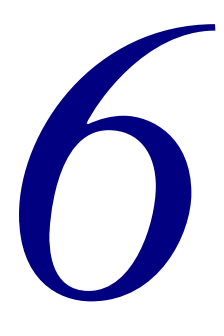

# Tracing and Trace Points

*Tracing* is the ability to store or capture successive states of the target processor's operation. This information represents the processor's flow of execution through the program under test, and in some cases, data loads and stores as well. Once a *Trace Acquisition* has been completed, it may be displayed by the debugger to show a record of program flow. Most often this information is used to see how the program made its way to a breakpoint, but in many cases you can use triggers to capture an event in your system without stopping program execution. In some cases, you can even display the trace data and then re-arm a new acquisition without stopping program execution.

This chapter explains the trace buffer, trace control logic, and trace point implementation of the MAJIC<sup>MX</sup> and MAJIC<sup>PLUS</sup> probes. It also shows examples of using the trace features with the MON Command Language, and EDBICE Trace Window. If you are using another debugger, please refer to their documentation for information on displaying trace data and setting control options from within their debugger.

# **Trace Buffer**

The *Trace Buffer* is dedicated memory that captures the trace information in real-time for subsequent processing and display. The collection of signals that are captured by each trace-clock cycle is known as a trace frame.

Some processors provide a trace buffer right on chip. The MAJIC<sup>MX</sup> and MAJIC<sup>PLUS</sup> probes read on-chip trace buffers via the JTAG interface. With some processors this may take place while the processor is running (see *Concurrent Debug Mode* on page 63); with other processors the execution must be stopped in order to retrieve the trace data.

Some processors emit trace data on special pins rather than accumulating it in an on-chip buffer. The MAJIC<sup>PLUS</sup> probe provides its own trace buffer composed of high speed memory and control logic for capturing trace data presented on an external trace interface. The MAJIC<sup>PLUS</sup> probe trace buffer is 512k frames deep, so as many as 512k trace-clock cycles may be captured.

## Killing the Trace Buffer

The contents of the trace buffer can be killed with the kt command (described in *Kill Trace Data* on page 108). This action cannot be undone. The trace acquisition is automatically killed when execution is restarted if the acquisition had been processed (displayed or saved). If execution resumes without having processed the acquisition, however, then trace acquisition also resumes (subject to trace control conditions, as described in *Trace Control* on page 149).

### **Trace Display Modes**

i

The trace buffer can be displayed in either raw or formatted (disassembled) mode. The display format of each mode can be set by the user to show only those signals of interest, and assign meaningful names to the MAJIC<sup>PLUS</sup> probe user inputs (or any other signal). Customizing trace displays is described in *Trace Display Customization* on page 147.

Many source-level debuggers provide a separate window to display the trace buffer. In EDBICE, a scroll bar is used to scroll through the trace buffer, and buttons or menu choices select the display mode and timestamp format. The Refresh button in the trace window uploads a new acquisition from the MAJIC probe, if there is one.

The dt command displays the trace buffer, and may also be used to select the display mode and timestamp format. The first dt command after a new capture normally starts with the most recent frame, and subsequent display trace commands move backward in time. It is also possible to start at any arbitrary frame number, and scroll in either direction. See *Display Trace* on page 87 for details.

#### Examples:

| /    |
|------|
| mp*/ |
| t*/  |
|      |
|      |
|      |
|      |

The EDBICE Session window also supports the display trace (dt) command, allowing the trace display to be logged in an ASCII file. This also allows you to view two regions of the trace capture, or view it in two different modes (one view in the Trace window and the other in the Session window).

**NOTE**: If your source-level debugger does not provide a trace window, you can use the **DT** command to display trace data. For information on entering MON commands in foreign debuggers, see *MON Command Basics* on page 71.

# Disassembled Trace Display

In disassembled, or formatted mode, the contents of the trace buffer are deciphered, and displayed as a history of disassembled instructions and possibly data. A sample disassembled trace display is shown below.

| S.                      | EDB -        | - C:\P          | KG\r         | 4k\sampl      | es\mi         | s1\be\ntv      | _mt0 - C       | Connect Devi        | ce: ice09                                      | _ 🗆 ×                    |
|-------------------------|--------------|-----------------|--------------|---------------|---------------|----------------|----------------|---------------------|------------------------------------------------|--------------------------|
| Eile                    | <u>E</u> dit | ⊻iev            | v E <u>x</u> | ec Misc       | Windov        | v <u>H</u> elp |                |                     |                                                |                          |
| Ê                       | X 🗈          | •               | E 5          | 西谷郊           | M R           | 2 🖻 🖉          | +te <b>\</b> ? |                     |                                                |                          |
| ľ                       | <b>5</b> 20  |                 |              |               |               |                |                |                     | <u>- 🗆 ×</u>                                   |                          |
| đ                       | Tra          | ce mo           | de is        | : Executi     | on tra        | cing           |                |                     | <b>▲</b>                                       |                          |
| 11                      | Tra          | ce Di           | splay        | ,<br>cleared. |               |                |                |                     | -                                              |                          |
| ENC.                    | MON<br>Not   | (te))<br>ificat | c            | from the      | target        |                |                |                     |                                                |                          |
|                         | At           | least           | one          | trace poi     | nt has        | been dete      | ected          |                     |                                                | 1                        |
| <u>0</u> +              | ] Ira        | ce ac           | quisi        | tion has      | been t        | riggered       | _              |                     | <u> </u>                                       |                          |
| {+}                     | MON          | (te)>           |              |               | S ICI         | E Trace W      | indow: 2       | :56610 frame        | S                                              | _ 🗆 ×                    |
| { <b>5</b> <sup>+</sup> | 40           | xecui           | tion '       | Window:       | FRM           | LOCATION       | VALUE          | DESCRIPTION         |                                                |                          |
| ÷8                      | -            |                 |              |               | 60            | 800061BC:      | 0C001CC3       | jal                 | 0x8000730c                                     | # verify_ran!(_          |
|                         | Func         | memte           | est_walk     | ung           | 61            | 800061C0:      | AFA00010       | sw                  | zero,16(sp)                                    | -                        |
| D+                      | t t          | est m           | odule        | -             | 62 F          | 8000730C:      | 27BDFF18       | addiu               | sp.sp232                                       |                          |
| [+]                     | N            | OTES:           | the          | re is 1       | 63            | 80007310:      | AFB000D4       | SW                  | s0,212(sp)                                     |                          |
|                         |              |                 | if           | one is e      | 64            | 80007314:      | AFB100D8       | SW                  | s1,216(sp)                                     |                          |
|                         | *            | /               |              |               | 60 66         | 80007316       | AFB200DC       | SW                  | sz,zzu(sp)<br>ra 224(sp)                       |                          |
|                         | c            | OPOL            | потт         |               | 67            | 80007320:      | 8FA800F8       | lw                  | t0,248(sp)                                     |                          |
|                         | ľ            | LODHL           | 0011         | I'N HAINY     | 68            | 80007324:      | 00000000       | nop                 |                                                |                          |
|                         |              | chi             | ar           | с;            | 69            | 80007328:      | A7A80020       | sh                  | t0,32(sp)                                      |                          |
|                         |              | 101             | t<br>t       | cnt;          | 70            | 8000732C:      | AFA400E8       | SV                  | a0,232(sp)                                     |                          |
|                         | 8            | BO              | ŏr.          | extra =       | /1            | 80007330:      | AFA5UUEC       | sv                  | a1,236(sp)                                     |                          |
|                         | 1 ×          |                 |              | 0,101 4       | 12            | 80007334:      | AFABUUFU       | SW                  | a2,240(sp)                                     |                          |
|                         | 0            | pr              | intf         | ''\nNati      | /3            | 00007338:      | AFA700F4       | SW<br>stuc - TECT I | a3,244(Sp)                                     |                          |
|                         |              | qei             | n cor        | fig.ta e      | 74            | 8000733C:      | AFA000D0       | sw                  | zero,208(sp)                                   |                          |
|                         | Ŭ.,          | 0               | _            |               | nem_t         | est.c#1131     | if             | (forward)           |                                                |                          |
|                         | ⊴)           | if              | (arg         | rc < 2>       | 75            | 80007340:      | 97A40020       | lhu                 | a0,32(sp)                                      |                          |
|                         |              | · ·             | 14           | No averum     | 76            | 80007344:      | 00000000       | nop                 |                                                |                          |
|                         |              |                 | /*           | -c switc      | 77            | 80007348:      | 10800006       | beq                 | a0,zero,0x80007364                             | <pre># verify_ran!</pre> |
|                         | 1            | 1 1.            | / = 1        | 111           | 78            | 8000734C:      | 0000000        | nop                 | NUMBER AND AND AND AND AND AND AND AND AND AND |                          |
|                         | - / /        | 51              | O            | 111           | 1 mem_t<br>79 | 9000736A       | :<br>REVAULE C | lm                  | =0 236(em)                                     | sizeor(data));           |
|                         | 1/1          | $\equiv 11$     | ر آ          | 41.           | Refresh       | Raw Ins        | tr Data        | Mixed Filtered 4    |                                                | <b>b</b>                 |
| For H                   | elp, pres    | s F1            |              |               |               |                |                |                     |                                                |                          |

The frame number indicates the frame's location within the trace buffer. The oldest frame is number 1, more recent frames have higher frame numbers. In disassembled mode, the frame may not always increment by 1. This is because only those cycles where an instruction was executed or a data transfer completed are displayed. The address and instruction value are displayed next, followed by the disassembled instruction.

The EDBICE Trace window interleaves source lines wherever an instruction address corresponds to the first instruction of a source line. Clicking with the right mouse button on one of these source lines allows you to "hyperlink" the execution window view-point to the corresponding line in your source code. The eXDI Plug-In for Microsoft Platform Builder provides a similar trace window. The DT command does not provide any source information, but does include symbols where possible.

A time stamp can be displayed to show how much time elapsed between frames. The Time Stamp column may be disabled or enabled, and its display format may be changed by right-clicking in the trace window.

#### Raw Trace Display

In raw mode, the state of each of the traced signals is displayed for every captured cycle, along with the time stamp. The display has a header on top, including an indication of each signal's polarity (active level). A sample raw trace display is shown below:

| San B        | DB -         | C:\PK     | G\r4k\       | sampl      | les\mip | s1\be\ntv_     | _mt   | 0 - 0 | Cor | ne   | ct I  | Dev   | ice: ice  | 09    |   |          | _ 🗆     | ×              |
|--------------|--------------|-----------|--------------|------------|---------|----------------|-------|-------|-----|------|-------|-------|-----------|-------|---|----------|---------|----------------|
| Eile         | <u>E</u> dit | ⊻iew      | Exec         | Misc       | Window  | / <u>H</u> elp |       |       |     |      |       |       |           |       |   |          |         |                |
| 2            | X 🗈          | ele       | . <u>6</u> . | 阿爾         | M R     | 2 🖻 🖓          | +te I | ?     |     |      |       |       |           |       |   |          |         |                |
| Ŧ            | <b>P</b> S   | ession    | Wind         | 0 <b>₩</b> |         |                |       |       |     |      |       |       |           | - 🗆 × |   | <u>.</u> |         | $\overline{i}$ |
| đ            | Ē            |           |              |            |         |                | _     | _     | _   | _    | _     | _     |           |       |   |          |         | - I -          |
| _            | Proc         | essing    | raw t        | race a     | acquisi | tion           |       |       |     |      |       |       |           |       | - | -        | <u></u> | 40             |
| ∎↓           | 2566         | 10 fra    | mes se       | lected     | l for d | lisplay        |       |       |     |      |       |       |           |       |   |          | _       |                |
| 34           | MON          | te>> e    | o tur=       | on         | 1 for d | ionlau         |       |       |     |      |       |       |           |       |   |          |         |                |
| n.           | 3242         | .00 IPd   | mes se       | Teccer     | I TUP U | uspiay         |       |       |     |      |       |       |           | -     | 1 |          |         |                |
| 0*<br>75     | 1.00         |           |              |            | -       | - Traco Wi     | odo   | w I   | 521 | 285  | ₹ fr  | 'am   | 0C        |       |   |          |         | <b>V</b>       |
| { <b>+</b> } | MUN          | (te)>     |              |            |         |                | l uu  | w     | 024 | 200  | , ,   | aiii  | 62        |       |   |          |         | <u></u>        |
| { <b>}</b>   | 物日           |           | on Wir       | idow:      |         | TIMESTAMP      | e     | 2     | 2   | 2    |       | TNT   |           |       |   |          |         |                |
| ÷{}          | E            |           |              |            | FRM     | RELATIVE       | CS:   | CS    | 28  | S    | DG D  | DX CI | USER      |       |   |          |         |                |
|              | Func.        | Intentest | waiking      |            | 524268  | 2524267        | 110   | 011   | 011 | 111  | F1    |       | 0000000   |       |   |          |         |                |
| 11+          | te           | st mod    | ule.         |            | 524269  | 2524268        | 011   | 011   | 111 | 011  | FO    | ŏŏ    | 000000000 |       |   |          |         | -              |
| P1           | NO           | TES :     | there        | is 1       | 524270  | 2524269        | 011   | 111   | 011 | 111  | ΕO    | 00    | 00000000  |       |   |          |         |                |
|              |              |           | if one       | is e       | 524271  | 2524270        | 111   | 011   | 111 | 111  | FO    | 00    | 00000000  |       |   |          |         |                |
|              | */           | ,         |              |            | 524272  | 2524271        | 111   | 111   | 111 | 111  | E4    | 00    | 000000000 |       |   |          |         |                |
|              | — ст         |           |              | main(      | 524274  | 2524273        | liii  | 111   | 111 | 111  | EO    | 00    | 00000000  |       |   |          |         |                |
|              |              | ODHD V    | OIDIN        | ham        | 524275  | 2524274        | 111   | 111   | 111 | 111  | FO    | 00    | 00000000  |       |   |          |         |                |
|              |              | char      | с;           |            | 524276  | 2524275        | 111   | 111   | 111 | 111  | EO    | 00    | 00000000  |       |   |          |         |                |
|              | 0            | int       | cn<br>er     | rno =      | 524277  | 2524275        | 111   | 111   | 111 | 011  | FO    | 00    | 00000000  |       |   |          |         |                |
|              | ŏ            | BOOL      | е е ж        | tra =      | 524279  | 2524278        | 111   | 111   | 011 | 111  | FO    | ŏŏ    | 00000000  |       |   |          |         |                |
|              |              | prin      | tf( "\       | nNati      | 524280  | 2524279        | 111   | 011   | 111 | 011  | ΕO    | 00    | 00000000  |       |   |          |         |                |
|              | Ĭ            |           |              |            | 524281  | 2524280        | 011   | 111   | 011 | 011  | FO    | 00    | 00000000  |       |   |          |         |                |
|              | 0            | gen_      | config       | [.ta_e     | 524282  | 2524281        | 011   | 011   | 111 | 111  | EU    | 00    | 00000000  |       |   |          |         |                |
|              | (4)          | if (      | argc <       | 2>         | 524284  | 2524283        | 011   | 111   | 111 | 111  | EO    | ŏŏ    | 000000000 |       |   |          |         |                |
|              |              | ۲.        | /* No        | argum      | 524285  | 2524284        | 111   | 111   | 111 | 111  | FO    | 0 0   | 00000000  |       |   |          |         |                |
|              |              |           | /* -c        | switc      | 524286  | 2524285        | 1111  | 111   | 111 | 111  | EO    | 00    | 00000000  |       |   |          |         |                |
|              | -<br>1 - P3  |           | - 1 - 7      | 115        | 524288  | 2024286        | 111   | 111   | 111 | 111  | FO    | 00    | 00000000  |       |   |          |         | -              |
|              |              | 5/4       | 211          | 1          | 1.200   |                |       |       |     |      |       |       |           |       |   |          |         | -              |
|              | J/L          | 111       | 14           | 1.         | Refresh | Raw Instr      |       | ) ata | Mit | ked_ | Filte | red   |           |       |   |          |         | Þ              |
| For H        | elp, press   | F1        |              |            |         |                |       |       |     |      |       |       |           |       |   |          |         | _ //           |

The frame number is in the left most column, with more recent cycles having higher numbers, and the oldest frame as number 1. In MONICE, the minus signs in the column separator (beneath the word "FRAME") change to plus signs when scrolling forward in time.

**NOTE**: The raw trace information is not normally uploaded because this information is not typically useful. If you do want to view the raw signals, when using the MAJIC<sup>PLUS</sup> mini-probes for example, you should enable the **Trace\_Upload\_Raw** configuration option (see page 166). You will need to refresh the window after changing this option.

### **Time Stamp**

i

The MAJIC<sup>PLUS</sup> probe trace buffer does not record a timestamp because the disassembly algorithm requires a continuous stream of information, so every clock cycle must be captured. However, not every cycle has information that is useful to the debugger, so normally only the frames that are useful are uploaded, and a timestamp is synthesized to account for those cycles which were filtered. This trace upload optimization can be defeated with the **Trace\_Upload\_Raw** configuration option (see page 166).

Although the MAJIC<sup>PLUS</sup> probe disassembly algorithms for PCTrace and ETM require contiguous frames, there are two reasons why there may be gaps between periods of contiguous frames. The first is if program execution (and hence tracing) stops and is then restarted without first processing the trace buffer, either by user command or because a breakpoint is hit whose pass count has not been reached.

The second is if a trace gate is used to control trace acquisition (see *Conditional Tracing* on page 151). When the disassembly algorithm encounters such gaps in the trace buffer, it reports a 1,000,000 cycle gap, because it cannot determine the actual duration of the gap.

#### NOTES:

i

- The on-chip trace buffer within the Intel<sup>®</sup> XScale<sup>TM</sup> Micro-Architecture does not provide any timing information, so the timestamp simply increments by one on each frame.
- The Lexra internal trace buffer provides an optional stall counter. If present, the stall count is used to compute an approximate timestamp.

The time stamp can be displayed in three formats: the *absolute* number of cycles which have elapsed since Trace Control was enabled; the number of cycles *relative* to the first frame in the trace buffer; or the *delta* from each frame to the previously displayed frame. It is also possible to inhibit the time stamp display altogether. The display mode in effect is shown in the column header, beneath the word "TIMESTAMP". By default, the timestamp is included in raw mode displays and omitted from disassembled displays, but the timestamp mode can be changed with the dt command, or by right-clicking in the Trace window.

# **MAJIC<sup>PLUS</sup> Probe Trace Inputs**

Each MAJIC<sup>PLUS</sup> probe frame consists of all the target processor's trace signals, several internal emulator signals, and optionally, 8 additional user probe signals. These signals are part of the "raw" information that normally is not uploaded. To upload these signals, you must make sure to enable the **Trace\_Upload\_Raw** option (described on page 166).

#### **EJTAG/PCTrace Trace Signals**

| Signal     | Description                                                                                                    |
|------------|----------------------------------------------------------------------------------------------------|
| PCSTA[2:0] | This is the primary execution status code.                                                                          |
| PCSTB[2:0] | This is the second execution status code, if the trace clock is half or less of the internal pipeline clock.        |
| PCSTC[2:0] | This is the third execution status code, if the trace clock is<br>one third or less of the internal pipeline clock. |
| PCSTD[2:0] | This is the fourth execution status code, if the trace clock is<br>one quarter of the internal pipeline clock.      |
| TPC[7:0]   | This is the bus where PC information is presented. The processor may provide 1, 2, 4, or 8 TPC bits.                |
|            |                                                                                                    |

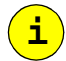

**NOTE:** Not all processors provide the same level of PCTrace support. The MAJIC<sup>PLUS</sup> probe automatically detects the level of PCTrace that is supported, and reports that when the JTAG interface is initialized. The

information captured on unsupported trace signals is undefined, but is ignored by the trace processing software.

#### **ARM/ETM Trace Signals**

| Signal      | Description                                                                                                    |
|-------------|----------------------------------------------------------------------------------------------------|
| TSYNC       | (TRACESYNC) This signal is asserted to indicate the 1st packet of a PC Branch Address on the TracePkt pins.                                                                                                    |
| PSTAT[2:0]  | (PIPESTAT) Pipeline status execution codes. These codes<br>indicate whether the ARM processor has executed a<br>instruction, branched, a trigger occurred, data was traced,<br>ETM fifo is empty, etc. It is also reused by the ETM to<br>output an APO (Address Packet Offset) for Branch<br>Addresses. |
| TPKT[n-1:0] | (TRACEPKT) Trace Packet. This bus provides the Trace<br>Address and Data information. The Trace Packet port can be<br>user selected for 4, 8 or 16 bits wide (up to the maximum<br>number of pins brought out on the processor).                                                                         |

#### **COMMON Trace Signals**

| Signal | Description                                                                                                    |
|--------|----------------------------------------------------------------------------------------------------|
| U[7:0] | These are the user test points monitored by the mini-probe.<br>See <i>Mini Probe</i> on page 7 for information on mini-probe connection.                                                                                                    |
| EXCEPT | This "signal" is synthesized by the trace processing<br>software. It is asserted (high) on every cycle where the<br>processor reports that an exception was taken. Using<br>EXCEPT as a trace filter (see <i>Filtered Trace Display</i> on<br>page 147) makes it easy to locate exceptions within the<br>trace buffer. |
| TPOINT | This "signal" is synthesized by the trace processing<br>software. It is asserted (high) on every cycle where the<br>processor reports that a trace point was hit. Using TPOINT<br>as a trace filter (see <i>Filtered Trace Display</i> on page 147)<br>makes it easy to locate trace points within the trace buffer.   |

i

**NOTE:** Because the mini-probe is separate from the processor connection, the sample point (in time) of the user probes is not tightly coupled to the processor's trace clock. Furthermore, user probes are generally used with signals that are not synchronous to the trace clock. This imposes a restriction that a signal must remain in a high or low state for at least two trace clock cycles for that state to be captured. This may also cause a slight skew between the processor's trace signals and the user probes in the trace buffer.

## **Trace Display Customization**

The +tf (Enable Trace Format) and -tf (Disable Trace Format) commands enable and disable the display of any field.

The etn (Enter Trace Name) and etf (Enter Trace Format) commands allow a trace field name to be defined, and the raw and disassembled display formats to be completely customized; reorganize the columns, their colors, column headers, add raw signals and groups to the formatted display, etc. The dtn (Display Trace Names) and dtf (Display Trace Format) commands display the format settings.

The etm (Enter Trace Mode, not to be confused with the ARM Embedded Trace Macrocell) command controls the display mode that is affected by the trace formatting commands.

#### Example:

| MON> etn MYSIG u7        | /* Assign name to user probe bit 7 */    |
|--------------------------|------------------------------------------|
| MON> etm i               | /* Select instruction display mode */    |
| MON> etf MYSIG ia=frame  | / * Insert after (ia) "frame" column */  |
| MON> dtf                 | /* Show display formats */               |
| MON> etm r               | / * Select raw display mode */           |
| MON> etf MYSIG ib=except | /* Insert before (ib) "except" column */ |
| MON> -tf u               | /* Disable U column (user probes) */     |
|                          |                                          |

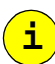

**NOTE**: On-line help is available for each of these commands. See also **H** fmt\_options for a list of formatting options that can be applied.

Trace display customizations can be saved to a file and read back in to restore the display format in future debug sessions.

#### **Examples:**

FW TF filename FR TF filename

### **Filtered Trace Display**

A filter can be applied when displaying the trace buffer to restrict the display to frames that meet one or more criteria. This facilitates searching for particular conditions which may be scattered throughout the trace buffer. Only the frames that match any of the specified filters are displayed. A filter is expressed as one or more signals, logically AND'ed (see *Enter Filter* on page 93).

#### Examples:

| ef tpoint /* Dis      | splay frames where TPOINT is asserted */                         |
|-----------------------|------------------------------------------------------------------|
| ef location = 0 FFFFF | <pre>/* Display instructions executed in     first 1Meg */</pre> |
| df                    | /* Display Filters */                                            |
| -f1                   | /* Disable Filter 1*/                                            |
| +£2                   | /* Enable Filter 2 */                                            |

It is an important distinction that the *display* of trace frames is filtered, not the accumulation of them. The filters may be enabled, changed, or disabled without affecting the contents of the trace buffer. Conditional capturing is accomplished using Trace Control features (see *Trace Control* on page 149).

i

**NOTE:** When trace filtering is enabled, but there are not many frames that match the filter(s), it will take a long time to refresh or scroll the trace window.

#### Searching for Trace Frames

Filters can be used to search for a particular condition by restricting the display to 1 frame. The following example shows how to find the first, second, and last call to strcmp:

#### Example:

```
      MON> etm i
      /* Set trace mode = instruction */

      MON> ef location = strcmp
      /* enter filter */

      MON> dt 1 L 1
      /* find first */

      MON> <Enter>
      /* find next */

      MON> dt $ L 1
      /* find last */
```

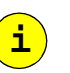

**NOTE:** It is best to close the trace window during this process.

## **Trace Display Files**

The trace buffer can be saved to a disk file, and later read back in. The file is a binary representation of the captured signals and buses, plus additional information derived from the traced information to identify instruction and data cycles.

When a trace file is read back in, it supersedes the existing trace information, and can then be displayed as usual. However, the symbolic information is not saved in the trace file, so no symbolic information is shown if a trace file is displayed without having the executable loaded. Furthermore, if the executable file which is loaded when a trace file is displayed is a different version than when it was captured, it could present misleading symbol information.

Only the entire trace buffer can be saved in this way - it is not possible to save only certain frames. Of course, it is possible to capture specific frames in an ASCII file by logging screen output, but such a file can get quite large. Also, it is not possible to read the trace information back into the debugger from an ASCII file.

#### **Examples:**

| fw | td tbuf1    | /* | Saves the trace buffer as tbufl.td $*/$                                                     |
|----|-------------|----|---------------------------------------------------------------------------------------------|
| fr | td tbufl    | /* | Reads tbuf1.td, superseding current trace information*/                                     |
| fw | o mytrace   | /* | Opens a log file */                                                                         |
| dt | 1234 5678,i | /* | Displays and logs frames 1234 through 5678 in instruction format in ASCII* / $\space{-1.5}$ |
| fw | o -         | /* | Closes the output log file */                                                               |

# **Trace Control**

By default, trace information is captured whenever tracing is armed and the processor is executing. That way whenever a breakpoint is hit, the trace buffer provides a record of how the processor made it's way through the program to reach that point. However, it is often desirable to capture only certain information based on criteria other than execution status.

The MAJIC<sup>PLUS</sup> probe provides two basic means of controlling what information gets captured: a *trigger* defines a point in time when trace frame acquisition either starts or stops, thereby preserving either the history leading up to the trigger event, or program flow following the trigger event; a *gate* suspends trace frame acquisition while a certain condition is true, and resumes acquisition when the condition is no longer true. The MAJIC<sup>PLUS</sup> probe provides several types of triggers and gates, and both techniques may be used together for more sophisticated scenarios.

With processors that provide a trace buffer on-chip, the MAJIC<sup>MX</sup> or MAJIC<sup>PLUS</sup> probes may not be able to provide the same level of control. The trigger capability depends on the trace buffer implementation of the processor.

### **Trace Enable**

Trace acquisition is enabled by the +te command (or button), and disabled with the -te command (or by toggling the +te button). Tracing may be enabled and disabled without losing trace data that has already been acquired, so by using these commands in breakpoint command lists, you can selectively enable tracing only when executing in certain areas of your code. For best results, you should enable tracing prior to a function call or branch, as opposed to right at the function's entry point or branch target.

# **Trace Triggers**

Two configuration options are used to specify a trigger event and trigger action. Configuration options can be set with either the Option Settings dialog box, or the **EO** command, as described in *Setting Configuration Options* on page 32.

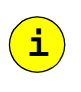

**NOTE:** With the Intel<sup>®</sup> XScale<sup>TM</sup> on-chip trace buffer, only **Trace\_Trigger\_Action** is supported; **Trace\_Trigger** always behaves as in **auto** mode.

| Trigger Position | The Trace_Trigg | er_Action configuration option controls the trigger position.                                                                                                    |
|------------------|-----------------|----------------------------------------------------------------------------------------------------|
|                  | Stop            | Trace acquisition starts when program execution starts,<br>and stops when the trigger event occurs; this is the default,<br>and is often referred to as a <i>pre-trigger</i> acquisition. If the<br>trace buffer fills up before the trigger event stops the<br>acquisition, then older frames are removed as necessary to<br>make room for newer frames, until the trigger event. That<br>way, the execution history leading up to the trigger event<br>is preserved. |
|                  |                 | In the automatic trigger mode (described below), trace<br>acquisition will resume when program execution is<br>restarted. In any other trigger mode, once the trigger<br>event has occurred, the trace buffer is preserved until the<br>trace buffer has been processed (displayed, saved to a file,<br>or deleted).                                                                                                    |
|                  | Start           | Trace acquisition starts when the trigger event occurs, and<br>stops when the trace buffer is full; the trace buffer is then<br>frozen until it has been processed (displayed, saved to a<br>file, or deleted). That way, the execution history starting<br>from the trigger event is preserved.                                                                                                    |
|                  |                 | In the automatic trigger mode (described below), trace<br>acquisition starts when program execution is started. In<br>any other trigger mode, the MAJIC <sup>PLUS</sup> probe trace buffer<br>actually starts capturing shortly before the trigger event to<br>help the trace disassembly algorithm establish the<br>program context at the trigger point.                                                                                                    |
| Trigger Event    | The Trace_Trigg | er configuration option specifies the trigger event.                                                                                                    |
|                  | Auto            | Trace acquisition is automatically triggered by the start or stop of program execution; this is the default.                                                                                                    |
|                  | TPoint          | Trace acquisition is triggered by the first trace point reported by the target processor. Please see <i>Trace Points in EJTAG/PCTrace</i> on page 152 for details on setting trace points.                                                                                                    |
|                  | External        | Trace acquisition is triggered the first time the external TRACE ENABLE input is asserted. This is a BNC type connector on the rear panel of the MAJIC <sup>PLUS</sup> probe that may be connected to the trigger output of another MAJIC probe, or other external test equipment.                                                                                                    |
|                  |                 | The <b>Trace_Enable_Polarity</b> option specifies the active level of the TRACE ENABLE input. When set to <b>high</b> , tracing is triggered on the rising edge, and when to <b>low</b> , tracing is triggered on the falling edge.                                                                                                    |

Ext\_or\_TP

Trace acquisition is triggered by the first occurrence of either a trace point or the external TRACE ENABLE input, as defined above.

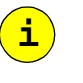

**NOTE:** External trigger is not supported with on-chip trace buffers. The **Trace\_Trigger** option is not supported with Intel<sup>®</sup> XScale<sup>TM</sup> Micro-Architecture; it always behaves as in **auto** mode.

# **Conditional Tracing**

The **Trace\_Gate** configuration option specifies whether or not trace acquisition is conditional. Note that **Trace\_Gate** only qualifies trace data acquisition, not trigger event detection.

| None         | Trace acquisition is not qualified by anything other than the trigger; this is the default.                                                                                                    |
|--------------|----------------------------------------------------------------------------------------------------|
| External     | Trace acquisition is inhibited when the external TRACE ENABLE input is in its negated state, as defined by the <b>Trace_Enable_Polarity</b> option, and allowed when the external TRACE ENABLE input is in its asserted state.                                                                                                    |
| Stall        | Trace acquisition is inhibited after the processor has been<br>in a stalled state (i.e. has not executed any instructions) for<br>approximately 500 consecutive cycles. This makes it very<br>easy to trace program execution leading to a hung system<br>condition. If program execution does resume after<br>stalling for such a long time, tracing will resume (because<br>this is a gate, not a trigger). However, there is a slight<br>delay is restarting the trace acquisition, so several<br>instructions may be omitted from the trace buffer in this<br>case. |
| Stall_Or_Ext | Tracing is inhibited if either the external TRACE<br>ENABLE input or excessive stall condition would inhibit<br>it, as described above.                                                                                                    |

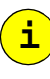

#### NOTES:

- Remember that in order to process the trace buffer, it is necessary to fetch some instructions from memory. If the processor stalled because the memory controller hung, as many will do if an illegal memory access is initiated, then it may be necessary to reset the target before displaying the trace buffer. Furthermore, if such a reset will destroy the contents of your code space, you should re-download the code prior to processing the trace acquisition.
- With ARM/ETM, the Stall mode may be used to suspend tracing while in a non-trace area, providing that cycle accurate trace mode is not enabled.
- **Trace\_Gate** is not supported with on-chip trace buffers.

# **Trace Points**

Some processors provide *Trace Points*, a variation on hardware breakpoints that assert an external indication when hit, instead of stopping program execution. The MAJIC<sup>PLUS</sup> probe builds upon the processor's trace point capability to provide a number of higher level debug features:

- Trigger the start or stop of trace data acquisition.
- Set marker flags in the trace buffer to facilitate searching for particular events within the acquisition.
- Assert an external trigger signal suitable for triggering other test equipment.

**NOTE**: If you are using a third-party debugger with the MAJIC probe, these additional features will be available only if the debugger user interface supports setting trace points.

### Trace Points in ARM/ETM

i

With ARM/ETM, the MAJIC<sup>PLUS</sup> probe uses the ETM Trigger event as the Trace Point.

### **Trace Points in EJTAG/PCTrace**

With EJTAG/PCTrace, a Trace Point is a variation on hardware breakpoints that emits a trigger indication rather than stopping program execution. A Trace Point is set within the Breakpoint Editor dialog box. The breakpoint type must be one of the hardware breakpoint types, and the Trace Point checkbox must be checked, as shown below.

| Break Points                                        | ? ×                                            |
|-----------------------------------------------------|------------------------------------------------|
| Number Type Pass Location/Addr                      | OK<br><u>N</u> ew<br>Apply<br>Cancel           |
| Break Type: Inst (hardware)                         | Enable<br>Enable All<br>Disable<br>Digable All |
| Advanced Data Qualifiers                            |                                                |
| Addr Mask: Doffittiffffffffffffffffffffffffffffffff | Bus Address<br>Trace Point                     |

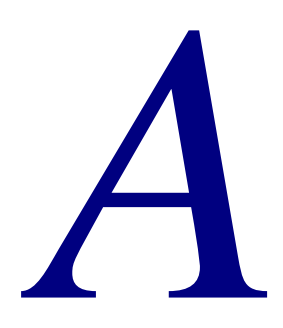

# Ethernet Considerations

This appendix describes how to connect the MAJIC Intelligent Debug Probe to a new or existing network. The Ethernet set-up information is divided into three sections:

- Considerations for All Networks below
- Considerations for PC Networks on page 156
- Information for Network Administrators on page 156

# **Considerations for All Networks**

# Cabling

The MAJIC probe supports both 100Base-T and 10Base-T (twisted-pair) network cabling. It can be connected to an existing network just like any PC or workstation. If the MAJIC probe is being connected point-to-point, directly to a host computer's Ethernet port, then a cross-over cable is required.

The Ethernet connector (RJ-45) has the following pin-outs:

| Pin 1 | TD+ (leftmost pin on the MAJIC probe connector) |
|-------|-------------------------------------------------|
| Pin 2 | TD-                                             |
| Pin 3 | RD+                                             |
| Pin 4 | Not used                                        |
| Pin 5 | Not used                                        |
| Pin 6 | RD-                                             |
| Pin 7 | Not used                                        |
| Pin 8 | Not used                                        |
|       |                                                 |

The Ethernet cable uses four wire-pairs with the pin-outs as shown below:

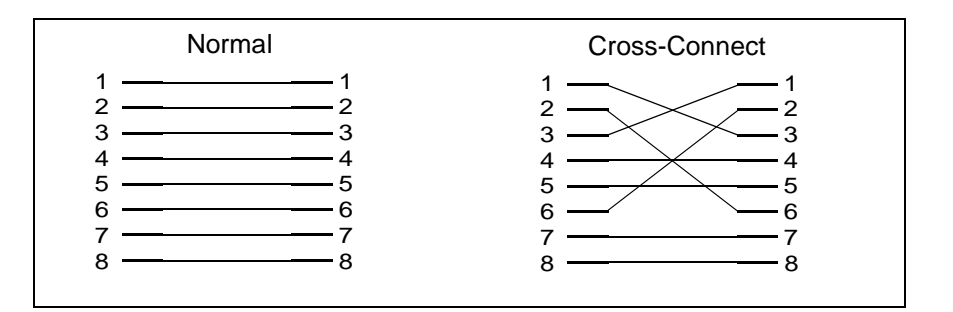

# **Network Addresses**

Every Ethernet equipped device is assigned a hardware address, an IP address, and (usually) a host name. Your network administrator will need to know the hardware address and desired host name. The administrator should provide the IP address and, in some cases, gateway and netmask information.

#### **Hardware Address**

Every Ethernet equipped device has a unique hardware level address called its "Ethernet address" or "MAC address". This address is a 48 bit number, usually expressed as six hexadecimal byte values separated by colons, as in "00:80:CF:00:00:68". This address is assigned by the manufacturer. The MAJIC probe's Ethernet address is printed on a label attached to the back of the unit. If the label is damaged or missing, the Ethernet address can be determined by connecting a debug terminal or a terminal emulation program (such as *HyperTerminal*) to the RS-232 port prior to powering up the MAJIC probe. The terminal should be set for 9600 baud, 8 bits, no parity, no handshaking.

#### **IP Address**

When using the TCP/IP network protocol, each device on the network also has a unique address called its "Internet address" or "IP address". This address is a 32 bit number, usually expressed as four decimal byte values separated by dots, as in "15.6.72.80". The IP address is assigned by the network administrator (that's you, or someone in your organization).

For existing networks where TCP/IP networking is already set up on your PC, it is important to assign an IP address to the MAJIC probe that is consistent with the rest of the IP addresses used by your network. The high order bytes are used to identify the network or sub network, while the low bytes identify the individual node.

For a point-to-point connection (that is, you are just connecting the MAJIC probe to a single host computer and have no other networking in mind), you will be creating two IP addresses - one for the MAJIC probe and one for the host computer. In this case the addresses are arbitrary, but we suggest using 192.168.10.1 for the host computer, 192.168.10.2 for the MAJIC probe, and 255.255.255.0 for the subnet mask. In Windows, these settings are made in the IP Address tab of the TCP/IP Properties dialog, which is opened from the Network icon in the Control Panel. You should also disable DNS and WINS name resolution in the DNS and WINS Configuration tabs.

#### **Host Name**

While the network software identifies each network node by its IP address, the user needs some more meaningful method. Therefore each node is also assigned a unique "host name", an alphanumeric identifier that is easier for humans to remember and use (for example: "joes\_pc"). Host names are also assigned by the network system administrator, and the network software maintains a table of host names and their corresponding IP addresses.

If you are connecting the MAJIC probe directly to the PC, and the PC is not connected to a network, a name-to-IP address table named hosts must be created on your PC, since there is no network-wide name server. You should find a hosts file (or sample named hosts.sam) in your main Windows directory (usually C:\WINDOWS or C:\WINNT\system32\drivers\etc). With a text editor such as notepad, add a line to the end with the IP address and name you want to use for the MAJIC probe, as described by the comments already in the file.

### **Making a Connection**

In order for the debugger program to establish a connection to the MAJIC probe over the network, both the host and the MAJIC probe must know each other's Ethernet and IP addresses.

When you start the debugger, you specify the host name of the MAJIC probe. The host computer first translates the MAJIC probe's host name to an IP address, either by looking it up in a local "hosts" table, or by sending a query to another machine on the net that provides name translation services. Alternatively, you can specify the IP address directly instead of a host name.

Before the first data packet can be sent to the MAJIC probe, the host must know the MAJIC probe's Ethernet address. If the IP address to Ethernet address translation is not already known, the host will broadcast an ARP (Address Resolution Protocol) request packet to all nodes on the network. If the MAJIC probe is connected, turned on, and knows its IP address, it will respond to this request with an ARP response packet containing its Ethernet address. At that point the host has all the information it needs to establish the communications session with the MAJIC probe.

In order to respond to the ARP broadcast, the MAJIC probe must know its IP address. Normally, the MAJIC probe's IP address is permanently stored in non-volatile flash ROM via a debugger command (see *Static IP* on page 9 and *Configuration Options* on page 159). If this internal value is 0.0.0.0 (the factory default), then the MAJIC probe must acquire its IP address from some other host on the network each time it is powered up. You can do this manually or set up a server to automatically set the MAJIC probe's IP address.

i

**NOTE:** Windows supports the **arp** -**s** command but it does not work correctly in Windows 95/98 if you are connecting your PC directly to the MAJIC probe rather than to a network.

# **Considerations for PC Networks**

The MAJIC probe uses TCP/IP to communicate over Ethernet. Windows comes with TCP/IP support built-in. You need to make sure the TCP/IP protocol is installed and properly configured using the Network icon in the Control Panel.

# **Information for Network Administrators**

This section provides additional details about the MAJIC probe's Ethernet firmware. It is not necessary to read this section to successfully attach the MAJIC probe to your network, but it is provided in case the network system administrator wants complete information.

The MAJIC probe uses UDP/IP for communicating with the debugger. It supports ARP/RARP and BOOTP for automatic IP assignment (but not DHCP, presently), and ICMP for network connectivity testing. The MAJIC probe has only its Ethernet address built-in; until it is configured, it does not know its IP address, or any other Internet related information.

In general, EPI recommends using static IP addresses programmed into non-volatile memory (NVRAM) using the **Tv\_Ip\_Address** option as described on page 167. If this is not done, the MAJIC probe attempts to discover its IP address by broadcasting a BOOTP request packet onto the local Ethernet. It also broadcasts a RARP request packet onto the local Ethernet.

If a BOOTP response packet is received, the MAJIC probe will use information from that packet. If the packet is in the form described by RFC-1048 and RFC-1084, then the gateway and subnet mask information will also be taken from that packet.

If a RARP response packet is received, then the MAJIC probe will use the IP address supplied by that packet.

If both BOOTP and RARP are supported on the local network, then the first response received will be used to initialize the MAJIC probe. Since the BOOTP request is sent first, it is likely, though not guaranteed, that the BOOTP response will be received first.

If the IP address is not configured in NVRAM, and neither BOOTP nor RARP are supported on the local network, then the first system which sends an IP packet to the MAJIC probe will cause the MAJIC probe to assign its IP address from that packet. The only way that this is feasible is if the host sending the packet has had its ARP table initialized to know about the MAJIC probe. Under most systems, the **arp -s...** command can be used to achieve this effect. In any event, if a subsequent BOOTP or RARP response packet is received, that information will override any IP address assignment.

For subnetted networks, the subnet mask and gateway IP address can be configured into NVRAM using the **Tv\_Ip\_Netmask** and **Tv\_Ip\_Gateway** 

options described on page 167. If this is not done, and the MAJIC probe can not get the subnet mask and gateway IP address from a BOOTP server, the debugger can pass this information in the initial connection packet. To do this, the gateway IP address, and optionally the subnet mask, can be added to the debugger's device name parameter using the syntax:

icename:e[,gateway\_IP[,subnet\_mask]]

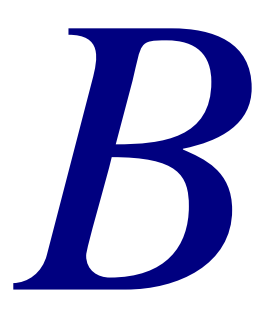

# **Configuration Options**

This appendix describes the configuration options. Note that not all options are supported for all target types or debugger environments (see also *Configuration Options* on page 32).

The following list shows the options which must be set correctly to successfully connect the MAJIC probe to your target (discussed in Chapter 3, *Debug Environment*, on page 15):

- Ice\_Jtag\_Clock\_Freq
- Ice\_Jtag\_Use\_Trst
- Ice\_Power\_Sense
- Ice\_Reset\_Output
- Trgt\_Little\_Endian
- Trgt\_Resets\_Jtag

.....

| Option        | Valid values | Default |
|---------------|--------------|---------|
| At_Go_Command |              | " "     |

The At\_Go\_Command option string is executed as a command each time target execution starts, except when instruction stepping (step-over can sometimes do a go operation with an automatic breakpoint set). High-level code stepping can also lead to go operations. In such a case, a go operation is done then the command string is executed at that time.

**NOTE**: Execution commands like continue (C) and (s) single stepping must NOT be used in this option. Results are not predicable.

#### At\_Stop\_Command

The At\_Stop\_Command option string is executed as a command each time target execution stops, except when completing an instruction step (step-over can sometimes do a go operation with an automatic breakpoint set). High-level code stepping can also lead to go operations. In such a case, a go operation is done and upon stopping this command string is executed.

 Calling\_Convention
 n32, 032, 064
 o32 (32-bit MIPS)

 n32 (64-bit MIPS)
 n32 (64-bit MIPS)

The **Calling\_Convention** option allows you to tell the debugger which calling convention was followed by the compiler for the program under test. **o32** is the original MIPS standard R3000 calling convention. **n32** is the newer MIPS standard for R4000 (MIPS 3 ISA and later) processors with 32 bit pointers. The EPI compiler generates **n32** by default. **o64** refers to the calling convention used by many GNU compilers for the R4000.

.....

| Option                                                                                                    | Valid values                                                                                                    | Default |  |
|----------------------------------------------------------------------------------------------------|----------------------------------------------------------------------------------------------------|---------|--|
| Cp_Code_Address                                                                                                    |                                                                                                    | 0x80    |  |
| Word-aligned address of 32 bytes of RAM that can be used for poking instructions to access ARM coprocessors. This memory is saved and restored to its original contents. |                                                                                                    |         |  |
| Dp_Color                                                                                                    | on, off                                                                                                    | off     |  |
| Setting this option <b>on</b> activates all <b>Dp_C</b>                                                                                                    | color_* options.                                                                                                    |         |  |
| Dp_Color_Backgnd                                                                                                    | black, red, green, yellow, blue,<br>magenta, cyan, white                                                                                            | black   |  |
| This option sets the screen background c                                                                                                    | olor during the MON session.                                                                                                    |         |  |
| Dp_Color_Default                                                                                                    | <pre>black, red, green, yellow, blue,<br/>magenta, cyan, white, b_red, b_green,<br/>b_yellow, b_blue, b_magenta, b_cyan,<br/>b_white, reverse</pre> | white   |  |
| This option sets the default foreground color that is used by the debugger when color support is disabled by setting the <b>Dp_Color</b> option to <b>off</b> .          |                                                                                                    |         |  |
| Dp_Color_Default_Bgnd                                                                                                    | black, red, green, yellow, blue,<br>magenta, cyan, white                                                                                            | black   |  |
| This option sets the default background color that is used by the debugger when color support is disabled by setting the <b>Dp_Color</b> option to <b>off</b> .          |                                                                                                    |         |  |
| Dp_Color_Err_Msg                                                                                                    | <pre>black, red, green, yellow, blue,<br/>magenta, cyan, white, b_red, b_green,<br/>b_yellow, b_blue, b_magenta, b_cyan,<br/>b_white, reverse</pre> | b_red   |  |
| This option sets the color for error messa                                                                                                    | ges.                                                                                                    |         |  |
| Dp_Color_Input                                                                                                    | <pre>black, red, green, yellow, blue,<br/>magenta, cyan, white, b_red, b_green,<br/>b_yellow, b_blue, b_magenta, b_cyan,<br/>b_white, reverse</pre> | white   |  |
| This option sets the color for all input echoed to the screen.                                                                                                    |                                                                                                    |         |  |
| Dp_Color_Output                                                                                                    | <pre>black, red, green, yellow, blue,<br/>magenta, cyan, white, b_red, b_green,<br/>b_yellow, b_blue, b_magenta, b_cyan,<br/>b_white</pre>          | green   |  |
| This option sets the color for normal character output.                                                                                                    |                                                                                                    |         |  |
| Dp_Color_Prompt                                                                                                    | <pre>black, red, green, yellow, blue,<br/>magenta, cyan, white, b_red, b_green,<br/>b_yellow, b_blue, b_magenta, b_cyan,<br/>b_white, reverse</pre> | Cyan    |  |
| This option sets the color for the prompt string.                                                                                                    |                                                                                                    |         |  |
|                                                                                                    |                                                                                                    |         |  |

| Option                                                                                                    | Valid values                                                                                                    | Default                                                |  |
|----------------------------------------------------------------------------------------------------|----------------------------------------------------------------------------------------------------|--------------------------------------------------------|--|
| Dp_Color_Standout                                                                                                    | <pre>black, red, green, yellow, blue,<br/>magenta, cyan, white, b_red, b_green,<br/>b_yellow, b_blue, b_magenta, b_cyan,<br/>b_white, reverse</pre> | yellow                                                 |  |
| This option sets the color for all importa                                                                                                    | nt (non-error) information.                                                                                                    |                                                        |  |
| Dp_Color_Use_Ansi                                                                                                    | on, off                                                                                                    | off                                                    |  |
| Setting the <b>Dp_Color_Use_Ansi</b> opt<br>sequences rather than using the Win32 C                                                                                                    | tion to <b>on</b> causes the debugger to implement color chang<br>Console API functions.                                                            | es via ANSI escape                                     |  |
| This option is provided because the Console API does not work reliably on Windows 95, 98, and ME systems, apparently due to a bug in the DOS box emulator. The Console API method is reliable and recommended for Windows NT, 2000, and XP users. Enabling this option requires that the ANSI.SYS driver is loaded by your CONFIG.SYS file.                                                                         |                                                                                                    |                                                        |  |
| Edb_Go_Interactive_Mode                                                                                                    | on, off                                                                                                    | off                                                    |  |
| By default, the GO button starts or continues execution in normal non-interactive mode. Setting this option <b>On</b> causes the GO button to start or continue execution in interactive (concurrent) mode.                                                                                                    |                                                                                                    |                                                        |  |
| <b>NOTE</b> : This option is only available in E                                                                                                    | EDBICE.                                                                                                    |                                                        |  |
| Edit_Insert_Mode                                                                                                    | on, off                                                                                                    | off                                                    |  |
| Setting the <b>Edit_Insert_Mode</b> optic<br>OVERTYPE (like DOS). You can still to                                                                                                    | on to <b>on</b> sets MON's edit mode to INSERT. Normally, the oggle between these modes with the Ins key during a se                                | e default edit mode is ssion.                          |  |
| Ice_Cache_Rom_Bp                                                                                                    | off, on                                                                                                    | off                                                    |  |
| The <b>Ice_Cache_Rom_Bp</b> ( <b>icrb</b> ) configuration option controls whether software breakpoints in ROM are supported by locking them into the instruction cache. Not available with all target processors.                                                                                                    |                                                                                                    |                                                        |  |
| Ice_Debug_Boot                                                                                                    | on, off                                                                                                    |                                                        |  |
| Normally, the MAJIC probe will configure the processor to enter debug mode immediately when reset. If the <b>Ice_Debug_Boot</b> ( <b>idb</b> ) configuration option is <b>off</b> , the processor will execute code from the reset vector until the MAJIC probe halts it and takes control.                                                                                                    |                                                                                                    |                                                        |  |
| <pre>Ice_Jtag_Clock_Delay</pre>                                                                                                    | 0                                                                                                    | 0 - 250                                                |  |
| When the software JTAG engine is enabled (by setting the <b>Ice_Jtag_Clock_Freq</b> option to <b>0</b> ), this option can be used to specify a minimum pulse width for the JTAG clock (TCK), in microseconds. Slowing down the JTAG clock may be necessary in some special situations. A value of <b>0</b> disables the extra clock delay logic, and the minimum TCK pulse width will be less than one microsecond. |                                                                                                    |                                                        |  |
| Ice_Jtag_Clock_Freq                                                                                                    | 0 - 40                                                                                                    | 10                                                     |  |
| A setting from <b>1-40</b> sets the frequency of the JTAG clock (TCLK), in MHz. A value of <b>0</b> disables the hardware JTAG engine, and uses a JTAG driver implemented in software. In this mode, TCLK will normally be stopped, and then when a JTAG operation is performed, will burst at a variable frequency, typically less than 10kHz.                                                                     |                                                                                                    |                                                        |  |
| Ice_Jtag_Tap_Count                                                                                                    | 1                                                                                                    | 0 - 1023                                               |  |
| This option lists the number of devices (<br>the chain, then the <b>Ice_Jtag_Tap_Se</b><br>connect to.                                                                                                    | TAP controllers) detected on the JTAG scan chain. If the elect (ijts) option must be set to select the device the                                   | ere is more than 1 device on at the MAJIC probe should |  |

| Option                                                                                                    |                                                                                                    | Valid values                                                                                                    |                                                                                                    | Default                                                                                                    |
|----------------------------------------------------------------------------------------------------|----------------------------------------------------------------------------------------------------|----------------------------------------------------------------------------------------------------|----------------------------------------------------------------------------------------------------|----------------------------------------------------------------------------------------------------|
| Ice_Jtag_Ta                                                                                                    | ap_Select                                                                                                    | 1                                                                                                    |                                                                                                    | 0 - 1023                                                                                                    |
| If the JTAG inte<br>to select which c<br>controllers (see<br>N is connected t                                                                                                    | rface (TAP controller) of<br>levice on the JTAG scan<br>the Ice_Jtag_Tap_C<br>to the MAJIC probe's TI                                                                                                    | f the CPU to be contro<br>chain should be used.<br><b>Count</b> option). Devic<br>DI signal. See <i>JTAG In</i>                              | lled is one of several in a JTAG dai<br>Devices are numbered 1 to N, whe<br>e 1 is connected to the MAJIC prob<br><i>aterface</i> on page 40.                                        | sy-chain, this option is used<br>ere N is the number of JTAG<br>be's TDO signal, and device                                        |
| Ice_Jtag_Us                                                                                                    | e_Rtclk                                                                                                    | on, off                                                                                                    |                                                                                                    | off                                                                                                    |
| The Ice_Jtag                                                                                                    | <b>J_Use_Rtclk</b> enables gnal on the JTAG conne                                                                                                    | or disables adaptive c<br>ctor is used by your ta                                                                                            | locking mode on the JTAG interfac<br>arget system. Otherwise it should b                                                                                                    | e. This option should be <b>on</b> e off.                                                                                          |
| Ice_Jtag_Us                                                                                                    | se_Trst                                                                                                    | on, off                                                                                                    |                                                                                                    | on                                                                                                    |
| The Ice_Jtag<br>This option shou<br>target uses the T                                                                                                    | <b>J_Use_Trst</b> option spe<br>ald be <b>on</b> if you have co<br>`RST* signal in a non st;                                                                                                    | ecifies whether your tan<br>nnected TRST* on the<br>andard way, or simply                                                                    | arget system uses the TRST* signa<br>e JTAG connector to your processo<br>does not use it, this option should                                                                        | l to reset the JTAG port.<br>or in a standard way. If your be <b>off</b> .                                                         |
| Ice_Power_S                                                                                                    | lense                                                                                                    | off, rst, trs                                                                                                    | t, vref                                                                                                    | off                                                                                                    |
| The <b>Ice_Powe</b><br>board has a dedi<br>I/O voltage of y<br>probe from the t                                                                                                    | The <b>Ice_Power_Sense</b> option specifies which signal to use for target power detection. If the debug connector on your board has a dedicated voltage reference pin, then <b>vref</b> should be selected. Otherwise, if RST* or TRST* is pulled up to the I/O voltage of your processor, then <b>rst</b> or <b>trst</b> should be selected. Setting this option to <b>off</b> disconnects the MAJIC probe from the target processor. See <i>Target Power Management</i> on page 40. |                                                                                                    |                                                                                                    |                                                                                                    |
| Ice_Reset_C                                                                                                    | )utput                                                                                                    | on, off                                                                                                    |                                                                                                    | off                                                                                                    |
| The <b>Ice_Reset_Output</b> ( <b>iro</b> ) configuration option controls whether the probe asserts its reset output signal when a Reset command is issued by the debugger. Note that the EPI debuggers perform a reset whenever the program is downloaded. This option does <b>not</b> affect the operation of the Reset Processor ( <b>RP</b> ) or Reset Target ( <b>RT</b> ) command. See <i>Reset Management</i> on page 43. |                                                                                                    |                                                                                                    |                                                                                                    |                                                                                                    |
| Ice_Reset_P                                                                                                    | eripheral                                                                                                    | on, off                                                                                                    |                                                                                                    | on                                                                                                    |
| The <b>Ice_Reset_Peripheral</b> ( <b>irp</b> ) configuration option controls whether the probe resets peripherals via the EJTAG control register when a Reset ( <b>R</b> ), Reset Processor ( <b>RP</b> ), or Load ( <b>L</b> ) command is issued by the debugger. This option does <b>not</b> affect the operation of the Reset Target ( <b>RT</b> ) command (see <i>Reset Management</i> on page 43).                         |                                                                                                    |                                                                                                    |                                                                                                    |                                                                                                    |
| Ice_Trigger                                                                                                    | In                                                                                                    | none, run_syn                                                                                                    | c, break, jtag_sync                                                                                                    | none                                                                                                    |
| The Ice_Trig<br>(BNC) input is a<br>none<br>run_sync<br>break<br>jtag_sync                                                                                                    | rger_In (iti) configures<br>sserted (low):<br>TRIGGER IN is ignored<br>Start of program execution<br>negated.<br>Start of program execution<br>If Ice_Jtag_Clock<br>previous edge is detect                                                                                                    | aration option controls<br>ed.<br>tion is delayed until T<br>tion is not qualified, b<br><b>Freq</b> is set to 0, the<br>ed on TRIGGER IN. 7 | what action is taken when the MA<br>RIGGER IN is asserted, and stopp<br>ut the assertion of TRIGGER IN st<br>en the software JTAG driver delays<br>This allows the speed of the JTAG | JIC probe's TRIGGER IN<br>ed when TRIGGER IN is<br>tops program execution.<br>s each TCK edge until the<br>clock to be dynamically |
|                                                                                                    | limited by a target-sync<br>with Hardware Emulat                                                                                                    | chronized version of T<br>ion Systems Application                                                                                            | CK connected to TRIGGER IN. For Note for more information on the                                                                                                    | Please see the Using MAJIC his feature.                                                                                            |

| Option                                                                                                    |                                                                                                    | Valid values                                                                                              | Default                                                              |  |
|----------------------------------------------------------------------------------------------------|----------------------------------------------------------------------------------------------------|----------------------------------------------------------------------------------------------------|----------------------------------------------------------------------|--|
| Ice_Trigger                                                                                                    | _Out                                                                                                    | <pre>none, run_sync, mem_acc, mt_err, tpoint</pre>                                                        | none                                                                 |  |
| The Ice_Tric                                                                                                    | g <b>ger_Out</b> (ito) config                                                                                                    | uration option controls when the MAJIC probe's                                                            | TRIGGER OUT (BNC) output is                                          |  |
| none                                                                                                    | Always negated (high).                                                                                                    |                                                                                                    |                                                                      |  |
| run_sync                                                                                                    | Asserted when stepping                                                                                                    | or running, and negated between steps or upon st                                                          | copping.                                                             |  |
| mem_acc                                                                                                    | Asserted before and neg                                                                                                    | gated after each emulator generated target memory                                                         | ¢ access.                                                            |  |
| tpoint                                                                                                    | Asserted momentarily v<br>capable processors). Se                                                                                                    | when a trace point is encountered (valid only with e <i>Trace Points in EJTAG/PCTrace</i> on page 152 for | the MAJIC <sup>PLUS</sup> probe and trace or additional information. |  |
| Load_Absolu                                                                                                    | ite_Syms                                                                                                    | on, off                                                                                                   | off                                                                  |  |
| This option spec                                                                                                    | cifies that absolute-value                                                                                                    | d symbols are included when MON loads a progra                                                            | am.                                                                  |  |
| Load_Entry_                                                                                                    | PC                                                                                                    | on, off                                                                                                   | on                                                                   |  |
| The <b>load_ent</b><br>at load time. Fo<br>from the first re                                                                                                    | <b>ry_pc</b> option is set to <b>o</b><br>or MONICE users: if mu<br>ferenced program.                                                                                                    | on so that the PC register is loaded with the entry litiple programs are loaded via the same load (1) of  | point value of the loaded program command, the entry point is taken  |  |
| Load_0sboot                                                                                                    | :                                                                                                    | on, off                                                                                                   | on                                                                   |  |
| The boot code r<br>module. If the l<br>prefer to use a s<br>according to the                                                                                                    | The boot code may either be linked directly with your application code, or it may be provided in a separate executable module. If the boot code is linked with the application code, then the <b>load_osboot</b> option should be turned <b>off</b> . If you prefer to use a separate program module for your boot code, then it must be named osboot.sys, it must be available according to the file search algorithm described in the debugger manual, and the <b>load_osboot</b> option must be turned <b>on</b> . |                                                                                                    |                                                                      |  |
| Reset_Addre                                                                                                    | 288                                                                                                    | 0xa0000000 - 0xbffffff                                                                                    | 0xbfc00000                                                           |  |
| The <b>Reset_Address</b> option controls the initial program pointer (PC) after a reset operation is issued through the debugger.<br>When set to the actual reset vector, no special processing takes place. When set to any other value, the debugger sets the<br>(conceptual) PC as specified by this option after each reset or download command. Note that the EPI debuggers normally<br>perform a reset whenever the program is downloaded, unless inhibited with the <b>Reset_At_Load</b> option. |                                                                                                    |                                                                                                    |                                                                      |  |
| <b>NOTE:</b> For MIPS processors, the <b>Reset_Address</b> must be set somewhere within kseg1. For 64-bit processors, this requires that you either enter 8 leading <b>F</b> s, or use offset:seg notation (for example: <b>1000:1</b> , which means offset <b>1000</b> within kseg1).                                                                                                    |                                                                                                    |                                                                                                    |                                                                      |  |
| The initial settir                                                                                                    | ng of this option can be se                                                                                                    | et with the $-\mathbf{x}$ switch on the MONICE invocation                                                 | line.                                                                |  |
| Reset_At_Lo                                                                                                    | bad                                                                                                    | on, off                                                                                                   | on                                                                   |  |
| This option is se                                                                                                    | et on by default so that a                                                                                                    | processor reset occurs before program download.                                                           |                                                                      |  |
| Semi_Hostir                                                                                                    | ng_Enabled                                                                                                    | on, off                                                                                                   | on                                                                   |  |
| Set this option t                                                                                                    | o <b>on</b> to enable system ca                                                                                                    | lls like (open, close, read, write) from your progra                                                      | am to be serviced via the debugger.                                  |  |
| <b>NOTE:</b> This fea                                                                                                    | ture should be disabled v                                                                                                    | when debugging ARM code that begins at address                                                            | 0.                                                                   |  |
| Semi_Hostir                                                                                                    | ng_Vector                                                                                                    |                                                                                                    | <b>0x8</b> (the SWI vector)                                          |  |
| Word-aligned address to be trapped for ARM semihosting I/O calls. When set to 0x8, semihosting is called by the SWI instruction.                                                                                                    |                                                                                                    |                                                                                                    |                                                                      |  |
|                                                                                                    |                                                                                                    |                                                                                                    |                                                                      |  |

| Option                                                                                                    | Valid values                                                                                                    | Default                            |  |  |
|----------------------------------------------------------------------------------------------------|----------------------------------------------------------------------------------------------------|------------------------------------|--|--|
| Serial_Speed                                                                                                    | 0 - 7                                                                                                    | 3                                  |  |  |
| Serial communication speed. Set it to th<br>0 = 1200<br>1 = 2400<br>2 = 4800<br>3 = 9600<br>4 = 19000<br>5 = 38400<br>6 = 57600<br>7 = 115200<br>This option is tunically set with the $-\frac{2}{3}$                                                                                 | e integer that corresponds to the desired baud rate.<br>$7^{3}$ switch on the MONICE or EDBICE invocation 1                                                                                                    | ine                                |  |  |
| Svm Delta                                                                                                    | 0xffff                                                                                                    | 0x0 - 0xfffffff                    |  |  |
| This option is the maximum offset for sy                                                                                                    | mbol+offset display.                                                                                                    |                                    |  |  |
| Td_Columns                                                                                                    | 1 - 132                                                                                                    | 80                                 |  |  |
| This option specifies the number of colu-                                                                                                    | mns per screen for the trace display.                                                                                                    |                                    |  |  |
| Td_Rows                                                                                                    | 10 - 32768                                                                                                    | 25                                 |  |  |
| This option specifies the number of rows                                                                                                    | per screen for the trace display.                                                                                                    |                                    |  |  |
| Top_Of_Memory                                                                                                    |                                                                                                    | 0x80000                            |  |  |
| Word-aligned value used by the ARM se                                                                                                    | mi-hosting library in setting up a stack.                                                                                                    |                                    |  |  |
| Trace_Active_Probe                                                                                                    | on, off                                                                                                    | off                                |  |  |
| The <b>Trace_Active_Probe</b> controls active probe is used for trace acquisition                                                                                                    | how the MAJIC <sup>PLUS</sup> probe expects to receive the trace of otherwise it should be <b>off</b> .                                                                                                    | data. It should be <b>on</b> if an |  |  |
| Trace_Asid                                                                                                    | off, on                                                                                                    | off                                |  |  |
| The <b>Trace_Asid</b> ( <b>ta</b> ) configuration option controls whether the MAJIC probe will configure the processor to include ASID values in the trace data. This option should be enabled only if you are actually using multiple virtual address spaces in your target program. |                                                                                                    |                                    |  |  |
| Trace_Buffer_Activity                                                                                                    | none, tracing, waiting, filling, stopped                                                                                                    | none                               |  |  |
| The Trace_Buffer_Activity (the none       Tracing is not enabled a         tracing       Tracing is not enabled a         tracing       Conditional trace capture         filling       Tracing is under way, we astopped         trace_Enable_Polarity       Trace                   | <ul> <li>a) configuration option reports the current activity status and the buffer is empty.</li> <li>ith no termination condition.</li> <li>re has not begun.</li> <li>with a conditional termination condition that has not occurre has completed.</li> <li>low, high</li> </ul> | s of the tracing system.           |  |  |
| The <b>Trace_Enable_Polarity</b> (te<br>(BNC) input is active low or active high.                                                                                                    | p) configuration option controls whether the MAJIC pro<br>See also options <b>Trace_Gate</b> and <b>Trace_Triggen</b>                                                                                                    | be's TRACE ENABLE                  |  |  |

off

| Option     | Valid values                                   | Default |
|------------|------------------------------------------------|---------|
| Trace_Gate | <pre>none, external, stall, ext_or_stall</pre> | none    |

The **Trace\_Gate** (tg) configuration option controls whether trace frame capturing is qualified (gated). Note that gating is independent of the trigger state, except that selecting the external TRACE ENABLE input as a trigger takes precedence over using it as a gate. See also options Trace\_Enable\_Polarity and Trace\_Trigger.

| Trace_Inst16 | off, on                                                                                                    | off                                                                                                    |
|--------------|----------------------------------------------------------------------------------------------------|----------------------------------------------------------------------------------------------------|
| ext_or_stall | Trace frame acquisition is inhibited wheneve                                                               | r either the external mode or stall mode would inhibit it.                                                 |
| stall        | Trace frame acquisition is inhibited after app<br>execution activity. If execution subsequently<br>cycles. | oximately 500 consecutive trace clock cycles with no resumes, tracing will resume within a few trace clock |
| external     | Trace frame acquisition is inhibited when Ma asserted.                                                     | AJIC probe's TRACE ENABLE (BNC) input is not                                                               |
| none         | Trace frame acquisition is not qualified.                                                                  |                                                                                                    |

The Trace\_Inst16 (ti) configuration option controls whether the MAJIC will attempt to distinguish 16-bit from 32-bit mode instructions in the trace data. This option should be disabled for best results when tracing 32-bit code. It should be

enabled only if you are actually using 16-bit instructions in your target program.

off, on

The Trace\_Mips16 (tm) configuration option controls whether the MAJIC probe will attempt to identify MIPS16 instructions in the trace data. This option should be disabled for best results when tracing 32-bit code. It should be enabled only if you are actually using MIPS16 instructions in your target program.

Trace\_Real\_Time off, on on

The **Trace\_Real\_Time** (trt) configuration option controls whether the processor executes at full speed when tracing is enabled. When enabled, the processor's trace capability is set to maintain real time performance, which is likely to result in some loss of trace history. When disabled, the processor's trace capability is set to stall the processor's execution of instructions as necessary to ensure that complete trace history is captured. Not all processors support both modes.

| Trace_Trigg                                                                                                    | er                                                                                                    | auto, external,<br>ext_or_tp                         | tpoint,                               | auto                                                                                 |  |
|----------------------------------------------------------------------------------------------------|----------------------------------------------------------------------------------------------------|------------------------------------------------------|---------------------------------------|--------------------------------------------------------------------------------------|--|
| The <b>Trace_Tr</b> starts and stops                                                                                                    | The <b>Trace_Trigger</b> (tt) and <b>Trace_Trigger_Action</b> (tta) configuration options control when the MAJIC probestarts and stops collecting trace information. <b>Trace_Trigger</b> selects the trigger event: |                                                      |                                       |                                                                                      |  |
| auto                                                                                                    | Automatically starts tra<br>when the buffer is full.                                                                                                    | cing when program exec<br>If tta is set to stop, the | ution starts. If the racing continues | e <b>tta</b> option is set to <b>start</b> , tracing stops<br>until execution stops. |  |
| external                                                                                                    | Triggers on asserting ed                                                                                                    | lge of the TRACE ENA                                 | BLE (BNC) inpu                        | ıt.                                                                                  |  |
| tpoint                                                                                                    | Triggers on the first trace point (see Trace Points in EJTAG/PCTrace on page 152).                                                                                                    |                                                      |                                       |                                                                                      |  |
| ext_or_tp                                                                                                    | ext_or_tp Triggers on the first occurrence of a TRACE ENABLE assertion or a trace point.                                                                                                    |                                                      |                                       |                                                                                      |  |
| Trace_Trigg                                                                                                    | er_Action                                                                                                    | start, stop                                          |                                       | stop                                                                                 |  |
| The <b>Trace_Trigger_Action</b> ( <b>tta</b> ) configuration option controls what the MAJIC probe does when the trigger event specified by the <b>Trace_Trigger</b> ( <b>tt</b> ) option occurs: |                                                                                                    |                                                      |                                       |                                                                                      |  |
| start                                                                                                    | Tracing is started by the                                                                                                    | e trigger event and stops                            | when the trace b                      | ouffer is full.                                                                      |  |

Tracing starts when execution starts and stops when triggered. If the buffer fills up, older frames are stop discarded to make room for newer frames.

Trace Mips16

| Option                                                                                                    | Valid values                                                                                                    | Default                                                                                                    |  |  |
|----------------------------------------------------------------------------------------------------|----------------------------------------------------------------------------------------------------|----------------------------------------------------------------------------------------------------|--|--|
| Trace_Upload_Inst                                                                                                    | off, on                                                                                                    | on                                                                                                    |  |  |
| The <b>Trace_Upload_Inst</b> ( <b>tui</b> ) configuration option controls whether executed instructions are included in uploaded trace data. When enabled, the MAJIC probe fetches all executed instructions from memory and adds them to the trace data. When disabled, the MAJIC probe still fetches the instructions needed to interpret the trace information, but does not upload them. This can improve trace upload times if the debugger can fetch the instructions from the executable file instead of memory, but code executed outside of the executable file can not be disassembled (unless you re-enable this option and refresh the trace window).                                                                                                    |                                                                                                    |                                                                                                    |  |  |
| Trace_Upload_Raw                                                                                                    | off, on                                                                                                    | off                                                                                                    |  |  |
| The <b>Trace_Upload_Raw</b> ( <b>tur</b> ) cor<br>signals, is uploaded. When disabled, fra<br>performance. Such cycles are represen<br>the raw trace signals are not uploaded,                                                                                                    | figuration option controls whether raw trace of<br>ames in which no instructions were executed at<br>ted as delta timestamps in the trace display. A<br>only the instruction execution history is. | lata, which includes the mini probe<br>re not uploaded to improve trace upload<br>as a further performance optimization, |  |  |
| Trgt_Cache_Type                                                                                                    | unknown, none, unified,<br>instruction, data, separate                                                                                                    | unknown                                                                                                    |  |  |
| The <b>Trgt_Cache_Type</b> ( <b>tct</b> ) confinence ( <b>tct</b> ) confinence ( <b>tct</b> ) co | iguration option reports the type of primary c                                                                                                    | ache(s) provided by the CPU, if it is                                                                                    |  |  |
| Trgt_Cpu_State                                                                                                    | run, halt, sleep, doze, off                                                                                                    | halt                                                                                                    |  |  |
| The Trgt_Cpu_State (tcs) config                                                                                                    | guration option reports the state of the CPU.                                                                                                    |                                                                                                    |  |  |
| Trgt_Dcache_Linesize                                                                                                    | 0 - 1024                                                                                                    | 0                                                                                                    |  |  |
| The <b>Trgt_Dcache_Linesize</b> (td. cache, if it is known.                                                                                                    | 1) configuration option reports the size in byte                                                                                                    | s of each line in the CPU's primary data                                                                                 |  |  |
| Trgt_Dcache_Memsize                                                                                                    | 0x0 - 0xfffffff                                                                                                    | 0x0                                                                                                    |  |  |
| The <b>Trgt_Dcache_Memsize</b> (tdm)<br>known.                                                                                                    | ) configuration option reports the size in bytes                                                                                                    | of the CPU's primary data cache, if it is                                                                                |  |  |
| Trgt_Dcache_Sets                                                                                                    | 0 - 1024                                                                                                    | 0                                                                                                    |  |  |
| The <b>Trgt_Dcache_Sets</b> ( <b>tds</b> ) corknown.                                                                                                    | figuration option reports the number of sets i                                                                                                    | n the CPU's primary data cache, if it is                                                                                 |  |  |
| Trgt_Icache_Linesize                                                                                                    | 0 - 1024                                                                                                    | 0                                                                                                    |  |  |
| The Trgt_Icache_Linesize (ti instruction or unified cache, if it is know                                                                                                    | 1) configuration option reports the size in byte<br>wn.                                                                                                    | es of each line in the CPU's primary                                                                                     |  |  |
| Trgt_Icache_Memsize                                                                                                    | 0x0 - 0xfffffff                                                                                                    | 0x0                                                                                                    |  |  |
| The <b>Trgt_Icache_Memsize</b> (tim unified cache, if it is known.                                                                                                    | ) configuration option reports the size in bytes                                                                                                    | of the CPU's primary instruction or                                                                                      |  |  |
| Trgt_Icache_Sets                                                                                                    | 0 - 1024                                                                                                    | 0                                                                                                    |  |  |
| The <b>Trgt_Icache_Sets</b> ( <b>tis</b> ) cor<br>unified cache, if it is known.                                                                                                    | figuration option reports the number of sets i                                                                                                    | n the CPU's primary instruction or                                                                                       |  |  |

| Option                                                                                                    | Valid values                                                                                                    | Default                                               |  |
|----------------------------------------------------------------------------------------------------|----------------------------------------------------------------------------------------------------|-------------------------------------------------------|--|
| Trgt_Little_Endian                                                                                                    | on, off                                                                                                    | off                                                   |  |
| Setting Trgt_Little_Endian on inc                                                                                                    | licates that your target system has a little-endian memor                                                                                         | y architecture.                                       |  |
| The initial setting of this option can be se                                                                                                    | et with the <b>-1</b> switch on the MONICE invocation line.                                                                                       |                                                       |  |
| Trgt_Resets_Jtag                                                                                                    | no, yes                                                                                                    | no                                                    |  |
| The <b>Trgt_Resets_Jtag</b> ( <b>trj</b> ) configuration option specifies whether a target system reset also causes JTAG TAP controller to be reset. Although it is not recommended, some target systems tie these reset signals together. See also options <b>Ice_Reset_Output</b> and <b>Ice_Jtag_Use_Trst</b> .                    |                                                                                                    |                                                       |  |
| Tv_Ip_Address                                                                                                    | 0.0.0.0                                                                                                    | 0.0.0                                                 |  |
| The <b>Tv_Ip_Address</b> ( <b>tia</b> ) configuration option is used to set and display a static (permanent) IP address stored in non-volatile RAM in the target vehicle (ICE). A value of 0.0.0.0 disables the static IP address and causes the ICE to acquire its IP address dynamically.                                           |                                                                                                    |                                                       |  |
| Tv_Ip_Gateway                                                                                                    | 0.0.0.0                                                                                                    | 0.0.0                                                 |  |
| The <b>Tv_Ip_Gateway</b> (tig) configuration option is used to set and display a static (permanent) gateway IP address stored in non-volatile RAM in the target vehicle (ICE). This option and the <b>Tv_Ip_Netmask</b> option should be used if the host and target are on different subnets and must communicate through a gateway. |                                                                                                    |                                                       |  |
| Tv_Ip_Netmask                                                                                                    | 0.0.0.0                                                                                                    | 0.0.0                                                 |  |
| The <b>Tv_Ip_Netmask</b> (tin) configura<br>non-volatile RAM in the target vehicle (I<br>target are on different subnets and must c                                                                                                    | tion option is used to set and display a static (permanent CE). This option and the <b>Tv_Ip_Gateway</b> option shows municate through a gateway. | :) subnet mask stored in buld be used if the host and |  |
| Vector_Catch                                                                                                    | 0x3b                                                                                                    | see below                                             |  |

A bit mask specifying that selected exception vectors are to be trapped. Some processors provide special hardware for trapping these vectors (except for the Error vector at 0x20). For other processors, the selected vectors are trapped by setting breakpoints. For compatibility, the **Vector\_Catch** bit corresponding to the Error vector may be set, but the Error vector is not actually trapped. If you require this vector to be trapped, set a breakpoint at 0x20. Note that software breakpoints can only be set when the vectors are in RAM.

This feature should be disabled when debugging code that begins at address 0.

| Bit Value | Default Setting | Exception Name        | Exception Vector<br>Address |
|-----------|-----------------|-----------------------|-----------------------------|
| 0x001     | on              | Reset                 | 0x00                        |
| 0x002     | on              | Undefined instruction | 0x04                        |
| 0x004     | off             | SWI                   | 0x08                        |
| 0x008     | on              | Reserved              | 0x0C                        |
| 0x010     | on              | Data Abort            | 0x10                        |
| 0x020     | on              | Prefetch Abort        | 0x14                        |
| 0x040     | off             | IRQ interrupt         | 0x18                        |
| 0x080     | off             | FIQ interrupt         | 0x1C                        |
| 0x100     | off             | Error                 | 0x20                        |

| Option                                                                                                    |                         | Valid   | values        |               | Default                                           |
|----------------------------------------------------------------------------------------------------|-------------------------|---------|---------------|---------------|---------------------------------------------------|
| Vector_Load                                                                                                    | Low                     | off,    | target,       | user          | target                                            |
| The Vector_Load_Low option controls how the MAJIC probe manages the low vector table. Usually the MAJIC probeoverlays a 32-byte block of debug memory, called an exception interceptor, over the low vector table memory area. Bydefault, the MAJIC probe initializes this exception interceptor block from the corresponding physical memory before startineexecution, but the exception interceptor can be initialized to user-defined values, or it can be disabled.targetThe low exception interceptor is enabled and initialized from target memory prior to starting execution.userThe low exception interceptor is enabled and initialized to user supplied values prior to starting execution.offThe low exception interceptor is disabled (not recommended). |                         |         |               |               |                                                   |
| Vector_Load                                                                                                    | _High                   | off,    | target,       | user          | off                                               |
| The <b>Vector_Load_High</b> option controls how the MAJIC probe manages the high vector table. The MAJIC probe can be set to overlay a 32-byte block of debug memory, called an exception interceptor, over the high vector table memory area. The exception interceptor block can be initialized from the corresponding physical memory or user-defined values before startine execution, or it can be disabled. By default, the low vector table is intercepted instead (see <b>Vector_Load_Low</b> above).                                                                                                    |                         |         |               |               |                                                   |
| target                                                                                                    | The high exception inte | rceptor | is enabled an | nd initialize | d from target memory prior to starting execution. |

user The high exception interceptor is enabled and initialized to user supplied values prior to starting execution.off The high exception interceptor is disabled.

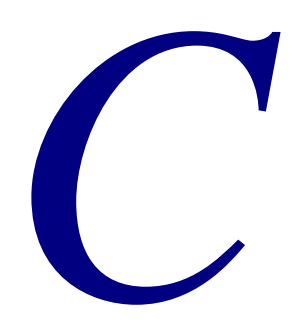

# MON Quick Reference

This appendix is a reference for the MON command language, and contains information on the following topics:

- MONICE command line, below.
- Debug monitor commands, on page 171.
- Debug monitor operands, on page 175.
- Command line editor, on page 176.
- History file, on page 177.

# **MONICE Command Line**

The MONICE debugger is started with the **monice** command, and can use the invocation switches listed below.

```
monice [[-options] ... [filename]] ...
```

Where:

| options  | is one or more of the options listed in the following table.                                                                                                    |
|----------|----------------------------------------------------------------------------------------------------|
| filename | is the name of a command file to be run (after startice.cmd). If multiple command files are present on the invocation line, they are processed in reverse order (i.e. the last, rightmost file, is processed first). |

| Options | Description                                                                                                    |
|---------|----------------------------------------------------------------------------------------------------|
| -{07}   | Sets the initial value of the <b>Serial_Speed</b> option (see page 164). The default is 9600.                                                                                                    |
|         | Valid serial speeds: 1200, 2400, 4800, 9600, 19.2k, 38.4k, 57.6k, 115.2k. The limit for unix hosts is 38.4k. This limit for PC's vary, depending on the processor type, system speed, and serial driver, but can usually run up to 115.2k. |

| Options       | Description                                                                                                    |
|---------------|----------------------------------------------------------------------------------------------------|
| -d device[:e] | Specifies the communication device name.                                                                                                    |
|               | The <i>device</i> parameter is the serial device name or Ethernet host name. An Ethernet host name must have " <b>:e</b> " appended to the end.                                                                                                    |
|               | NOTES:                                                                                                    |
|               | <ul> <li>Without :e, <i>device</i> specifies a serial port name such as COM2 (for a PC) or /dev/ttyb (for UNIX). Appending :e specifies an ethernet connection, where <i>device</i> is described in the hosts file on your network server. Refer to <i>Ethernet Setup</i> on page 9 for more information on Ethernet connections.</li> <li>The space between the switch and <i>device</i> is required. There is no space between <i>device</i> and :e.</li> </ul> |
| -h            | MONICE switch for displaying help on MONICE invocation (instead of starting the debugger).                                                                                                    |
| -ni           | Non-intrusive startup mode. Normal startup mode resets the processor and clears any breakpoints. Use of <b>-ni</b> allows connection to a target without losing this target state information. Also, if the target is currently executing in interactive mode, the debugger will enter interactive mode and not disturb the running program.                                                                                                    |
|               | <b>NOTE:</b> Since the optional breakpoint command lists are not recorded on the target, they cannot be recovered from the target. However, your original breakpoint will be recovered with an empty command list.                                                                                                    |
| -1            | Specifies the target as Little-endian (-1). This MONICE switch sets the initial value of the Trgt_Little_Endian option to on (see page 167).                                                                                                    |
| -d            | Start monitor in Quiet mode (no loading messages, etc.).                                                                                                    |
| -vh           | Display the list of CPU types supported by MONICE.                                                                                                    |
| - <b>v</b> X  | Specifies the processor type (5KC, ARM922T,) that is installed in the probe head. If grouped with other <i>options</i> with a single "-", the $\mathbf{v}_X$ option should be the last in that group.                                                                                                    |
|               | For a complete list of processors supported by MONICE, use <b>-vh</b> (but note that the MAJIC probe supports only a subset of these).                                                                                                    |
|               | <b>NOTE:</b> There must be no space between <b>-v</b> and the processor type.                                                                                                    |
| -Z            | Start in "stand-alone" mode. Allows usage of the help system and access to previously saved trace files without being connected to the MAJIC.                                                                                                    |
# **MON Commands**

The following table shows the syntax of the MON commands and identifies those that are available in each debugger environment. The table uses the following abbreviations in the Availability field to indicate the debuggers:

| MON | for MONICE.                                           |
|-----|-------------------------------------------------------|
| М   | for the MON mode of EDBICE.                           |
| EM  | for the EDB mode of EDBICE.                           |
| А   | for the API libraries that third party debuggers use. |
| ALL | for all debuggers.                                    |

Refer to Chapter 5, *MON Command Language*, on page 71 for complete information on these commands.

You can use the **H** command for on-line help (or **H H** for help on using help).

| Availability | Command  | Syntax                                                                                  |
|--------------|----------|-----------------------------------------------------------------------------------------|
| MON          | {+   -}B | Enable or Disable Breakpoints<br>{+   -}B [*   addr ]                                   |
| MON          | BC       | Breakpoint Clear<br>BC [*   addr]                                                       |
| MON          | BL       | Breakpoint List                                                                         |
| MON          | BS       | Breakpoint Set BS [addr[, [-]pass_cnt]] [{cmd_list}]                                    |
| MON          | С        | Call Stack Summary<br>C [max_levels]                                                    |
| MON, M, A    | CF       | Cache Flush           C {F   I   FI} [I   D]                                            |
| ALL          | DA       | Display Aliases<br>DA [*   ident]                                                       |
| MON, M, A    | DB       | Display or Find Byte<br>DB[R] [range[, fmt] [=value [# mask][, value [# mask]]]]        |
| MON, M, A    | DD       | Display or Find Double Word<br>DD[R] [range[, fmt] [=value [# mask][, value [# mask]]]] |
| ALL          | DF       | Display Filter<br>DF [* filter_list]                                                    |
| MON, M, A    | DH       | Display or Find Half-Word<br>DH[R] [range[, fmt] [=value [# mask][, value [# mask]]]]   |

| Availability | Command    | Syntax                                                                                                    |
|--------------|------------|----------------------------------------------------------------------------------------------------|
| ALL          | DI         | Display Information                                                                                                    |
| MON, A       | DN         | Display Symbolic Name<br>DN {*   ident   ident*}                                                                                  |
| ALL          | DO         | Display Option<br>DO[V] [*   pattern*   cfg_option]                                                                               |
| ALL          | DT         | Display Trace<br>DT $[?   \{\{+ -\}[count]\}   \{start [end]\}   \{[start] L count\}]$<br>$[, \{R   I   D   M\} [A   R   D   N]]$ |
| MON, M, A    | DV         | Display Values, Formatted<br>DV string[, expr]                                                                                    |
| MON, M, A    | DW         | Display or Find Word<br>Dw[R] [range[, fmt] [=value [# mask][, value [# mask]]]]                                                  |
| ALL          | EA         | Enter Alias<br>EA ident cmd_list                                                                                                  |
| MON, M, A    | EB         | Enter Byte<br>EB[K] [range][,fmt] = value[, value]                                                                                |
| MON, M, A    | ED         | Enter Double Word<br>ED[K] [range][,fmt] = value[, value]                                                                         |
| MON, M, EM   | [+   -]EDB | Enable, Disable, or Set EDB Command Mode<br>[+   -]EDB                                                                            |
| ALL          | EF         | <b>Enter Filter</b><br><b>EF</b> [ <i>id</i> ] [\$ <i>ident</i> ] <i>filter_clause</i> [& <i>filter_clause</i> ]                  |
| MON, M, A    | ЕН         | Enter Half Word<br>EH[K] [range][,fmt] = value[, value]                                                                           |
| MON, A       | EN         | Enter Symbolic Name<br>EN ident = addr                                                                                            |
| ALL          | EO         | Enter Option<br>EO cfg_option = value                                                                                             |
| ALL          | ETM        | Enter Trace Mode<br>Етм {R   I   D   м}                                                                                           |
| MON, M, A    | EW         | Enter Word<br>Ew[K] [range][,fmt] = value[, value]                                                                                |
| ALL          | {+   - } F | Enable or Disable Trace Display Filter         {+F   -F}       [*   filter_list]                                                  |

| Availability | Command    | Syntax                                                                                                    |
|--------------|------------|----------------------------------------------------------------------------------------------------|
| ALL          | FR         | File Read<br>FR C filename [p_value]<br>FR M filename [addr]<br>FR {RD   TD} filename                                                                                                    |
| ALL          | FW         | <pre>File Write Fw[0] TD filename Fw[A   0] M filename range Fw[A   0] {C   0} {filename   +   -}</pre>                                                                                                    |
| MON          | G          | <b>Go</b><br>G[I] [=addr] [addr] [{[cmd_list]}]                                                                                                    |
| ALL          | GOTO       | GoTo (used in command files)<br>GOTO <i>ident</i>                                                                                                    |
| MON, M, A    | н          | Help<br>H [command   op_key   CONTROL   OPS]                                                                                                    |
| MON, M, A    | IF         | <pre>If IF expr {then_cmds} [{else_cmds}]</pre>                                                                                                    |
| ALL          | KA         | Kill Aliases<br>KA {* ident}                                                                                                    |
| ALL          | KF         | <pre>Kill Filter KF {*   filter_list}</pre>                                                                                                    |
| MON, A       | KN         | Kill Symbolic Name<br>KN {*   ident   ident*}                                                                                                    |
| ALL          | KT         | Kill Trace Data<br>{кт   ктD} [Y]                                                                                                    |
| MON, A       | L          | Load Program<br>L [[-[N]O {t d b 1 s}] filename]                                                                                                    |
| MON, A       | LN         | Load Symbolic Names<br>LN[A   O] [filename]                                                                                                    |
| MON, M, A    | М          | Move<br>M[R][B H W D] range, addr                                                                                                    |
| ALL          | MC         | $\begin{array}{l} \mbox{Memory Configuration} \\ \mbox{MC} \left[ \mbox{range} \left[ \mbox{, } \left\{ \mbox{gwe}  \middle   \mbox{gwd} \right\} \left\{ \mbox{dma}  \middle   \mbox{jam}  \middle   \mbox{inv} \right\} \right\} \right] \ \end{array} \right]$ |
| MON, M, EM   | [+   -]mon | Enable, Disable, or Set MON Command Mode<br>[+   -]MON                                                                                                    |

| Availability | Command   | Syntax                                                                                                    |
|--------------|-----------|----------------------------------------------------------------------------------------------------|
| MON, M, A    | МТ        | Memory Test<br>MT range[, $\{1   2   3   4   5   8   9\}$ ][, $\{H   V   Q   s\}$ ] [,repeat_cnt]<br>MT range, 8, delay[, $\{H   V   Q   s\}$ ] [,repeat_cnt]<br>MT range, $\{10   11   12\}$ [,data] [,repeat_cnt] |
| MON          | Q         | Quit (valid in EDB mode also, but deprecated)       Q         Q       [Y]                                                                                                    |
| ALL          | {+ -}Q    | Enable or Disable Quiet Mode<br>{+Q   -Q}                                                                                                    |
| MON, M, A    | R         | Reset Processor or Reset TargetR// See ice_reset_output on page 162.                                                                                                    |
| MON, M, A    | RP        | Reset Processor<br>RP                                                                                                    |
| MON, M, A    | RT        | Reset Target                                                                                                    |
| ALL          | [UN]SHIFT | Shift Command File Arguments<br>SHIFT [number]<br>UNSHIFT [number   *]                                                                                                    |
| MON          | S         | Single Step, Step Forward, Step Over<br>s[F 0][Q V] [=addr] [number] [{[cmd_list]}]                                                                                                    |
| MON, M, EM   | SP        | Stop Processor (in concurrent debug mode)<br>SP                                                                                                    |
| ALL          | [+   -]TE | Enable or Disable Trace Execution {+TE   -TE}                                                                                                    |
| MON, A       | VL        | Verify Load<br>VL [[-[N]0 {t d b 1 s}] filename]                                                                                                    |
| MON          | !         | Operating System Shell or Command                                                                                                    |

# **Debug Monitor Operands**

Detailed descriptions of each operand listed below is provided in *Debug Monitor Operands* on page 124.

| addr     | Address<br>{{number (expr)}[:space]                                                                                                    |
|----------|----------------------------------------------------------------------------------------------------|
|          | sym_name<br>expr                                                                                                    |
|          | [.]reg_name[.field]<br>\$ident                                                                                                    |
| cmd_list | <b>Command List</b> <i>command</i> [; <i>command</i> ]                                                                                                    |
| expr     | Address Expression<br>{addr (expr) expr op expr unary-op expr}                                                                                                    |
| fmt      | Format<br>{d u o x X f e E g G c s i}                                                                                                    |
| ident    | ldentifier<br>{AZ   az   _ }[AZ   az   09   \$   _   . ]                                                                                                    |
| number   | Constant Number<br>[0x 0o 0n] digit_string                                                                                                    |
| range    | <b>Address Range</b><br>{[addr] [L number] addr addr2 *[:space]}                                                                                                    |
| reg_name | <b>Register Name</b><br>MIPS and ARM Register names are provided on page 135.                                                                                                    |
| space    | $\begin{array}{l} \textbf{Memory Space} \\ \text{MIPS: } \left\{ \textbf{U} \mid \textbf{0} \mid \textbf{1} \mid \textbf{2} \mid \textbf{3} \mid \textbf{R} \mid \textbf{s} \mid \textbf{XU} \mid \textbf{XS} \mid \textbf{XP} \mid \textbf{XK} \mid \textbf{P} \mid \textbf{DA} \right\} \\ \text{ARM: } \left\{ \textbf{P} \mid \textbf{DA} \right\} \end{array}$ |
| string   | ASCII String<br>"text"                                                                                                    |

# **Command Line Editor**

This section describes the keys used to perform command line editing in MONICE, and the MON console window provided by most of EPI's debugger interface libraries. These special keys provide a convenient way to edit command lines and recall recently entered command lines.

#### Key Description

| <ins></ins>       | (Insert) Toggles between Insert and Over-type modes. In Insert<br>mode, normal characters are inserted at the current cursor position.<br>In Over-type mode, normal characters replace the character at the<br>current cursor position. On MS-DOS systems the cursor size<br>reflects the mode. Insert mode is a half field block, Over-type<br>mode is an underline. UNIX systems do not support cursor size<br>changes. |
|-------------------|----------------------------------------------------------------------------------------------------|
| <bs></bs>         | (Backspace) Deletes the character to the left of the current cursor position.                                                                                                    |
| <del></del>       | (Delete) Deletes the character at the current cursor position.                                                                                                    |
| <up></up>         | (Up Arrow) Replaces the current line (if any) with the previous line in the circular buffer.                                                                                                    |
| <down></down>     | (Down Arrow) Replaces the current line (if any) with the next line in the circular buffer.                                                                                                    |
| <left></left>     | (Left Arrow) Moves the cursor to the left one character.                                                                                                    |
| <right></right>   | (Right Arrow) Moves the cursor to the right one character.                                                                                                    |
| <home></home>     | Moves the cursor to the beginning of the current line.                                                                                                    |
| <end></end>       | Moves the cursor to the end of the current line.                                                                                                    |
| <pgup></pgup>     | (Page Up) Replaces the current line (if any) with the first (oldest) line in the circular buffer.                                                                                                    |
| <pgdn></pgdn>     | (Page Down) Replaces the current line (if any) with the last (most recent) line in the circular buffer.                                                                                                    |
| <c-pgup></c-pgup> | (Control-Page Up) Deletes the entire contents of the circular buffer.                                                                                                    |
| <c-pgdn></c-pgdn> | (Control-Page Down) Deletes the currently selected line (if any) from the circular buffer.                                                                                                    |
| <esc></esc>       | (Escape) Deletes all text from the current line. The circular buffer is not affected.                                                                                                    |
| <enter></enter>   | (Return) Enters the current line as input to MON. The cursor does not have to be at the end of the line.                                                                                                    |
| <f1></f1>         | (Function key F1) Entered once, searches the circular buffer for a line whose beginning matches the text typed so far. The search starts from the last (most recent) entry in the buffer. If a match is found, the matching line replaces the current line. If a match is found, <f1> can be hit again to find the next match for the original text.</f1>                                                                 |

**NOTE:** Many Unix consoles have different shell modes which can alter or filter out the keyboard codes used for command line editing and history recall. If these keys seem not to perform their function, try switching to a different mode. Specifically on Sun machines be sure to use a "shell tool" rather than a "cmd tool." "Cmd tool" does not work properly, even with scrolling disabled.

# **History File**

i

i

MONICE, EDBICE, and the debugger "back ends" maintain a history file called startedb.hst that contains the current command history from your last debug session. This file is read at debugger startup time, and written out upon exiting.

A default (empty) history file is provided in the bin directory with the debuggers. Typically this is sufficient for most users, but if you are using a shared bin directory you might want to create your own history file in a private directory. The private directory must be in the search path for the debugger to find it.

#### NOTES:

- The history file is maintained in ASCII form and is modifiable with any text editor.
- If the history file was read from the current working directory when MON was started, and the current working directory was changed subsequently, then the history file will not be saved upon exit.

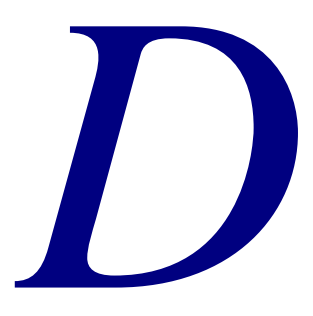

# MAJIC Probe Update Procedure

This appendix provides information on updating the EDT software package, the MAJIC probe firmware, and the MAJIC<sup>PLUS</sup> probe Trace Control hardware. EPI customers with a current Maintenance, Upgrade, and Support (MUS) contract, as well as those still covered by the original warranty, will receive a notification whenever updates become available.

Information on the current EDT software release and the MAJIC probe firmware version is available on the support page of the EPI web site (www.epitools.com).

# **Software Update**

There are two types of software updates from EPI: a *production* update and an *engineering* update. A production update could be in the form of an EDT update CD or a zip file with the name edt\_rel\_xx.zip. An engineering update is a zip file with a name such as edtxx\_spxx.zip.

# **Production Update**

- Locate the serial number of your software on the label of your original EDT installation CD. The serial number can also be found in the root directory of an EDT installation. The serial number is in the file name of the .sn file. (For example: if the serial number is 654321 then the filename is 654321.sn).
- 2. If you have an update CD, insert the CD into your CDROM drive. If the update program does not start automatically, then start Windows Explorer, browse to your CDROM drive, and start the update program by double clicking setup.exe.

If you have the edt\_rel\_xx.zip file, unzip it to a temporary directory, and then double click setup.exe to start the installer.

**3.** Follow the instructions of the update program to install the update.

# **Engineering Update**

- 1. If you have not already done so, install the EDT software CD or zip file as instructed above. Make a note of the root directory where you choose to install the tools.
- 2. Unzip the update file into the same root directory, making sure to preserve the directory structure of the files within the zip file. This will update some of the installed files, and may also install some new files. The new MAJIC probe firmware image, to be programmed into the MAJIC probe's flash memory, will be installed in the root\ice\majic.xyz directory (where xyz is the firmware version number).

# **Firmware Update**

After performing the appropriate EDT software update, follow these steps to update the MAJIC probe firmware.

- Power up the MAJIC probe. You can leave the target system turned off or disconnected during the update process, or you can connect it normally. Make sure the Status LED is green before proceeding.
- **2.** Start the MAJIC Setup Wizard from the Programs folder in the Windows Start menu.
- **3.** Read the information presented, and then click the NEXT button to display the Choose Operation form, shown below.

| Choose Operation:                                               |
|-----------------------------------------------------------------|
| Setup a Debug Environment                                       |
| Choose your Debugger: Gro                                       |
| Update Your MAJIC<br>Choose Update Type: Firmware Update Go     |
| Setup Static IP Related Address Information on your MAJIC<br>Go |
| QUIT                                                            |

**4.** Select Firmware Update from the Choose Update Type drop-down list, and click Go.

The MAJIC Firmware Update Installer form appears.

| MAJIC Firmware Update Installer                                                                                                    | ×    |  |  |
|----------------------------------------------------------------------------------------------------|------|--|--|
| This dialog allows you to select which firmware update to install in your<br>MAJIC box. If you're running the setup wizard from our standard tools<br>installation tree, you will see the sub-directory ice added. This directory<br>contains sub-directories with firmware update files. If you're installing a<br>special update, then please browse to the location of your update files. |      |  |  |
| Location of update files:                                                                                                    |      |  |  |
|                                                                                                    |      |  |  |
| Update files found in this directory:                                                                                                    |      |  |  |
| fwupdate.cmd found<br>startice.cmd found                                                                                                    | mini |  |  |
| majic.abs found                                                                                                    | 2    |  |  |
| <back nex<="" quit="" td=""><td>۲&gt;</td></back>                                                                                                    | ۲>   |  |  |

**5.** In the MAJIC Firmware Update Installer form, use the Browse button to select the location of the update files.

For the firmware included in a production release, browse to rootlice\majic. For engineering update service packs, browse to rootlice\majic.xyz where xyz is the firmware version number. The three files shown in the lower text box should all be present in the selected directory.

**6.** Once you have the correct location selected, click NEXT to display the MAJIC Connection Parameters form.

| MAJIC Connection Paramet                          | ters                                          | ×         |
|---------------------------------------------------|-----------------------------------------------|-----------|
| Choose the method used t                          | o connect to your MAJIC                       |           |
| C I will be using a serial                        | port to communicate with my MAJIC.            | <u>=?</u> |
| COM Port to use                                   | COM1                                          |           |
| Serial Port Speed                                 | 115200                                        |           |
| I will be using an ethe                           | rnet hostname to communicate with my MAJIC.   |           |
| Hostname                                          | MAJIC7                                        |           |
| C I will be using an ethe                         | rnet IP address to communicate with my MAJIC. |           |
| IP Address                                        |                                               |           |
|                                                   |                                               |           |
| <back< td=""><td>QUIT</td><td>Update</td></back<> | QUIT                                          | Update    |

**7.** Specify the communication method to be used during the update. If you select serial, make sure the COM port is not in use by another program, and that the serial cable is correctly installed. If you select ethernet, make sure you can ping the MAJIC before proceeding.

For information on setting up the serial or ethernet connection, see to *Host Computer Connections* on page 8.

**8.** Click Update then OK on the Install Update form to begin the update process. A console window (DOS box) will open to update the MAJIC firmware using MONICE.

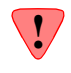

**CAUTION**: The Status LED will go RED for several seconds during the critical stage of the update. DO NOT disturb the MAJIC or console window while the LED is red. The LED will turn off when it is safe to proceed.

| yright (c) 1987-2000 by Embedded Performance Inc All Rights                                                                                                    | Reserved.       |
|----------------------------------------------------------------------------------------------------|-----------------|
| ding commands from fwupdate.cmd                                                                                                    |                 |
| abi Check Your Installation Result                                                                                                    | ×               |
| Check your result by making sure the MAJIC box'es status LED turns off. If the LED remains green or red, then check for any errors in the DOS box window. After completion, close the DOS box window and click the OK button for success or CANCEL button for failure. BE SURE to POWER cycle your MAJIC box AFTER the statu LED turns off. This allows the update to take effect.                                                                                                    | ired<br>Support |
|                                                                                                    |                 |
| rt Hadress: 00000000:<br>-05 (HIF): on<br>et Mode: capture<br>ling commands from startice.cmd<br>> /*<br>> /* startice.cmd: startup command file for F/W update.                                                                                                    |                 |
| <pre>rt Hadress: 00000000:<br/>-005 (HIF): on<br/>at Mode: capture<br/>ding commands from startice.cmd<br/>/*<br/>-/*<br/>/*<br/>&gt; /*<br/>&gt; /*<br/>&gt; eo Ice_Power_Sense = Off /* leave disconnected during F/W u<br/>&gt; // <eof><br/>&gt; (closing startice.cmd)<br/>ding commands from fwupdate.cmd<br/>&gt; +0</eof></pre>                                                                                                    | update */       |
| <pre>rt Hadress: 00000000:<br/>-00 (HIF): on<br/>t Mode: capture<br/>ding commands from startice.cmd<br/>/*<br/>/*<br/>/*<br/>/*<br/>/*<br/>/*<br/>/*<br/>/*<br/>/*<br/>/*<br/>/*<br/>/*<br/>/*</pre>                                                                                                    | update */       |
| <pre>rt Hadress: 00000000:<br/>-005 (HIF): on<br/>et Mode: capture<br/>ding commands from startice.cnd<br/>/* startice.cnd: startup command file for F/W update.<br/>/*<br/>/*<br/>/*<br/>/*<br/>&gt; co Ice_Power_Sense = Off /* leave disconnected during F/W u<br/>/* (eof)<br/>&gt; (closing startice.cnd)<br/>ding commands from fwupdate.cnd<br/>&gt; +Q<br/>bading memory image file<br/>idating download and programming EEPROMs<br/>sh update completed successfully<br/>ase cycle emulator power so new firmware can take effect</pre> | update */       |

- **9.** After the Status LED turns off, click OK on the Check Your Installation Result form and close the console window. If the Status LED does not turn off, click Cancel and check the console window for errors.
- **10.** After completing the update, power cycle the MAJIC probe so the update can take effect.

# **Hardware Update**

The MAJIC<sup>PLUS</sup> trace control features described in Chapter 6, *Tracing and Trace Points*, on page 141 utilize a programmable logic device (PLD) that monitors the processor's trace interface. When switching between processors with different trace interfaces (e.g. MIPS/PCTrace and ARM/ETM), the PLD must be reprogrammed.

#### **PLD Version**

The PLD version programmed into a MAJIC<sup>PLUS</sup> probe can be identified with the **DI** command. The last digit of the Hardware Rev line indicates the trace control logic that is installed. The possible values are:

- 4 ARM/ETM v4 (passive probe only)
- 6 ATM/ETM v6 (active or passive probe)

If any other number is reported, please contact EPI technical support.

| 🖾 Select Command F                                                                                                    | Prompt - monice -d majic7:e -v4180                                                                                                    | - U × |
|----------------------------------------------------------------------------------------------------|----------------------------------------------------------------------------------------------------|-------|
| MON> DI<br>EPI Symbolic As<br>Copyright (c) 1                                                                                                    | sembly Level Debug Monitor, version V6.8.0 - WIN/NT(386)<br>987-2000 by Embedded Performance Inc All Rights Reserved.                                                                                                    | •     |
| Target System:<br>Hardware Rev:<br>Target CPU:<br>Ethernet:<br>IP address:<br>Trace Buffer:<br>Profiler:<br>Connected via:<br>Device name:<br>Target Endian:<br>Start Address:<br>EPI-OS (HIF):<br>Reset Mode:<br>MON> | EPI Majic Probe, Version: 3.1.2, S/N 0110G010<br>P0:33:1:C2<br>LX4180<br>at address 00:80:CF:00:10:E5<br>205.158.243.227, Subnet mask: 0.0.0.0<br>524288 frames<br>Not Installed<br>Ethernet UDP/IP<br>majic?<br>big<br>bfc00000:<br>on<br>capture |       |

## Hardware Update Process

To update the MAJIC hardware, follow these steps:

- Power up the MAJIC probe. You can leave the target system turned off or disconnected during the update process, or you can connect it normally. Make sure the Status LED is green before proceeding.
- **2.** Start the MAJIC Setup Wizard from the Programs folder in the Windows Start menu.
- **3.** Read the information presented, and then click the NEXT button to display the Choose Operation form, shown below.

| Choose Operation:                                    |                                  |          | X    |
|------------------------------------------------------|----------------------------------|----------|------|
| - Setup a Debug Envirnonmer<br>Choose your Debugger: | nt                               | <u> </u> | Gio  |
| Update Your MAJIC                                    |                                  |          |      |
| Choose Update Type: Ha                               | rdware PLD Update                | Go       |      |
| Setup Static IP Related Add                          | ress Information on your MAJIL - |          |      |
| Go                                                   |                                  |          |      |
|                                                      |                                  |          | QUIT |

**4.** Select Hardware PLD Update from the Choose Update Type drop-down list, and click Go.

The MAJIC PLD Update Installer form appears.

| MAJIC PLD Update Installer                                                                                                    | × |  |  |  |  |
|----------------------------------------------------------------------------------------------------|---|--|--|--|--|
| This dialog allows you to select which PLD update to install in your MAJIC<br>box. If you're running the setup wizard from our standard tools installation<br>tree, you will see the sub-directory ice added. This directory contains<br>sub-directories with the extension .pld. Browse to the directory you wish to<br>install files from. If you're installing a non-standard update then please<br>browse to location of your update files. |   |  |  |  |  |
| Location of update files:                                                                                                    |   |  |  |  |  |
| CNEPIMONICE Browse                                                                                                    |   |  |  |  |  |
| Update files found in this directory:                                                                                                    |   |  |  |  |  |
| hwupdate.cmd found<br>startice.cmd found                                                                                                    |   |  |  |  |  |
| <back next<="" quit="" td=""><th>&gt;</th></back>                                                                                                    | > |  |  |  |  |

**5.** In the MAJIC PLD Update Installer form, use the Browse button to select the location of the update files.

If you are running the setup wizard from EPI's standard tools installation tree, you will see the sub-directory ice added. This directory contains sub-directories with the extension .pld. Browse to the directory you wish to install files from. If you are installing a non-standard update then please browse to the location of your update files.

**6.** Once you have the correct location selected, click NEXT to display the MAJIC Connection Parameters form.

| MAJIC Connection Paramete                       | ers                                          | ×    |
|-------------------------------------------------|----------------------------------------------|------|
| Choose the method used to                       | connect to your MAJIC                        |      |
| C I will be using a serial p                    | ort to communicate with my MAJIC.            |      |
| COM Port to use:                                | COM1 V                                       |      |
| Serial Port Speed:                              | 115200                                       |      |
| I will be using an ethern                       | net hostname to communicate with my MAJIC.   |      |
| Hostname:                                       | MAJIC7                                       |      |
| C I will be using an ether                      | net IP address to communicate with my MAJIC. |      |
| IP Address:                                     |                                              |      |
|                                                 |                                              |      |
| <back< td=""><td>QUIT</td><td>late</td></back<> | QUIT                                         | late |

7. Specify the communication method to be used during the update. If you select serial, make sure the COM port is not in use by another program, and that the serial cable is correctly installed. If you select ethernet, make sure you can ping the MAJIC before proceeding.

For information on setting up the serial or ethernet connection, see to *Host Computer Connections* on page 8.

**8.** Click Update then OK on the Install Update form to begin the update process. A console window (DOS box) will open to update the Trace Control PLD using MONICE.

**9.** After the Status LED turns off, click OK on the Check Your Installation Result form and close the console window. If the Status LED does not turn off, click Cancel and check the console window for errors.

**CAUTION:** Please cycle power only AFTER instructed to do so. Once the new hardware has been programmed, the command file will ask you to cycle power on the MAJIC probe. The command file will automatically exit the MONICE program. After cycling power, run MONICE again, and verify the new hardware version number in the sign-on or **DI** screen.

During the update, the Command Prompt window displays the progress of the update. The status LED on the front of the MAJIC probe remains red during the update, and turns off when the update completes successfully.

|                                    | Select Command Prompt                                                                                                    | - U ×    |  |
|------------------------------------|----------------------------------------------------------------------------------------------------|----------|--|
|                                    | EPI Symbolic Assembly Level Debug Monitor, version U6.8.0 - WIN/NT(386)<br>Copyright (c) 1987-2000 by Embedded Performance Inc All Rights Reserved. | -        |  |
|                                    | Reading command history from: 'startedb.hst'                                                                                                    |          |  |
|                                    | Establishing communications with remote target via majic7                                                                                           |          |  |
|                                    | Connection verified                                                                                                    |          |  |
|                                    | Larget System: EPI Majic Probe, Version: 3.1.2, S/N 0110G010                                                                                        |          |  |
|                                    | Hardware KeU: 901313162                                                                                                    |          |  |
|                                    | Fibernet: at address 00:80:CF:00:10:F5                                                                                                    |          |  |
|                                    | IP address: 205.158.243.227. Subnet mask: 0.0.0.0                                                                                                   |          |  |
|                                    | Trace Buffer: 524288 frames                                                                                                    |          |  |
|                                    | Profiler: Not Installed                                                                                                    |          |  |
|                                    | Connected via: Ethernet UDP/IP                                                                                                    |          |  |
|                                    | Device name: majic?                                                                                                    |          |  |
|                                    | Rayet Englan - Dig                                                                                                    |          |  |
|                                    | EPI-OS (HIFS): on                                                                                                    |          |  |
|                                    | Reset Mode: capture                                                                                                    |          |  |
| Reading commands from startice.cmd |                                                                                                    |          |  |
|                                    | MON> /*                                                                                                    | -*/      |  |
|                                    | MON> /* startice.cmd: startup command file for H/W update.                                                                                          | */       |  |
|                                    | NON2 / *                                                                                                    | -*/      |  |
|                                    | MON> eo Ice Power Sense = Off /* leave disconnected during H/W undate */                                                                            |          |  |
|                                    | MON> // <eof></eof>                                                                                                    |          |  |
| MON> (closing startice.cmd)        |                                                                                                    |          |  |
|                                    | <u>Reading commands from stdin</u>                                                                                                    |          |  |
|                                    | NUN> ir c hwupdate                                                                                                    |          |  |
|                                    | MONS +0                                                                                                    |          |  |
|                                    | loading memory image file                                                                                                    |          |  |
|                                    |                                                                                                    |          |  |
|                                    | Programming trace control PLD for PCTrace                                                                                                    |          |  |
|                                    | Please cycle MAJIC power so the update can take effect                                                                                              |          |  |
|                                    | MULE (Y/N): 9                                                                                                    | <b>T</b> |  |
|                                    |                                                                                                    |          |  |

**10.** After the update completes and the status LED turns off, power cycle the MAJIC probe so the update can take effect.

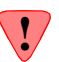

# Index

#### Symbols

!, command 123
\$\$\*, parameter 68, 117
\$\$0, parameter 68, 117
\$\$1, parameter 117
\$\$2, parameter 117
\$\$n, parameter 67
^BREAK key 64
^C key 64

#### **Numerics**

100Base-T 9, 153 10Base-T 9, 153

# A

about this manual vii AC source 6 accessing memory 34, 44 registers 44 addr operand 125 address 125 expressions 48 offset 125 operand 125 operators 49 space 125 space designator 138 address operands expr 125 number 125 reg\_name 126 space 125 Address Range operand 134 address space designators 138 addresses

classifications of 125 complimented rotating 52 dynamic IP 11 hardware 154 host name 155 IP 154 network 154 reset 163 rotating 52 static IP 9 addresses, classifications of debugger local 125 register 125 administrator information 156 advanced MAJIC probe configuration 30 ADW 2 alerts ix Alias commands 65 ARM addresses 49 register names 136 semi-hosting library 62 trace signals 146 ARP, manual 12 assembler. MIPS mini 47 assigning names 65 At\_Go\_Command option 159 At Stop Command option 159 attaching the MAJIC probe to Ethernet 9 AXD 2 configuring for RealMonitor 29 running via RealMonitor 64

#### В

B, command 74 basic patterns test 52

BC, command 75 binary files 54 bit fields 46 BL, command 76 BOOTP 12, 156 BREAK key 64 Breakpoint Clear command 75 Breakpoint List command 76 Breakpoint Set command 77 breakpoints **EDB 58** hardware 60 **MON 59** software 59 BS, command 77 buffer. trace 141

### С

C key 64 C, command 78 cable, serial 8 cabling 6, 153 Cache Flush command 79 Calling Convention option 78, 159 Calls command 78 cdb.rc 27 CF. command 79 CFI, command 79 checking out the system 12 CI, command 79 cmd list, operand 128 COFF files 53 combination test 53 command 128 aliases 65 files 67 lists 72 parameters 67 command language, MON 71 command line editor 176 monice 169 Command List operand 128 COMMON trace signals 146 complimented rotating address 52 concurrent debug mode 63 confidence test 13 configuration advanced 30 files 22

memory 33 option display 33 options, table 159 process 22 setting options 32 with EDBICE 27 with eXDI, MDI, RDI 28 with MONICE 27 with other debuggers 28 with Tornado 28 configuration options 32 CONNECT LED 13 connections 8 EPI debugger 155 ethernet 155 host computer 8, 155 network 153 power 6 RS232C 8 serial 8 target 6 contacting EPI ix Cp\_Code\_Address option 160 custom initialization file 31

### D

DA, command 65, 80 data moving 50 retention capability 52 data width 35 DB, command 45, 81 DD, command 45, 81 debug environment 15 mode, concurrent 63 monitor commands 72 monitor operand summaries 175 monitor operands 124 services 39 terminal 8 debugger commands, MON 71, 171 local address 125 local variables 66 operand summaries 175 overview 2 setting the static IP 11 source level 2 symbolic 2

debugging hardware 39 DF, command 83 DH, command 45, 81 DI, command 84 **Disable Breakpoints command 74** disassembled trace display 143 Display Alias command 65, 80 **Display commands** 45 data format 131 **Display Configuration Options command 86 Display Data command 81** Display filters command 83 **Display Information command 84 Display Names command 85** Display Trace command 87 **Display Values command 88 DMA 34** DN, command 65, 85 DO, command 33, 86 DOV, command 33, 86 download performance 55 downloading executable programs 53 Dp\_Color option 160 Dp\_Color\_Backgnd option 160 Dp Color Default option 160 Dp\_Color\_Default\_Bgnd option 160 Dp Color Err Msg option 160 Dp Color Input option 160 Dp\_Color\_Output option 160 Dp\_Color\_Standout option 161 Dp Color Use Ansi option 161 DT, command 87, 142 DTF, command 147 DTN, command 147 DV, command 88 DW (data width) 35 DW, command 45, 81 dynamic IP 11

### E

EA, command 65 EB, command 45, 90 ED, command 45, 90 EDB, command mode 92 Edb\_Go\_Interactive\_Mode option 64, 161 Edb\_Step\_Forward\_Mode option 56 EDBICE configuring via Setup Wizard 16 MAJIC probe configuration 27 starting execution 64 Edit Insert Mode option 161 editor, command line 176 EDTA software package 3 EF, command 93 EH, command 45, 90 EJTAG trace signals 145 ELF files 53 emulator, protocols used 156 EN, command 65, 94 Enable Breakpoints command 74 enable, trace 149 endian selection 170 ENET LED 13 engineering update procedure 180 Enter commands 45 data format 131 filling memory and registers 51 interactive mode 46 Enter Data command 90 Enter Filter command 93 Enter Names command 94 Enter Option command 95 Enter Trace Mode command 96 EO, command 31, 95, 149 EPI OS 61 ethernet attaching the MAJIC probe 9 considerations 153 host name 170 set-up 9, 153 ETM trace signals 146 ETM, command 96, 147 ETN, command 147 EW, command 45, 90 eXDI, MAJIC probe configuration 28 Execute Operating System Shell command 123 execution program 53 program, starting 64 starting 62 expr operand 129 expr, used in address operand 125 Expression operand 129 expressions, address 48

### F

F, command 97 failure message in memory test 51 File Read command 98 File Write command 99

#### files

command 67 script 67 Find Data command 81 firmware update procedure 180 fmt operand 131 Format operand 131 FR C, command 67 FR, command 98 full trace format 147 FW C, command 67 FW, command 99

#### G

G, command 64, 101
GDB
configuring via Setup Wizard 17
using in Linux or UNIX 15
getting help ix
getting started 5
Go command 64, 101
GOTO command 68, 102

#### Η

H, command 103 halt-on-error mode 51 handling the system ix hardware addresses 154 breakpoints 60 debugging 39 installation 6 update procedure 182 help ix Help command 103 in MON 72 hex files 54 HIF 61 history file 177 host computer connections 8 host interface functions 61 host name 155

#### I

Ice\_Cache\_Rom\_Bp option 59, 161 Ice\_Debug\_Boot option 161 Ice\_Jtag\_Clock\_Delay option 161 Ice\_Jtag\_Clock\_Freq option 55, 161 Ice\_Jtag\_Tap\_Count option 42, 161 Ice Jtag Tap Select option 42, 162 Ice Jtag Use Rtclk option 162 Ice\_Jtag\_Use\_Trst option 41, 162 Ice\_Power\_Sense option 40, 41, 162 Ice Reset Output option 44, 116, 162 Ice\_Reset\_Peripheral option 44, 162 Ice\_Trigger\_In option 162 Ice\_Trigger\_Out option 163 ident operand 132 Identifier operand 132 IF command 69. 104 installation, hardware 6 instruction stepping 56 interactive mode, Enter commands 46 internal peripherals, resetting 44 intrusive startup mode 170 INV 34 invocation switches, MONICE 169 IP address 154 dynamic 11 static 9

# J

JAM 34 JTAG bypass test 13 chain dimensions 41 clock 32 initialization 40 user initialization sequence 42

#### Κ

KA, command 65, 105 KF, command 106 Kill Alias command 65, 105 Kill Filter command 106 Kill Names command 107 Kill Trace Data command 108 killing the trace buffer 142 KN, command 65, 107 KT, command 108, 142

### L

L, command 109 language, MON 71 LEDs CONNECT 13 ENET 13 POWER 13 RUN 13 STATUS 13 Linux, using GDB in 15 little-endian 170 targets 167 LN, command 54, 110 Load command 109 Load Names command 110 Load\_Absolute\_Syms option 163 Load\_Entry\_Pc option 53, 163 Load\_Osboot option 163 local variables, debugger 66 log files 67

#### Μ

MAJIC probe attaching to ethernet 9 models 2 overview 1 update procedure 179 MAJIC Setup Wizard 15 MAJIC JTAG DIMENSION 41 MAJIC\_JTAG\_INIT0 42 MAJIC JTAG INIT1 42 manual ARP 12 manual instruction vii MB, command 111 MC attributes 35 command 31, 34, 112 display 34 table, sample 36 MD, command 111 MDI, MAJIC probe configuration 28 **MDI-compliant Debuggers** configuring via Setup Wizard 17 MDS technology 2 memory access 34. 44 configuration 33 filling 51 searching 50 test 51 MH, command 111 mini assembler, MIPS 47 mini probe connecting 7 traced signals 146 MIPS addresses 49

mini assembler 47 register names 135 mode bits 51 halt-on-error 51 quiet 51 silent 51 verbose 51 models, MAJIC probe 2 modes halt-on-error 51 auiet 51. 58 raw 144 silent 51 step forward 56 stepping over calls 57 MON command language 71 command mode 92 command summary 171 help 72 MON> prompt 128 MONICE command line 169 configuring via Setup Wizard 16 debugger commands 171 invocation switches 169 MAJIC probe configuration 27 starting execution 64 Move command 111 Move Reverse command 111 moving data 50 MT, command 51 multi-stepping 58 MW, command 111

#### Ν

names, assigning 65 network addresses 154 cables 154 cabling 153 connections 153 considerations 153 networking protocol 156 notational conventions viii number operand 133 number, used in addr operand 125 NVRAM 156

#### 0

offset 125 operand summaries 175 operating system, EPI 61 operations 39 os\_command 123 oscilloscope loops 53 overview debugger 2 MAJIC probe 1

#### Ρ

parameters, command file 67 partial word access 34, 52 pass counts 58 PC network considerations 156 PCTrace trace signals 145 performance, downloading 55 Platform Builder, configuring via Setup Wizard 16 PLD version 182 power connections 6 requirements 6 source 6 target management 40 power-on reset 40 self test 12 predefined spaces for ARM and XScale 25 for MIPS 26 probe, connecting 7 processor.rd 22, 28 production update procedure 179 program downloading 53 program execution 53, 64 starting 62, 64 program.rc 28 protocols used by emulator 156 PWD 34 **PWE 34** 

### Q

Q, command 114 quiet command playback 70 memory test 51 mode 51, 58, 170 stepping 58 Quiet mode commands (+Q, -Q) 70, 115 Quit command 114

#### R

R. command 116 range operand 134 RARP 11, 156 raw mode 144 raw trace display 144 RDI, MAJIC probe configuration 28 **RDIMAJIC 29** read-only 35 RealMonitor 29, 63 refresh test 52 reg\_name operand 135 register access 44 register definition file 23 sample 26 Register Name operand 135 registers accessing 44 filling 51 reset address 163 vector override 163 Reset command 116 reset management 43, 163 **Reset Processor** 44 Reset Target 44 Reset\_Address option 43, 53, 116, 163 Reset\_At\_Load option 53, 163 resetting internal peripherals 44 target system 44 RO 35 rotating address 52 RP, command 116 RS232C connection 8 RT, command 116 **RW 35** 

# S

S, command 118 saving a session log 67 script files 67 searching memory 50 self test 12 Semi\_Hosting\_Enabled option 62, 163 Semi\_Hosting\_Vector option 163

semi\_hosting\_vector option 163 semi-hosting 61 serial connection 8 using to set static IP 11 serial device name 170 Serial\_Speed option 164, 169 servicing the MAJIC probe ix session log 67 setting configuration options 32 MC attributes 35 Setup Wizard 15 choosing your debugger 15 setting the static IP 9 specifying processor and connection type 18 specifying your config files' location 19 specifying your connection type 18 verifying your target interface properties 19 set-up, ethernet 9, 153 SF, command 118 Shift command 68, 117 silent mode 51 single stepping 55, 56 SO, command 118 software breakpoints 59 update 179 source level debugger 2 source stepping with EDB 56 SP, command 120 space designators 138 memory address 125 of address 125 operand 138 space names for ARM and XScale 25 for MIPS 26 SO, command 58, 118 stand alone mode 170 startedb.hst 177 startice.cmd 28, 29, 31, 169 starting execution 62. 64 program execution 64 static IP 9 setting via MAJIC Setup Wizard 9 setting via the debugger 11 Step command 118 step command list in MONICE 57

step forward mode 56 stepping over calls 56, 57 stepping through a program 56 Stop command 120 string literal 140 operand 140 SV. command 58, 118 Sym\_Delta option 78, 164 symbolic debugger 2 syntax descriptions viii system administrator information 156 check-out 12 configuration 15 handling ix unpacking ix

### Т

target connections 6 interface properties form 19 power management 40 TCP/IP 154, 156 Td Columns option 164 Td\_Rows option 164 TE, command 121, 149 technical support ix terminal for debugging 8 tests basic patterns 52 combination 53 memory 51 oscilloscope loops 53 power-on 12 refresh 52 self-test 12 walking ones and zeros 52 TF. command 147 time stamp 144 Top\_Of\_Memory option 62, 164 Tornado MAJIC probe configuration 28 MAJIC probe support 17 trace buffer 141 buffer, killing 142 enable 149 points 152 signals 145

triggers 149 trace display disassembled 143 files 148 raw 144 **TRACE ENABLE 8** Trace\_Active\_Probe option 164 Trace Asid option 164 Trace\_Buffer\_Activity option 164 Trace\_Enable\_Polarity option 150, 151, 164 Trace Gate option 151, 165 Trace\_Inst16 option 165 Trace\_Mips16 option 165 Trace Real Time option 165 Trace\_Trigger option 150, 165 Trace Trigger Action option 150, 165 Trace\_Upload\_Inst option 166 Trace\_Upload\_Raw option 144, 145, 166 traced signals 145 tracing 141 Trgt\_Cache\_Type option 166 Trgt Cpu State option 166 Trgt\_Dcache\_Linesize option 166 Trgt\_Dcache\_Memsize option 166 Trgt Dcache Sets option 166 Trgt\_Icache\_Linesize option 166 Trgt Icache Memsize option 166 Trgt Icache Sets option 166 Trgt\_Little\_Endian option 167, 170 Trgt\_Resets\_Jtag option 41, 44, 167 TRIG IN 8, 62 TRIG OUT 8, 60, 61 triggers 8 Tv\_Ip\_Address option 156, 167 Tv Ip Gateway option 156, 167 Tv\_Ip\_Netmask option 156, 167

#### U

UDP/IP 156 UNIX, using GDB in 15 unpacking the system ix, 5 Unshift command 68, 117 updating firmware 180 hardware 182 MAJIC probe 179 software 179 user JTAG initialization 42

#### V

Vector\_Catch option 62, 167 Vector\_Load\_High option 168 Vector\_Load\_Low option 168 verbose memory test 51 stepping 58 Verify Load command 122 virtual address segments, MIPS 49 VL, command 122

#### W

walking ones and zeros test 52